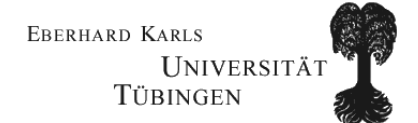

# DB2 9 for z/OS Stored Procedures

Diplomarbeit

Wilhelm-Schickard-Institut für Informatik Fakultät für Informations- und Kognitionswissenschaften Universität Tübingen

> von **Kolja Treutlein**

Betreuer: Prof. Dr.-Ing. Wilhelm G. Spruth

1. Juli 2009

# Zusammenfassung

Im Rahmen der Diplomarbeit wurde ein neues Tutorial für den studentischen Praktikumsbetrieb erarbeitet. Das Thema des Tutorials ist die Erstellung und Verwendung von Stored Procedures unter Verwendung des IBM Data Studio Developers auf den zSeries Großrechnern der Universität Tübingen und Leipzig. Grundlage für diese Arbeit war das IBM Redbook DB2 9 for z/OS Stored Procedures Through the CALL and Beyond [IBM1].

Themen der Übung sind neben einer Installationsanleitung und Einführung in die Funktionsweise vom IBM Data Studio Developer eine Anleitung zur Erstellung und Ausführung der in der Version 9 von DB2 neu eingeführten Native SQL Stored Procedures und von Java Stored Procedures sowie deren Einbindung in eine Java-Beispielanwendung. Konkreter Anwendungsfall ist eine Tabelle mit Informationen zu den Mannschaften in der Fußball-Bundesliga während der Saison 2007/2008. Mittels Stored Procedures werden verschiedene Funktionalitäten wie die Ausgabe der Platzierungstabelle, das Eintragen von Spielergebnissen oder das Berechnen von feststehenden Absteigern implementiert. Diese Funktionalitäten wurden in eine Java-Anwendung eingebunden und können über eine GUI bedient werden.

Alle nötigen Dateien, Programme und das Tutorial sind auf einer DVD vorhanden, die sich im Anhang dieser Arbeit befindet und die den Studierenden bei Praktikumsbeginn zur Verfügung gestellt wird.

# Erklärung

Hiermit erkläre ich, dass ich die vorliegende Arbeit selbstständig verfasst und keine anderen als die angegebenen Quellen und Hilfsmittel verwendet habe.

Ort, Datum

Unterschrift

# Danksagungen

Mein herzlicher Dank gilt allen, die mir die Realisierung dieser Diplomarbeit ermöglicht haben. An erster Stelle möchte ich mich bei Herrn Prof. Dr.-Ing. Wilhelm G. Spruth bedanken, der meine Arbeit betreute und mich in vielfältiger Weise während der gesamten Umsetzung unterstützte. Weiterer Dank gilt Herrn Christian Daser (Firma IBM) für seine fachmännische Hilfe und seinen unermüdlichen Einsatz. Und last but not least: Ein großes "Danke" an María Lucía Spangenberg und Stefan Steinhilber, die mir während der gesamten Umsetzungszeit motivierend zur Seite standen.

# Inhaltsverzeichnis

| 1 | Einle | eitung                                                                    | 1     |
|---|-------|---------------------------------------------------------------------------|-------|
|   | 1.1   | Hintergrund                                                               | 1     |
|   | 1.2   | Aufbau der Arbeit                                                         | 1     |
| 2 | Gru   | ndlagen                                                                   | 2     |
|   | 2.1   | Die Großrechnerarchitektur System z                                       | 2     |
|   | 2.2   | Das Betriebssystem z/OS                                                   | 2     |
|   | 2.3   | Der Workloadmanager, eine Komponente von z/OS                             | 2     |
|   | 2.4   | Das Datenbanksystem DB2                                                   | 2     |
|   | 2.5   | Die Datenbanksprache SQL                                                  | 2     |
| 3 | Einf  | ührung in Stored Procedures                                               | 4     |
|   | 3.1   | Der Data Definition Language-Teil                                         | 6     |
|   | 3.2   | Rechte im Bezug auf Stored Procedures                                     | 6     |
|   | 3.2.2 | 1 DB2-Rechte, für das Erstellen einer Stored Procedure                    | 6     |
|   | 3.2.2 | 2 Rechte für das Ausführen einer Stored Procedure                         | 8     |
| 4 | Nati  | ve SQL Stored Procedures                                                  | 10    |
|   | 4.1   | Allgemeines                                                               | 10    |
|   | 4.2   | Erstellung von Native SQL Stored Procedures (Tutorial)                    | 10    |
|   | 4.2.3 | 1 Installation von IBM Data Studio Developer Version 2.1 unter Windows XP | 11    |
|   | 4.2.2 | 2 Stored Procedures anlegen                                               | 29    |
|   | 4.2.3 | 3 Einbindung von Stored Procedures in eine Java-Anwendung                 | 61    |
| 5 | Exte  | ernal high-level language Stored Procedures                               | 75    |
|   | 5.1   | Allgemeines                                                               | 75    |
|   | 5.2   | Erstellung von Java Stored Procedures (Tutorial)                          | 75    |
|   | 5.2.2 | 1 Java Stored Procedures                                                  | 75    |
|   | 5.2.2 | 2 Löschen von Stored Procedures                                           | 96    |
| 6 | Exte  | ernal SQL Stored Procedures                                               | 103   |
|   | 6.1   | Allgemeines                                                               | 103   |
|   | 6.2   | Erstellung von External SQL Stored Procedures (Anleitung)                 | . 104 |

| 7    | Zusammenfassung und Ausblick          | 109 |
|------|---------------------------------------|-----|
| Abk  | ürzungsverzeichnis                    | 111 |
| Lite | raturverzeichnis                      | 112 |
| Anh  | ang                                   | 114 |
| A    | . Syntax des CREATE PROCEDURE-Befehls | 114 |
| В    | . Inhalt der beigelegten DVD          | 122 |

## 1 Einleitung

#### **1.1 Hintergrund**

An der Universität Tübingen und Leipzig findet im Rahmen des Informatikstudiums jedes Jahr ein Praktikum statt, das die Vorlesung Client/Server-Systeme begleitet und in dem praktische Grundlagen über Großrechnersysteme und deren Betriebssystem z/OS vermittelt werden. Zusätzlich sollen der auf diesen Komponenten aufbauende Transaktionsserver Customer Information Control System (CICS) und das Database Management System DB2 kennen gelernt werden.

Mit der Version 9 von DB2 ist es der Firma IBM gelungen, die Erstellung und Verwaltung von SQL Stored Procedures grundlegend zu vereinfachen. Aus diesem Grund erfreuen sich Stored Procedures neuer Beliebtheit und werden in Zukunft vermutlich eine größere Rolle bei der Realisierung von Businesslogik spielen.

Um diesen Trend im Praktikum nachzuvollziehen, war es die Aufgabe, im Rahmen dieser Diplomarbeit ein Tutorial zu erstellen, das sich gezielt mit dem Thema Stored Procedures auseinandersetzt.

Voraussetzungen für die Durchführung dieses Tutorials sind ein Account auf einem der Großrechner der Universität Tübingen (LPAR Hobbit) oder Leipzig (LPAR Binks), sowie eine eingerichtete Datenbank (Tutorial 4) und Kenntnisse über JDBC (Tutorial 8). Ziel dieser Übung ist es, eine Datenbanktabelle der Mannschaften der Bundesliga in der Saison 2007/2008 zu erstellen und unter Verwendung von Stored Procedures verschiedene Operationen darauf durchzuführen. Außerdem wird gezeigt, wie Stored Procedures in eine Java-Anwendung eingebunden werden können.

Die aus der Arbeit hervorgegangene Übung wird Teil des Client/Server-Praktikums an der Universität Tübingen und Leipzig sein.

#### 1.2 Aufbau der Arbeit

Im nächsten Kapitel dieser Diplomarbeit soll eine kurze Erläuterung grundlegender Begriffe im Bereich Mainframe gegeben werden, die für das Verständnis dieser Diplomarbeit wichtig sind. Im darauffolgenden Kapitel erfolgt eine Einführung in den allgemeinen Aufbau von Stored Procedures. In Kapitel 4, 5 und 6 werden dann die verschiedenen Typen von Stored Procedures dargestellt. Kapitel 4 und 5 beinhalten das in Kapitel 1.1 angesprochene Tutorial. Alle hierfür benötigten Programme und Daten sind auf einer DVD hinterlegt, die der Diplomarbeit beigelegt ist. Der Inhalt der DVD wird im Anhang vorgestellt.

## 2 Grundlagen

In diesem Kapitel sollen einige Begriffe aus dem Mainframe-Umfeld erklärt werden, die für das Verständnis der Diplomarbeit von großer Bedeutung sind.

#### 2.1 Die Großrechnerarchitektur System z

System z ist die aktuelle Generation an Großrechnern der International Business Machines Corporation (IBM). Zum Einsatz kommen sie vor allem dort, wo ein hohes Maß an Zuverlässigkeit und eine hohe Ein-/Ausgabelast bewältigt werden muss. Möglich wird dies durch eine vollständig redundante Auslegung der Hardware. Für weitere Informationen zum Thema System z sei auf [BEY] verwiesen.

#### 2.2 Das Betriebssystem z/OS

In den 60er Jahren entwickelte die Firma IBM ein Betriebssystem mit dem Namen MVS (Multiple Virtual Storage). Eingesetzt auf Mainframes hatte es geringe Hardwareanforderungen und überzeugte durch hohe Stabilität im Langzeitbetrieb. Primär wurde es für die Bereitstellung von Ressourcen für Terminalverbindungen eingesetzt. Nach Weiterentwicklung änderte die IBM den Produktnamen Mitte der 90er Jahre von MVS in OS/390. Mit Erscheinen der z/Architektur wurde das Produkt erneut umbenannt und heißt nun z/OS. Das Zusammenspiel von z/OS mit der System z-Hardware ist optimiert für sehr hohes I/O-Aufkommen bei sehr vielen Nutzern. Gleichzeitig bietet es größtmögliche Sicherheit und eignet sich für Transaktionen. Im Banken- und Versicherungsumfeld, aber auch im öffentlichen Sektor sind der Großrechner und sein Betriebssystem nicht mehr wegzudenken. In den nächsten beiden Abschnitten werden zwei Komponenten von z/OS kurz vorgestellt: Der Workloadmanager und das Datenbanksystem DB2. Für weitere Informationen zu z/OS sei auf [HER] verwiesen.

#### 2.3 Der Workloadmanager, eine Komponente von z/OS

Der Workloadmanager (WLM) ist Teil des z/OS Betriebssystems und ermöglicht eine dynamische Verteilung der Ressourcen zwischen sogenannten Dienstklassen (Service Classes). Hier können verschiedene Prioritäten und Zielvorgaben definiert werden. Der WLM versucht automatisch die Lastverteilung zu optimieren und berechnet die Verteilung kontinuierlich neu, indem er Daten über vergangene Ereignisse sammelt und auswertet. Für detaillierte Informationen zum Workloadmanager sei auf [HER] verwiesen.

#### 2.4 Das Datenbanksystem DB2

Das Database Management System DB2 ist ein relationales Datenbanksystem der Firma IBM. Der erste Prototyp dieses Systems entstand in den 70er Jahren unter dem Namen System R. Es wurde kontinuierlich weiterentwickelt und war 1983 zum ersten Mal unter dem Namen DB2 (Database 2) für das Betriebssystem MVS verfügbar. Inzwischen gibt es DB2 für alle gängigen Server-Betriebssystemplattformen. Seit 17.März 2007 ist die Version 9 von DB2 for z/OS verfügbar.

## 2.5 Die Datenbanksprache SQL

SQL ist eine Datenbanksprache, die es erlaubt, Daten in relationalen Datenbanken zu definieren, abzufragen und zu manipulieren. SQL steht für Structured Query Language und ist der Nachfolger von SEQUEL (Structured English Query Language), das von der IBM ca. 1975 entwickelt wurde. 1986

wurde es erstmals unter dem Namen SQL1 von der ANSI und ein Jahr später auch von der ISO als Standard festgelegt. Durch Weiterentwicklung entstand 1992 der Standard SQL2 und 1999 SQL:1999. Außerdem entstand ein weiterer Standard mit Namen SQL/PSM (Persistend Stored Modules), der SQL um prozedurale Programmierelemente wie z.B. Schleifen und Cursor erweitert. Die IBM implementierte diesen Standard in DB2 unter dem Namen SQL PL (SQL Procedural Language). Weitere SQL-Standards folgten in den Jahren 2003, 2006 und zuletzt 2008. Alle aktuellen Datenbanksysteme halten sich im Wesentlichen an diese Standards.

Nachdem die wichtigsten Begriffe definiert sind, soll im nächsten Kapitel eine Einführung in Stored Procedures gegeben werden.

# 3 Einführung in Stored Procedures

Stored Procedures sind von einem Benutzer geschriebene Programme, die auf einem DB2-Server gespeichert sind, SQL Befehle enthalten und mit einem SQL CALL-Befehl aufgerufen werden können. Es gibt drei Typen von Stored Procedures: Native SQL-Stored Procedures, External SQL Stored Procedures und External high-level language Stored Procedures. Während der Code von Letzteren in einer höheren vom Server unterstützten Programmiersprache geschrieben wird, besteht der Code der ersten beiden Typen aus SQL-Code. Stored Procedures sind DB2-Objekte und müssen deshalb in den DB2-Katalogtabellen angelegt werden. Deshalb besteht das Erstellen einer Stored Procedure aus zwei Teilen: zum einen aus einem in SQL geschrieben Teil, der dem DB2-System Eigenschaften der Stored Procedure bekannt macht (Data Definition Language-Teil oder auch nur DDL) und zum anderen aus einem Teil, der die Logik der Stored Procedure implementiert und sprachspezifisch aufgebaut sein kann.

Um die Vorteile von Stored Procedures aufzuzeigen, betrachten wir zunächst einen Client, der auf ein entferntes Datenbanksystem zugreift und einen Eintrag verändern sowie einen neuen Eintrag hinzufügen soll (s. Abbildung 1). Für die Änderung wird der Client zunächst eine SELECT-Anfrage stellen, um die Werte des vorhandenen Eintrags auszulesen. Anschließend werden die Werte clientseitig verarbeitet und die neuen Werte mittels eines UPDATE-Befehls ins entfernte Datenbanksystem zurückgeschrieben. Zusammen mit dem INSERT-Befehl für das Einfügen eines neuen Tupels werden somit für die gesamte Aktion drei Anfragen an das Datenbanksystem benötigt. Da Client und Server evtl. durch ein Netzwerk getrennt sind, vergeht verhältnismäßig viel Zeit, bis die Operation abgeschlossen ist.

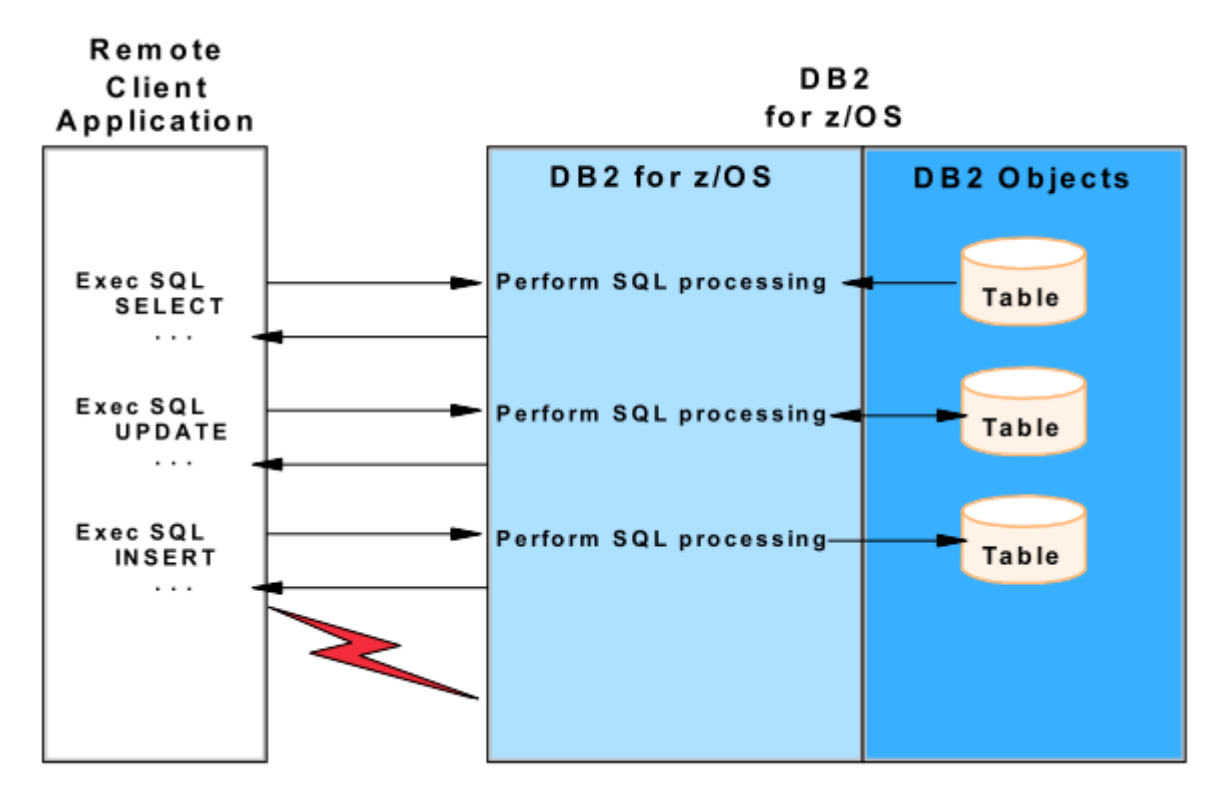

Abbildung 1: Ablauf der Kommunikation ohne Stored Procedures (Quelle: [IBM1])

Ein weiteres Problem ergibt sich, wenn es sich bei der Operation um die Durchführung einer Transaktion handelt. Es muss sichergestellt werden, dass das gelesene Tupel während der Verarbeitung auf dem Client nicht durch einen anderen Client verändert wird und dadurch eine Änderung verloren geht bzw. sich das System in einem inkonsistenten Zustand befindet. Zudem muss der Administrator sicherstellen, dass der entfernte Client bei der Verarbeitung der Daten gewünschte Businessregeln einhält und nur gültige Werte in die Tabelle zurückschreibt.

Diese Probleme werden durch Stored Procedures gelöst. Durch die Speicherung eines Programms auf dem Datenbankserver genügt eine einzige Anfrage des Clients (nämlich die, das Programm auszuführen), um eine Menge von Operationen durchzuführen (s. Abbildung 2).

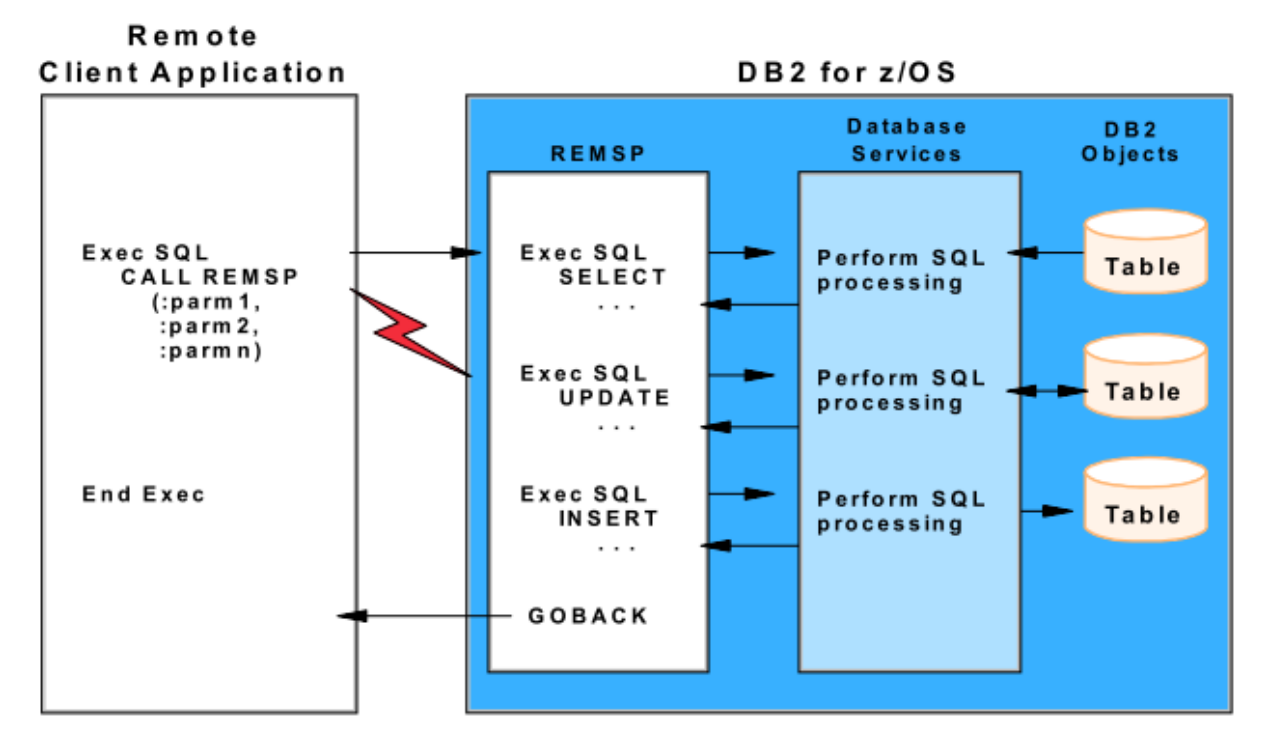

Abbildung 2: Ablauf der Kommunikation mit einer Stored Procedure mit Namen REMSP (Quelle: [IBM1])

Dadurch wird der Netzwerkverkehr in der Regel erheblich reduziert. Hierfür muss Businesslogik auf Serverseite verschoben werden, kann aber dazu verwendet werden, vorgegebene Businessregeln zu erzwingen. Dadurch, dass die ganze Operation auf dem Datenbankserver abläuft, lassen sich auch leicht die ACID-Bedingungen für Transaktionen aufrechterhalten. Stored Procedure sorgen außerdem für eine gute Modularität: Programmierer von Clientanwendungen müssen sich nicht mehr um einzelne Datenbankabfragen kümmern sondern nur noch um den Aufruf einer Stored Procedure. Evtl. kann sogar die Struktur der Datenbanktabellen verborgen bleiben. Die im DB2-System gespeicherte Businesslogik in Form einer Stored Procedure kann außerdem leicht ausgetauscht werden, ohne dass hierfür die Clientanwendungen neu geschrieben werden müssen.

Werden keine Stored Procedures verwendet, so benötigt ein Client, der Änderungen auf einer Datenbanktabelle machen soll, zwingend die Rechte, um Änderungen auf der Tabelle ausführen zu dürfen. Dies ist oft nicht erwünscht, da man dann dafür sorgen muss, dass nicht beliebige Änderungen an der Tabelle vorgenommen werden und damit die Konsistenz der Daten verloren geht. Im Gegensatz dazu benötigt der Benutzer bei der Verwendung von statischem SQL in Stored Procedures nicht mehr die vollen Zugriffsrechte auf der zu ändernden Datenbanktabelle. Es genügt, wenn er das Recht besitzt, das auf dem Server gespeicherte Programm aufzurufen.

#### 3.1 Der Data Definition Language-Teil

Der DDL-Teil besteht bei Stored Procedures aus einem CREATE PROCEDURE- oder ALTER PROCEDURE-Befehl. Er dient dazu, dem DB2-System Informationen zur Stored Procedure wie der Speicherort, die Sprache des Programmcodes, Anzahl und Typ der Parameter und sonstige Umgebungs- und Ausführungsoptionen zu übergeben. Die allgemeine Syntax des CREATE PROCEDURE-Befehls ist in Abbildung 3 zu sehen.

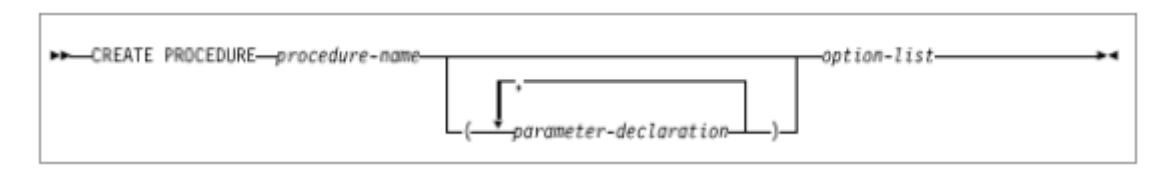

Abbildung 3: Syntax des CREATE PROCEDURE-Befehls (Quelle: [IBM1])

Während bei External high-level language Stored Procedures die Logik in einer externen Programmiersprache geschrieben ist, bestehen Native SQL Stored Procedures und External SQL Stored Procedures nur aus SQL-Code. Im Gegensatz zu Native SQL Stored Procedures, bei denen der SQL-Code in einer internen Repräsentation im Datenbanksystem gespeichert wird, wird der SQL-Code von External SQL Stored Procedures in ein C-Programm übersetzt und dieses zur Laufzeit ausgeführt. External high-level language Stored Procedures und External SQL Stored Procedures müssen in einem separaten Adressraum ausgeführt werden. Je nach Typ der Stored Procedure unterscheiden sich deshalb die Werte für option-list. Eine Übersicht hierfür befindet sich in Anlage A.

Durch das Ausführen der DDL wird dem DB2-System die Stored Procedure bekannt gemacht. Dazu werden Einträge in Katalogtabellen angefertigt. Stored Procedures tauchen in 2 Katalogtabellen auf: SYSIBM.SYSROUTINES und SYSIBM.SYSPARAMS.

In SYSIBM.SYSROUTINES wird pro Stored Procedure ein Eintrag festgehalten. Er enthält den Namen der WLM-Umgebung, verwendete Programmiersprache, Zahl der Parameter, Parametertyp, ob Ergebnismengen zurückgegeben werden können und einige weitere Informationen.

In der SYSIBM.SYSPARAMS werden Informationen zu den Parametern gespeichert wie Name, Datentyp und um was für einen Typ von Parameter es sich handelt (Eingabeparameter, Ausgabeparameter oder sowohl Eingabe- als auch Ausgabeparameter). Für jeden Parameter gibt es einen Eintrag.

Anhand dieser Tabellen wird bei einem Aufruf einer Stored Procedure das entsprechende Programm geladen und ausgeführt.

## 3.2 Rechte im Bezug auf Stored Procedures

#### 3.2.1 DB2-Rechte, für das Erstellen einer Stored Procedure

Der Name einer Stored Procedure besteht aus drei Teilen: Dem Namen des Datenbanksystems, dem Schemaname und dem Bezeichner der Stored Procedure. Ein Schema ist dabei eine Sammlung von Datenbankobjekten wie Trigger, Userdefined Functions oder Stored Procedures. Datenbanksystem und Schemaname müssen allerdings nicht explizit mit angegeben werden sondern können auch aus dem Kontext geschlossen werden. Bei keiner Angabe wird das Datenbanksystem verwendet, zu dem die Verbindung besteht und das Schema der aktuell verwendeten Benutzerkennung.

Um Stored Procedures in einem Schema erstellen und ausführen zu können, wird das CREATEIN-Recht auf dieses Datenbankschema benötigt. Hat man dieses nicht, ist die Rückgabe des CREATE-PROCEDURE-Befehls ein SQL-Fehlercode (SQLCode: -552, SQLSTATE 42502). Gelöst werden kann das Problem mit dem Befehl: GRANT CREATEIN ON SCHEMA <schema> TO <user>.

Beinhaltet die Stored Procedure statische SQL-Befehle, wird zusätzlich das BINDADD-Recht benötigt, um das beim Einrichten entstehende Package im DB2-System zu speichern. Besitzt man dieses Recht nicht, gibt der CREATE-PROCEDURE-Befehl folgenden Fehlercode zurück: SQLCODE -567, SQLSTATE 42501. Gelöst werden kann dieses Problem mit dem Befehl GRANT BINDADD TO <user>.

Auf der LPAR Hobbit in Tübingen wurden alle PRAK-Accounts auf die Stufe PACKADM (vgl. Abbildung 4) angehoben. Diese Stufe beinhaltet das CREATEIN- und BINDADD-Recht und ermöglicht es den Benutzern, in ihren Schemas Stored Procedures zu erstellen. Auf der LPAR Binks in Leipzig besitzen Benutzer eines PRAK-Accounts CREATEIN und BINDADD-Rechte auf ihren Schemas. Die Packages der Java Stored Procedures im Tutorial werden in die Collection NULLID gebunden. Auch hierfür wurden entsprechende Rechte verteilt. Das Löschen der Packages eines Benutzers in dieser Collection beim Löschen seines Accounts wird durch eine Stored Procedure durchgeführt.

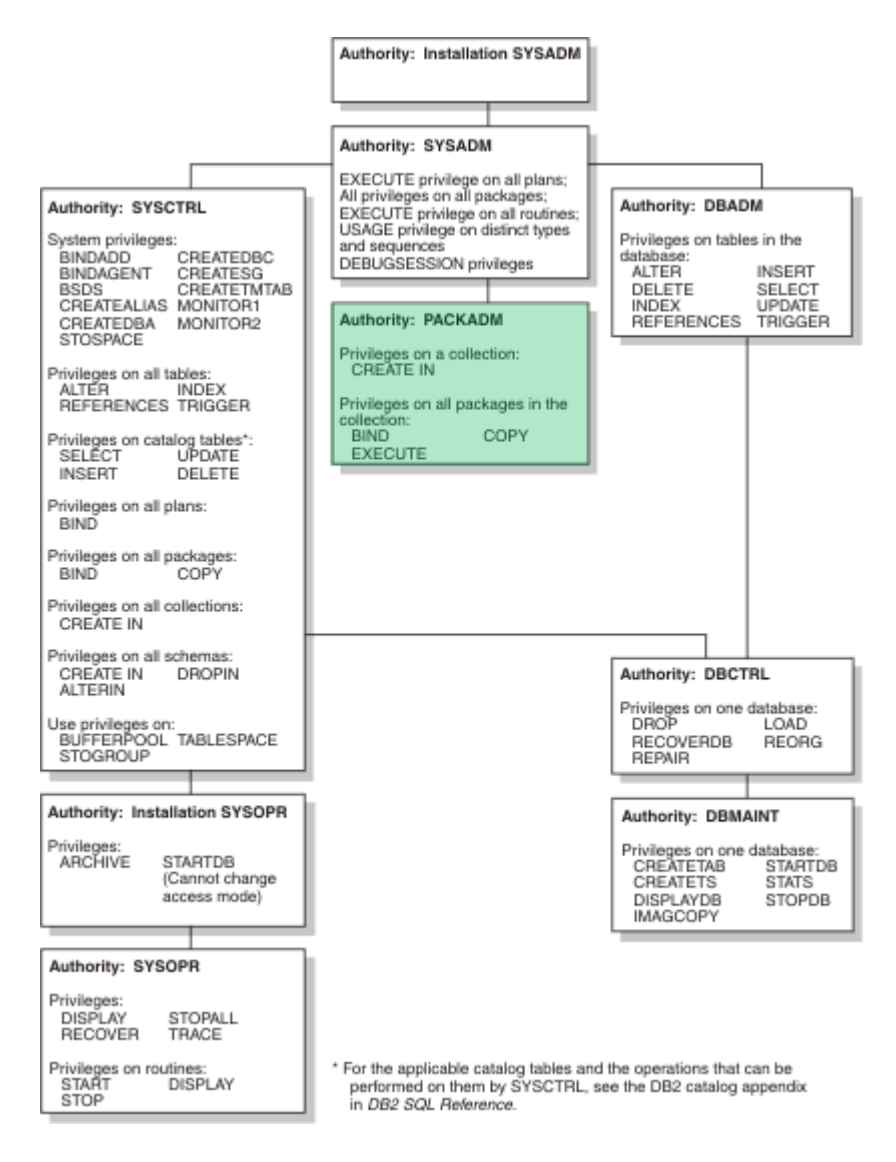

Abbildung 4: Rechte im DB2-System

#### 3.2.2 Rechte für das Ausführen einer Stored Procedure

Eine Stored Procedure wird mit einem CALL-Befehl ausgeführt. Je nachdem, ob die Stored Procedure statische oder dynamische SQL-Befehle enthält, werden unterschiedliche Rechte für die Ausführung benötigt. Statische SQL-Befehle zeichnen sich dadurch aus, dass sie bis auf die Ausprägung von Prädikaten zur Entwicklungszeit feststehen. Dadurch können die SQL-Befehle vom DB2-System optimiert und ein Ausführungsplan in einem Package im Datenbanksystem gespeichert werden. Beim Aufruf der Stored Procedure genügt es dann, das entsprechende Package zu laden und den Ausführungsplan für die Ausführung der SQL-Befehle zu verwenden. Aus diesem Grund benötigt man für die Ausführung der Stored Procedure lediglich eines der drei folgenden Rechte (vgl. Abbildung 4):

- EXECUTE-Recht auf der Stored Procedure
- Besitzer der Stored Procedure
- SYSADM-Rechte

Die Ausführung der Stored Procedure läuft mit den Rechten des Erstellers. Für die Ausführung muss ein Benutzer also nicht zwingend sämtliche Rechte für die Ausführung der einzelnen SQL-Befehle innerhalb der Stored Procedure besitzen. Um eine Rechteüberprüfung bei jedem Aufruf zu erzwingen, kann man in der DDL die DYNAMICRULES-Option verwenden.

Bei dynamischen SQL-Befehlen steht die Logik des SQL-Befehls erst zur Laufzeit fest. Aus diesem Grund kann zur Entwurfszeit kein Ausführungsplan erstellt und im Datenbanksystem gespeichert werden. Somit muss der Ausführende neben den oben genannten Rechten die Rechte besitzen, um jeden dynamischen SQL-Befehl in der Stored Procedure auszuführen. Beinhaltet eine Stored Procedure beispielsweise den dynamischen Befehl SELECT \* FROM <eingabeparameter> und möchte ein Benutzer die Stored Procedure mit TABELLE1 als Wert für den Eingabeparamenter ausführen, so benötigt er neben den oben genannten Rechten auch das Recht, auf TABELLE1 ein SELECT ausführen zu dürfen.

## 4 Native SQL Stored Procedures

#### 4.1 Allgemeines

Wie in der Einleitung erwähnt, lassen sich Stored Procedures in drei Typen aufteilen: Native SQL Stored Procedures, External SQL Stored Procedures und External high-level language Stored Procedures. In diesem Kapitel sollen Native SQL Stored Procedures genauer betrachtet werden.

Bei Native SQL Stored Procedures handelt es sich um Stored Procedures, die in der SQL Procedural Language (SQL PL) geschrieben sind. SQL PL ist eine Erweiterung von SQL, die SQL um prozedurale Elemente erweitert und ähnliche Funktionalität bietet, wie andere Datenbanksprachen (z.B. PL/SQL von Oracle oder T/SQL von Sybase). Bei Native SQL Stored Procedures wird der auszuführende Code in einer internen Repräsentation im Datenbanksystem gespeichert und kann dann im Gegensatz zu External SQL Stored Procedures (Kapitel 6) und External high-level language Stored Procedures (Kapitel 5) direkt in einem der Adressräume von DB2 (DBM1) ausgeführt werden. Diese Art von Stored Procedures wurde neu in DB2 V9 eingeführt. Da DDL und Code der Stored Procedure im CREATE PROCEDURE-Befehl vereint sind, genügt es bei der Erstellung, diesen Befehl auf dem Datenbanksystem auszuführen. Folgendes Tutorial zeigt ihre Erstellung unter Verwendung des IBM Data Studio Developers. Als Beispiel aus der Praxis wird die Fußball-Bundesliga gewählt und ausgehend von einer Tabelle mit den Mannschaften einige Operationen durch Stored Procedures realisiert.

#### 4.2 Erstellung von Native SQL Stored Procedures (Tutorial)

Im Folgenden sollen Stored Procedures unter Verwendung des IBM Data Studio Developers entwickelt werden. Studio Developer bietet Der IBM Data eine integrierte Datenbankentwicklungsumgebung für SQL, XQuery und Java. Er setzt auf die Open Source Platform Eclipse auf. Die Version 2.1 dieses Produkts können Sie von Ihrem Tutor erhalten oder unter http://www-01.ibm.com/software/data/studio/ herunterladen. Als konkretes Anwendungsbeispiel dient eine Datenbanktabelle mit Fakten zu den Mannschaften der Fußball-Bundesliga in der Saison 2007/2008. Nach der Durchführung dieses Tutorials werden Sie in der Lage sein, vier von Ihnen erstellte Stored Procedures, die eine Liste der Teams, eine sortierte Bundesligatabelle und Prognosen für den Ausgang beliebiger Spielpaarungen ausgeben, über eine Java-Anwendung auszuführen. Desweiteren wird es über eine Stored Procedure möglich sein, die Datenbanktabelle durch das Eintragen von Spielergebnissen zu verändern. Abbildung 5 zeigt dabei schematisch den Aufbau. DDF steht hierbei für Distributed Data Facility und ist ein DB2-Adressraum, der Anfragen von entfernten Clients entgegen nimmt.

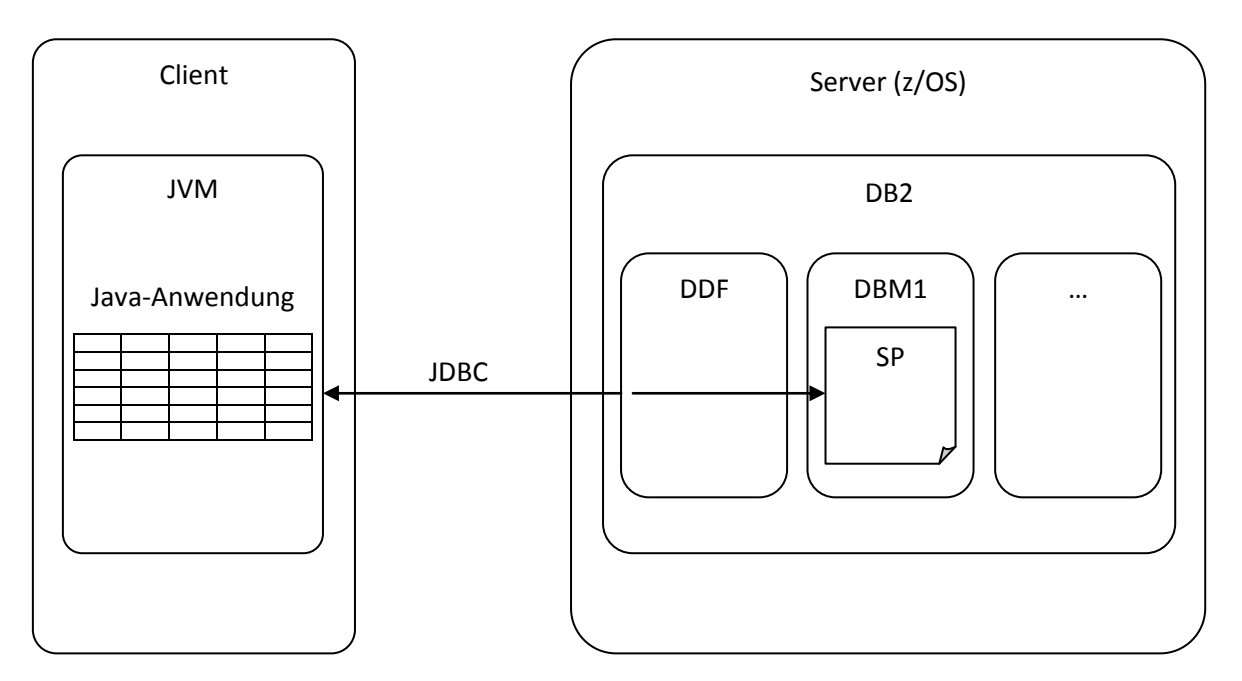

Abbildung 5: Übersicht über den Aufruf von Native SQL Stored Procedures in diesem Tutorial

#### 4.2.1 Installation von IBM Data Studio Developer Version 2.1 unter Windows XP

Durch einen Doppelklick auf die Datei setup.exe im Ordner Data Studio startet sich das Installationsprogramm.

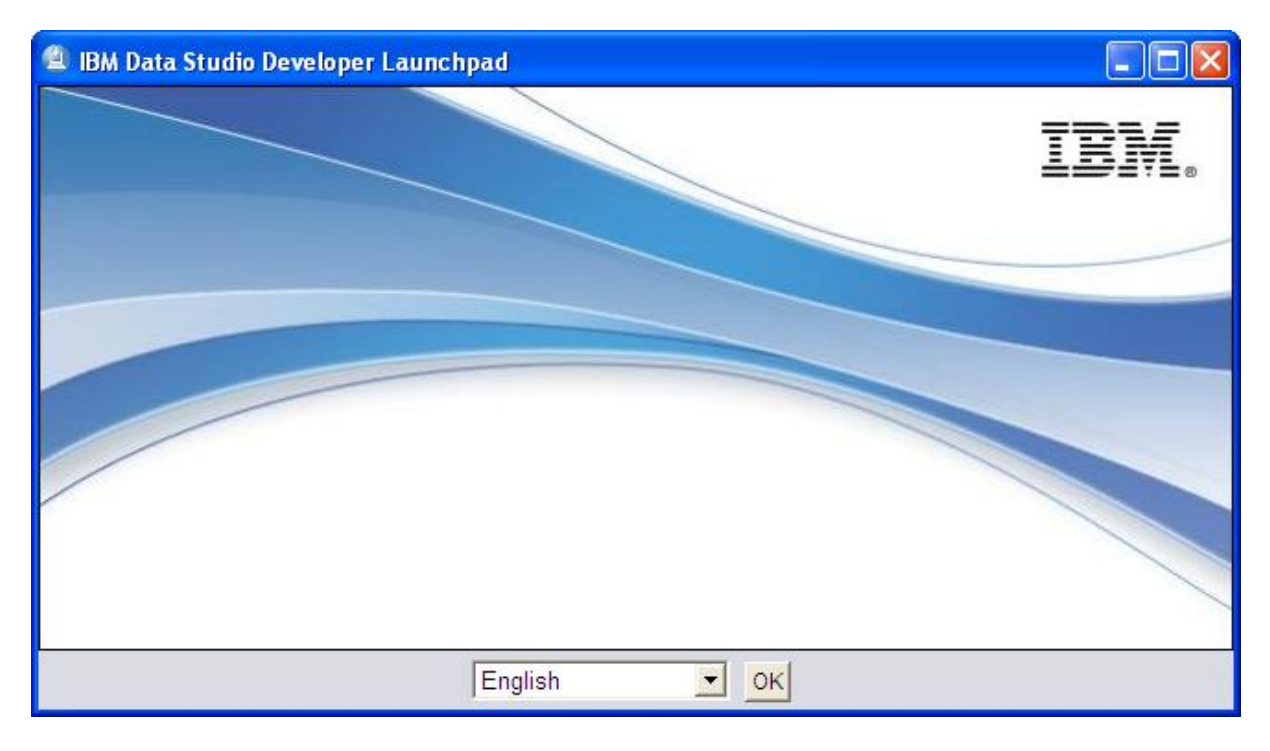

Nachdem Sie die Installationssprache ausgewählt haben und mit "ok" bestätigt haben, wählen Sie im darauffolgenden Menü auf der linken Seite "Install Product" aus.

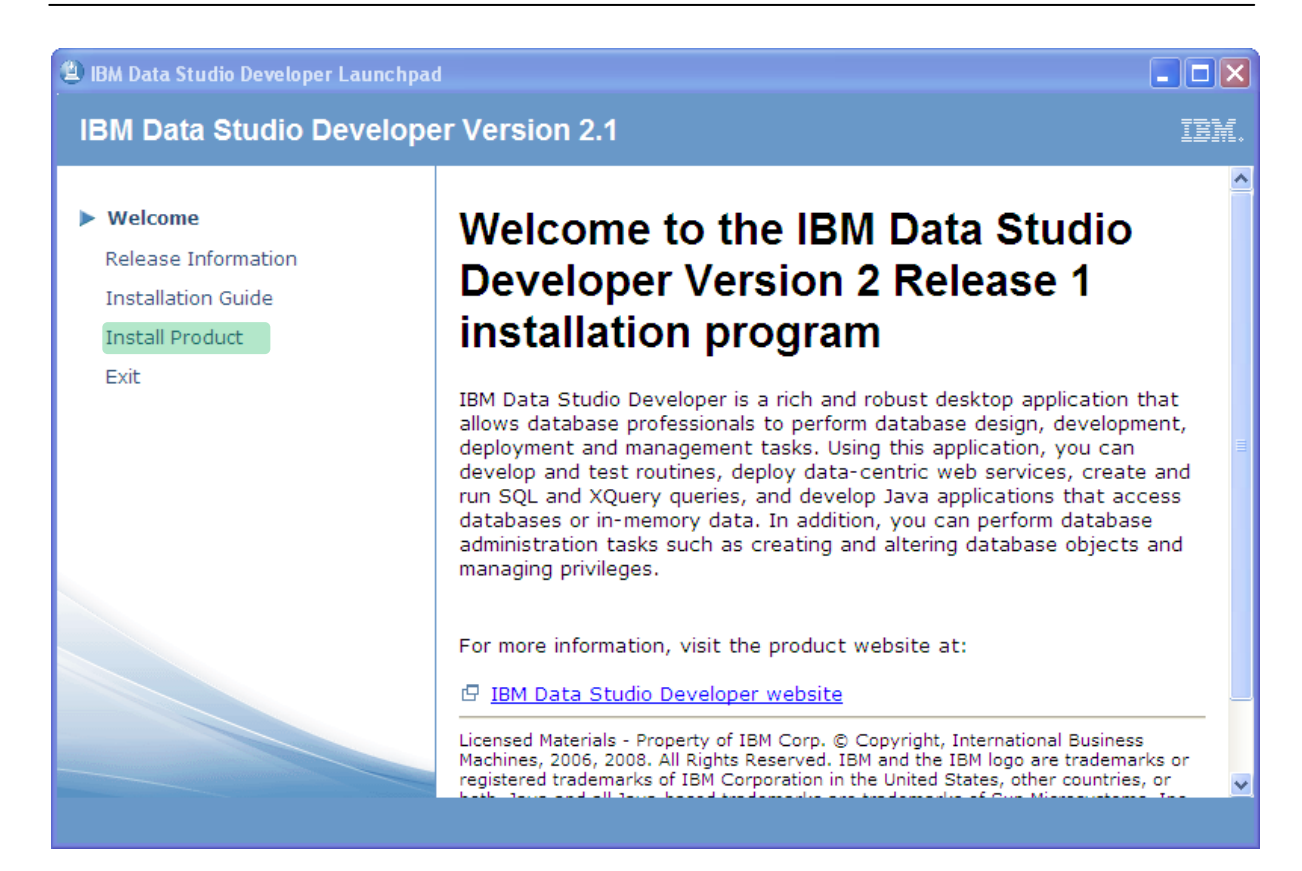

Übernehmen Sie die Standardeinstellungen und klicken Sie auf "Weiter".

| IBM Installation Manager                                                                                                    |        |                    |                                 |
|----------------------------------------------------------------------------------------------------|--------|--------------------|---------------------------------|
| Installationspakete<br>Wählen Sie die Pakete aus, die installiert werden sollen.                                                                           |        |                    |                                 |
| Installationspakete                                                                                                    | Status | Anbieter           | Lizenzschlüsseltyp              |
|                                                                                                    |        | IBM                | Kein Schlüssel erforderlich     |
| $\square \square \square \square \square \square \square \square \square \square \square \square \square \square \square \square \square \square \square $ |        | IBM                | Permanent, Test                 |
| Alle Versionen anzeigen                                                                                                    |        | Auf andere Version | en und Erweiterungen überprüfen |
| Details                                                                                                    |        |                    |                                 |
| IBM® Installation Manager <u>Weitere Informationen</u>                                                                                                    |        |                    |                                 |
| <ul> <li>Repository: Z:\Netzwerkordner\ibm_data_studio_dev_v21_win\disk1\InstallerImage_win32</li> </ul>                                                   |        |                    |                                 |
|                                                                                                    |        |                    |                                 |
| 0                                                                                                    |        | < Zurück Weite     | r > Installieren Abbrechen      |

| M Installation Manager                                                                                    |                                                                                                    |           |
|----------------------------------------------------------------------------------------------------|----------------------------------------------------------------------------------------------------|-----------|
| Installationspakete<br>Lesen Sie die folgenden Lizenzvereinb                                              | arungen sorgfältig durch.                                                                                                    | -         |
| Installieren Lizenzen                                                                                     | Position Komponenten Übersicht                                                                                                    |           |
| IBM Data Studio Developer     Anderer Anbieter     IBM Data Studio Developer     IBM Installation Manager | WICHTIG: BITTE AUFMERKSAM LESEN Es folgenden zwei Lizenzvereinbarungen. 1. TRM Internationale Mitzungshedingungen für die Bewertung von Programmen                                                                                                    |           |
| – Bemerkungen<br>– Lizenzen von Drittanbietern<br>– Lizenzinformationen<br>– Lizenzvereinbarung           | <ol> <li>Der Internationale Nutzungsbedingungen für Programmpakete</li> <li>Wenn Sie das Programm für die produktive Nutzung (nicht zu Bewertungs-, Test- und Demonstrationszwecken oder für einen Probezeitraum) erwerb<br/>Durch Klicken auf "Akzeptieren" bestätigen Sie die uneingeschränkte Geltung der IBM Internationalen Nutzungsbedingungen für Programmpakete.</li> </ol>                                                                                                    | en:       |
|                                                                                                    | Wenn Sie das Programm zu Bewertungs-, Test- und Demonstrationszwecken oder für einen Probezeitraum (gemeinsam als "Bewertung" bezeichnet)<br>erwerben: Durch Ricken auf "Akzeptieren" bestätigen Sie sowohl (i) die uneingeschränkte Geltung der IBM Internationalen Nutzungsbedingungen für<br>die Bewertung von Programmen ("Probelizenz") als auch (ii) die uneingeschränkte Geltung der IBM Internationalen Nutzungsbedingungen für<br>Programmpakete (IPLA).                                                                                                    |           |
|                                                                                                    | Die Probelizenz gilt für die Dauer des Bewertungszeitraums.                                                                                                    |           |
|                                                                                                    | Die IPLA kommen automatisch zur Anwendung, wenn Sie sich defür entscheiden, das Programm nach dem Bewertungszeitraum zu behalten (oder<br>zusätzliche Kopien des Programms zur Nutzung nach Ablauf des Bewertungszeitraums erwerben) und eine entsprechende Beschaffungsvereinbarung<br>(z. B. den IBM International Passport Advantage-Vertrag oder den IBM Passport Advantage Express-Vertrag) abschließen.                                                                                                    |           |
|                                                                                                    | Die Probelizenz und die IPLA kommen nicht gleichzeitig zur Anwendung; sie schränken sich nicht gegenseitig ein, noch ergänzen sie sich gegenseitig;<br>und sie sind unabhängig voneinander.                                                                                                    |           |
|                                                                                                    | Der vollständige Text der beiden Lizenzvereinbarungen ist nachfolgend aufgeführt.                                                                                                    |           |
|                                                                                                    | Internationale Nutzungsbedingungen für die Bewertung von Programmen                                                                                                    |           |
|                                                                                                    | Teil 1 - Allgemeine Bestimmungen                                                                                                    |           |
|                                                                                                    | Durch Herunterladen, Installation, Kopieren, Zugreifen auf das Programm oder Nutzung des Programms erklären Sie sich mit den Bedingungen dieser<br>Vereinbarung einverstanden. Wenn Sie diese Bedingungen im Auftrag einer anderen Person odere eines Unternehmens oder einer anderen juristische<br>Person alzegreibrern, gewährleisten Sie, dass Sie berechtigt sind, diese Person, dieses Unternehmen oder eines unterstische Person zur Einhaltung diese<br>Bedingungen zu verpflichten. Wenn Sie mit den Bedingungen dieser Vereinbarung nicht einverstanden sind, | er        |
| < >                                                                                                    | - dürfen Sie das Programm nicht herunterladen, installieren, kopieren, darauf zugreifen oder es benutzen; und                                                                                                    | ~         |
| 💽 Ich akzeptiere die Bedinaunaen de                                                                       | r Lizenzvereinbarungen                                                                                                    |           |
| O Ich lehne die Bedingungen der Lize                                                                      | -<br>enzvereinbarungen ab                                                                                                    |           |
|                                                                                                    |                                                                                                    |           |
|                                                                                                    | < Zurück Weiter > Installieren                                                                                                    | Abbrecher |

Nachdem Sie den Lizenzvereinbarungen zugestimmt haben, klicken Sie auf "Weiter". Der Installationsmanager fragt nun nach drei Pfaden (gemeinsame Ressourcen, Installation Manager Verzeichnis und ein Dialogfenster später IBM Data Studio Verzeichnis), in die die entsprechenden Komponenten installiert werden sollen. Auch hier können Sie jeweils den Standardpfad verwenden und auf "Weiter" klicken.

| BM Installation Manager                                                                                                    |                                                                                                    |        |
|----------------------------------------------------------------------------------------------------|----------------------------------------------------------------------------------------------------|--------|
| Installationspakete                                                                                                    |                                                                                                    |        |
| Wählen Sie eine Position für das Verzeichnis der g                                                                                              | gemeinsam genutzten Ressourcen und eine Position Installation Manager aus.                                                                                                    |        |
| Installieren Lizenzen Posi                                                                                                    | stlion Komponenten Übersicht                                                                                                    | - 1    |
| Beim Installieren von Paketen werden Da                                                                                                    | ateien an zwei Positionen gespeichert:                                                                                                    |        |
| <ol> <li>Im Verzeichnis der gemeinsam genutzt</li> <li>Im Installationsverzeichnis - alle Resso</li> </ol>                                      | ten Ressourcen - Ressourcen, die von mehreren Paketen gemeinsam genutzt werden können.<br>ourcen, die für das Paket eindeutig sind, das installiert wird.                                                                                                    |        |
| Wichtig: Sie können das Verzeichnis der g<br>sich, das Laufwerk mit dem größten verfü<br>Paketen verfügen muss.                                 | gemeinsam genutzten Ressourcen nur beim erstmaligen Installieren eines Pakets mit dem IBM Installation Manager auswählen. Es empfiehlt<br>"ügbaren Speicherplatz auszuwählen, da dieses über ausreichend Speicherplatz für die gemeinsam genutzten Ressourcen von zukünftigen |        |
| Verzeichnis der gemeinsam genutzten Ressourcen:                                                                                                 | R C:\Programme\IBM\DS21Shared Durchsuchen                                                                                                    |        |
| Nach erfolgter Installation wird IBM Insta                                                                                                    | allation Manager zum Installieren, Aktualisieren, Ändern, Verwalten und Deinstallieren Ihrer Pakete verwendet.                                                                                                    |        |
| Verzeichnis für Installation Manager:                                                                                                    | C:\Programme\IBM\Installation Manager\eclipse Durchsuchen                                                                                                    |        |
| Informationen zum Plattenspeicherplatz                                                                                                    |                                                                                                    |        |
| Datenträger Verfügbarer Speicherplatz                                                                                                    |                                                                                                    |        |
| C. 24,50 GD                                                                                                    |                                                                                                    |        |
|                                                                                                    |                                                                                                    |        |
|                                                                                                    |                                                                                                    |        |
|                                                                                                    |                                                                                                    |        |
|                                                                                                    |                                                                                                    |        |
|                                                                                                    |                                                                                                    | ~      |
| 0                                                                                                    | < Zurück Weiter > Installieren Abb                                                                                                    | rechen |
|                                                                                                    |                                                                                                    |        |
| BM Installation Manager                                                                                                    |                                                                                                    |        |
| Installationspakete                                                                                                    |                                                                                                    |        |
| Eine Paketgruppe ist eine Position, die ein oder me<br>Benutzerschnittstelle. Wählen Sie eine vorhanden                                         | nehrere Pakete enthält. Bestimmte Pakete können in eine gemeinsame Paketgruppe installiert werden und nutzen dann eine einheitliche<br>ne Paketgruppe aus, oder erstellen Sie eine neue.                                                                                      |        |
| Installieren Lizenzen Posi                                                                                                    | sition Komponenten Übersicht                                                                                                    |        |
| <ul> <li>Vorhandene Paketgruppe verwenden</li> <li>Neue Paketgruppe erstellen</li> </ul>                                                        |                                                                                                    |        |
| Paketgruppenname                                                                                                    | Installationsverzeichnis                                                                                                    |        |
| <sup>e</sup> ea IBM Data Studio                                                                                                    | C:\Programme\IBM\DSDEV2.1                                                                                                    |        |
|                                                                                                    |                                                                                                    |        |
|                                                                                                    |                                                                                                    |        |
|                                                                                                    |                                                                                                    |        |
|                                                                                                    |                                                                                                    |        |
| Paketgruppenname: IBM Data Studio                                                                                                    |                                                                                                    |        |
| Paketgruppenname: IBM Data Studio<br>Installationsverzeichnis: C:\Programme\IBM\DSI                                                             | 5DEV2.1 Durchsuchen                                                                                                    |        |
| Paketgruppenname: IBM Data Studio<br>Installationsverzeichnis: C:\Programme\IBM\DSI<br>Details                                                  | DEV2.1 Durchsuchen                                                                                                    |        |
| Paketgruppenname: IBM Data Studio<br>Installationsverzeichnis: C:\Programme\IBM\DSI<br>Details<br>Verzeichnis der gemeinsam genutzten Ressource | 5DEV2.1 Durchsuchen SDEV2.1 Informationen zum Plattenspeicherplatz sn: C:\Programme\IBM\D521Shared Datenträger Verfügbarer Speicherplatz C: 24,93 GB                                                                                                    |        |
| Paketgruppenname: IBM Data Studio<br>Installationsverzeichnis: C:\Programme\IBM\DSI<br>Details<br>Verzeichnis der gemeinsam genutzten Ressource | SDEV2.1<br>Informationen zum Plattenspeicherplatz<br>sn: C:\Programme\IBM\DS21Shared<br>Datenträger<br>C: 24,93 GB                                                                                                    |        |
| Paketgruppenname: IBM Data Studio<br>Installationsverzeichnis: C:{Programme\IBM\DS<br>Details<br>Verzeichnis der gemeinsam genutzten Ressource  | Durchsuchen<br>Informationen zum Plattenspeicherplatz<br>an: C:\Programme\IBM\D521Shared Datenträger Verfügbarer Speicherplatz<br>C: 24,93 GB                                                                                                    |        |
| Paketgruppenname: IBM Data Studio<br>Installationsverzeichnis: C:\Programme\IBM\DS<br>Details<br>Verzeichnis der gemeinsam genutzten Ressource  | SDEV2.1<br>Informationen zum Plattenspeicherplatz<br>sn: C:\Programme\IBM\DS21Shared Datenträger Verfügbarer Speicherplatz<br>C: 24,93 GB                                                                                                    |        |
| Paketgruppenname: IBM Data Studio<br>Installationsverzeichnis: C:{Programme\IBM\DSI<br>Details<br>Verzeichnis der gemeinsam genutzten Ressource | Durchsuchen Informationen zum Plattenspeicherplatz en: C:\Programme\IBM\DS21Shared Datenträger Verfügbarer Speicherplatz C: 24,93 GB                                                                                                    |        |
| Paketgruppenname: IBM Data Studio<br>Installationsverzeichnis: C:\Programme\IBM\DS<br>Details<br>Verzeichnis der gemeinsam genutzten Ressource  | SDEV2.1  Informationen zum Plattenspeicherplatz sn: C:\Programme\IBM\DS21Shared Datenträger Verfügbarer Speicherplatz C: 24,93 GB                                                                                                    |        |
| Paketgruppenname: IBM Data Studio<br>Installationsverzeichnis: C:\Programme\IBM\DSI<br>Details<br>Verzeichnis der gemeinsam genutzten Ressource | Durchsuchen           Informationen zum Plattenspeicherplatz           en: C:\Programme\IBM\D521Shared         Datenträger         Verfügbarer Speicherplatz           C:         24,93 GB                                                                                    |        |

IBM Data Studio ist eine Erweiterung von Eclipse. Deswegen werden Sie an dieser Stelle gefragt, ob eine Eclipseversion/Javaversion bereits installiert ist, auf die das Data Studio aufbauen darf. Wichtig:

Das Data Studio benötigt mindestens eine JVM der Version 1.5 und Eclipse der Version 3.2. Wenn eine solche Version bereits installiert ist, markieren Sie "Vorhandene Eclipse-Version erweitern" und geben den Pfad zur bereits installierten Eclipse- und Javaversion an. Wenn keine solche Javaversion installiert oder kein Eclipse vorhanden ist, lassen Sie die Felder frei und klicken Sie auf "Weiter".

| IBM Installation Manager                                                                                                    |                                                                                    |
|----------------------------------------------------------------------------------------------------|------------------------------------------------------------------------------------|
| Installationspakete         Wählen Sie das Markierungsfeld nur aus, wenn die von Ihnen installierten Pakete eine vorhandene Version von Eclipse erweitern sollen.         Installieren       Lizenzen         Position       Komponenten         Übersicht                                                                                                    | 4                                                                                  |
| Pakete werden als Produktpaket mit einer Version der integrierten Entwicklungsumgebung von Eclipse (IDE oder Workbench) zur Verfügung gestellt. Klicke<br>Standardinstallation auf 'Weiter'.<br>Wenn sich auf Threm System jedoch bereits eine kompatible Version der Eclipse-IDE befindet, können Sie die Version von Eclipse erweitern, anstatt eine nu<br>Eclipse erweitern, sind die Paketfunktionen in der Eclipse-IDE verfügbar, die Paketdateien sind jedoch noch in ihrem eigenen Verzeichnis installiert. Weiterd<br>Sie im Installationshandbuch für das gerade installierte Paket. | ın Sie für diese<br>eue zu installieren. Wenn Sie<br>e Informationen hierzu finden |
| Vorhandene Eclipse-Version erweitern                                                                                                    |                                                                                    |
| Eclipse-IDE:<br>Geben Sie das Unterverzeichnis an, in dem sich die Datei 'eclipse.exe' befindet.                                                                                                    | Durchsuchen                                                                        |
| Eclipse-JVM:                                                                                                    |                                                                                    |
|                                                                                                    | Status neu prüfen                                                                  |
| (?) <zurück :<="" th="" weiter=""><td>Installieren     Abbrechen</td></zurück>                                                                                                    | Installieren     Abbrechen                                                         |

Nun haben Sie die Möglichkeit, verschiedene Sprachunterstützungen auszuwählen. Da die englische Version sprachlich etwas genauer ist, entfernen Sie das Häckchen bei "Deutsch" und klicken Sie auf "Weiter". Außerdem lässt sich auswählen, mit welchen Komponenten das Data Studio installiert werden soll: Entfernen Sie das Häckchen bei "Erweiterte Features". Übernehmen Sie ansonsten die Standardeinstellungen und klicken Sie auf "Weiter".

| 🙁 IBM Insta                                                                                                    | allation Manager                                                                                                    |                                                                                                    |                                                                                                    |                                                                                                    |                                                                                                    |                        |
|----------------------------------------------------------------------------------------------------|----------------------------------------------------------------------------------------------------|----------------------------------------------------------------------------------------------------|----------------------------------------------------------------------------------------------------|----------------------------------------------------------------------------------------------------|----------------------------------------------------------------------------------------------------|------------------------|
| Insta                                                                                                    | allationspakete                                                                                                    |                                                                                                    |                                                                                                    |                                                                                                    |                                                                                                    |                        |
| Wähler                                                                                                    | n Sie die Sprachen aus, die installiert                                                                                                    | werden sollen.                                                                                                    |                                                                                                    |                                                                                                    |                                                                                                    |                        |
| Ins                                                                                                    | istallieren Lizenzen                                                                                                    | Position Kompo                                                                                                    | nenten Übersicht                                                                                                    |                                                                                                    |                                                                                                    |                        |
| Spract                                                                                                    | hen                                                                                                    |                                                                                                    |                                                                                                    |                                                                                                    |                                                                                                    |                        |
| De                                                                                                    | eutsch 📃 Brasiliar                                                                                                    | nisches Portugiesisch                                                                                                    | Tschechisch                                                                                                    | 🗹 Englisch                                                                                                    | Französisch                                                                                                    |                        |
| Un                                                                                                    | ngarisch 📃 Italienis                                                                                                    | sch                                                                                                    | Japanisch                                                                                                    | Koreanisch                                                                                                    | Polnisch                                                                                                    |                        |
| Ru                                                                                                    | ussisch Vereinfa                                                                                                    | achtes Chinesisch                                                                                                    | Spanisch                                                                                                    | Traditionelles                                                                                                    | Chinesisch                                                                                                    |                        |
|                                                                                                    |                                                                                                    |                                                                                                    |                                                                                                    |                                                                                                    |                                                                                                    |                        |
|                                                                                                    |                                                                                                    |                                                                                                    |                                                                                                    |                                                                                                    |                                                                                                    |                        |
|                                                                                                    |                                                                                                    |                                                                                                    |                                                                                                    |                                                                                                    |                                                                                                    |                        |
|                                                                                                    |                                                                                                    |                                                                                                    |                                                                                                    |                                                                                                    |                                                                                                    |                        |
|                                                                                                    |                                                                                                    |                                                                                                    |                                                                                                    |                                                                                                    |                                                                                                    |                        |
|                                                                                                    |                                                                                                    |                                                                                                    |                                                                                                    |                                                                                                    |                                                                                                    |                        |
|                                                                                                    |                                                                                                    |                                                                                                    |                                                                                                    |                                                                                                    |                                                                                                    |                        |
|                                                                                                    |                                                                                                    |                                                                                                    |                                                                                                    |                                                                                                    |                                                                                                    |                        |
|                                                                                                    |                                                                                                    |                                                                                                    |                                                                                                    |                                                                                                    |                                                                                                    |                        |
|                                                                                                    |                                                                                                    |                                                                                                    |                                                                                                    |                                                                                                    |                                                                                                    |                        |
|                                                                                                    |                                                                                                    |                                                                                                    |                                                                                                    |                                                                                                    |                                                                                                    |                        |
|                                                                                                    |                                                                                                    |                                                                                                    |                                                                                                    |                                                                                                    |                                                                                                    |                        |
|                                                                                                    |                                                                                                    |                                                                                                    |                                                                                                    |                                                                                                    |                                                                                                    |                        |
|                                                                                                    |                                                                                                    |                                                                                                    |                                                                                                    |                                                                                                    |                                                                                                    |                        |
|                                                                                                    |                                                                                                    |                                                                                                    |                                                                                                    |                                                                                                    |                                                                                                    |                        |
|                                                                                                    |                                                                                                    |                                                                                                    |                                                                                                    |                                                                                                    |                                                                                                    |                        |
|                                                                                                    |                                                                                                    |                                                                                                    |                                                                                                    |                                                                                                    |                                                                                                    |                        |
|                                                                                                    |                                                                                                    |                                                                                                    |                                                                                                    |                                                                                                    |                                                                                                    |                        |
| ?                                                                                                    |                                                                                                    |                                                                                                    |                                                                                                    |                                                                                                    | < Zurück Weiter > Installieren                                                                                                    | Abbrechen              |
| () IBM Inst                                                                                                    | allation Manager                                                                                                    |                                                                                                    |                                                                                                    |                                                                                                    |                                                                                                    |                        |
|                                                                                                    | allation manager                                                                                                    |                                                                                                    |                                                                                                    |                                                                                                    |                                                                                                    |                        |
|                                                                                                    |                                                                                                    |                                                                                                    |                                                                                                    |                                                                                                    |                                                                                                    |                        |
| Insta                                                                                                    | allationspakete                                                                                                    |                                                                                                    |                                                                                                    |                                                                                                    |                                                                                                    |                        |
| Insta<br>Wähler                                                                                                    | allationspakete<br>n Sie die Komponenten aus, die insta                                                                                                    | lliert werden sollen.                                                                                                    |                                                                                                    |                                                                                                    |                                                                                                    |                        |
| Insta<br>Wähler                                                                                                    | allationspakete<br>n Sie die Komponenten aus, die instal<br>Istallieren Lizenzen                                                                                                    | lliert werden sollen.<br>Position Kompo                                                                                                    | nenten Übersicht                                                                                                    |                                                                                                    |                                                                                                    |                        |
| Insta<br>Wähler<br>Ins                                                                                                    | allationspakete<br>n Sie die Komponenten aus, die instal<br>istallieren Lizenzen                                                                                                    | lliert werden sollen.<br>Position Kompo                                                                                                    | nenten Übersicht                                                                                                    | Inspecific                                                                                                    | zel                                                                                                    |                        |
| Insta<br>Wähler<br>Ins<br>Komp                                                                                                    | allationspakete<br>n Sie die Komponenten aus, die instal<br>stallieren Lizenzen<br>ponenten<br>Datenbankobjektverwaltun                                                                                                    | lliert werden sollen.<br>Position Kompo                                                                                                    | nenten Übersicht                                                                                                    | Lizenzschüs                                                                                                    | sel                                                                                                    |                        |
| Insta<br>Wähler<br>Ins<br>Komp                                                                                                    | allationspakete<br>n Sie die Komponenten aus, die instal<br>stallieren Lizenzen<br>ponenten<br>Datenbankobjektverwaltun<br>XML-Entwicklung                                                                                                    | lliert werden sollen.<br>Position Kompo                                                                                                    | nenten Übersicht                                                                                                    | Lizenzschlüs                                                                                                    | sel                                                                                                    |                        |
| Insta<br>Wähler<br>Ins<br>Komp                                                                                                    | allationspakete<br>n Sie die Komponenten aus, die instal<br>stallieren Lizenzen<br>ponenten<br>V Datenbankobjektverwaltun<br>XML-Entwicklung<br>Java-Entwicklung<br>Java-Routinenentwicklu                                                                                                    | lliert werden sollen.<br>Position Kompo<br>Ig<br>ung                                                                                                    | nenten Übersicht                                                                                                    | Lizenzschlüs                                                                                                    | ssel                                                                                                    |                        |
| Insta<br>Wähler<br>Ins<br>Komp                                                                                                    | allationspakete<br>n Sie die Komponenten aus, die instal<br>stallieren Lizenzen<br>ponenten<br>V Datenbankobjektverwaltun<br>V ML-Entwicklung<br>V Dava-Entwicklung<br>V Java-Entwicklung<br>V SQLJ-Entwicklung                                                                                                    | lliert werden sollen.<br>Position Kompo<br>Ig<br>ung                                                                                                    | nenten Übersicht                                                                                                    | Lizenzschlüs                                                                                                    | ssel                                                                                                    |                        |
| Insta<br>Wähler<br>Ins<br>Komp                                                                                                    | allationspakete<br>n Sie die Komponenten aus, die instal<br>stalleren Lizenzen<br>ponenten<br>V Datenbankobjektverwaltun<br>V L-Entwicklung<br>V Java-Entwicklung<br>V SQL3-Entwicklung<br>Web-Services-Entwicklung<br>V Daten-Web-Services                                                                                                    | lliert werden sollen.<br>Position Kompo<br>Ig<br>ung                                                                                                    | nenten Übersicht                                                                                                    | Lizenzschlüs                                                                                                    | sel                                                                                                    |                        |
| Insta<br>Wähler<br>Ins<br>Komp                                                                                                    | allationspakete<br>n Sie die Komponenten aus, die instal<br>stalleren Lizenzen<br>Datenbankobjektverwaltun<br>V Datenbankobjektverwaltun<br>V Datenbankobjektverwaltun<br>V Java-Entwicklung<br>Java-Entwicklung<br>SQL3-Entwicklung<br>Daten-Web-Services<br>WebSphere Application                                                                                                    | lliert werden sollen.<br>Position Kompo<br>Ig<br>ung<br>Server Community Edition                                                                                                    | nenten Übersicht                                                                                                    | Lizenzschlüs                                                                                                    | ssel                                                                                                    |                        |
| Insta<br>Wähler<br>Ins<br>Komp                                                                                                    | allationspakete<br>n Sie die Komponenten aus, die instal<br>stallieren Lizenzen<br>Datenbankobjektverwaltun<br>V Datenbankobjektverwaltun<br>V Mu-Entwicklung<br>V SQL3-Entwicklung<br>V SQL3-Entwicklung<br>V SQL3-Entwicklung<br>Daten-Web-Services<br>WebSphere Application<br>ClearCase-Unterstützung<br>V Services                                                                                                    | lliert werden sollen.<br>Position Kompo<br>Ig<br>ung<br>Server Community Edition                                                                                                    | nenten Übersicht                                                                                                    | uizenzschlüs                                                                                                    | sel                                                                                                    |                        |
|                                                                                                    | allationspakete<br>n Sie die Komponenten aus, die instal<br>stallieren Lizenzen<br>Datenbankobjektverwaltun<br>V Datenbankobjektverwaltun<br>V Su-Entwicklung<br>V Su-Entwicklung<br>V Su-Services-Entwicklung<br>Daten-Web-Services<br>WebSphere Application<br>ClearCase-Unterstützung<br>ClearCase-Unterstützung<br>pureQuery für Java                                                                                                    | lliert werden sollen.<br>Position Kompo<br>Ig<br>ung<br>I Server Community Edition                                                                                                    | nenten Übersicht                                                                                                    | uizenzschlus<br>on 2.1.0.1<br>Test                                                                                                    | ssel                                                                                                    |                        |
| Insta<br>Wähler                                                                                                    | allationspakete n Sie die Komponenten aus, die instal stallieren Lizenzen Onenten V Datenbankobjektverwaltun V ML-Entwicklung V Sava-Entwicklung V Solu-Entwicklung V Daten-Web-Services-Entwicklung ClearCase-Unterstützung ClearCase-Unterstützung C                                                                                                    | lliert werden sollen.<br>Position Kompo<br>ig<br>ung<br>Server Community Edition<br>Entwicklung                                                                                                    | nenten Übersicht                                                                                                    | uizenzschlüs<br>on 2.1.0.1<br>Test                                                                                                    | sel                                                                                                    |                        |
| Insta<br>Wähler<br>Ins<br>Komp                                                                                                    | allationspakete n Sie die Komponenten aus, die instal stallieren Lizenzen Datenbankobjektverwaltun VML-Entwicklung V Sava-Entwicklung V SuJava-Entwicklung V SuJava-Entwicklung V Daten-Web-Services-Entwicklung ClearCase-Unterstützung ClearCase-Unterstützung Crweiterte Features pureQuery für Java Erweiterte Daten-Web-Erweiterte Daten-Web-Erweiterte Daten-Web-Erweiterte Routinenent                                                                                                    | lliert werden sollen.<br>Position Kompo<br>ig<br>ung<br>Server Community Edition<br>Service-Entwicklung<br>-Service-Entwicklung<br>weicklung                                                                                                    | nenten Übersicht                                                                                                    | uizenzschlüs                                                                                                    | sel                                                                                                    |                        |
| Insta<br>Wähler<br>Ins<br>Komp                                                                                                    | allationspakete<br>n Sie die Komponenten aus, die instai<br>stallieren Lizenzen<br>Datenbankobjektverwaltun<br>V ML-Entwicklung<br>V S Java-Entwicklung<br>V S Java-Entwicklung<br>V S SQL3-Entwicklung<br>V Beb-Services-Entwicklung<br>V Beb-Services-Entwicklung<br>V Beb-Servi                                                            | lliert werden sollen.<br>Position Kompo<br>ig<br>ung<br>i Server Community Edition<br>Entwicklung<br>-Service-Entwicklung<br>tökzung                                                                                                    | nenten Übersicht                                                                                                    | un 2.1.0.1<br>Test                                                                                                    | sel                                                                                                    |                        |
| Insta<br>Wähler                                                                                                    | allationspakete<br>n Sie die Komponenten aus, die instal<br>stallieren Lizenzen<br>Donenten<br>V Datenbankobjektverwaltun<br>XML-Entwicklung<br>V SQL-Entwicklung<br>V SQL-Entwicklung<br>V SQL-Entwicklung<br>V Boservices-Entwicklung<br>V Boservices-Entwicklung<br>V Boservice                                                | lliert werden sollen.<br>Position Kompo<br>ig<br>ung<br>Server Community Edition<br>Entwicklung<br>Service-Entwicklung<br>wicklung<br>ützung                                                                                                    | -Installationsprogramm Versio                                                                                                    | on 2.1.0.1<br>Test                                                                                                    | sel                                                                                                    |                        |
| Insta<br>Wähler<br>Ins<br>Komp                                                                                                    | allationspakete<br>n Sie die Komponenten aus, die instai<br>stallieren Lizenzen<br>Donenten<br>V Datenbankobjektverwaltun<br>XML-Entwicklung<br>V SQL-Entwicklung<br>V SQL-Entwicklung<br>V Beb-Services-Entwicklung<br>V Beb-Services-Entwicklung<br>Entwickerte-Features<br>Entwickerte-Features<br>Entwicke                                            | lliert werden sollen.<br>Position Kompo<br>ig<br>ung<br>Server Community Edition<br>Service-Entwicklung<br>wicklung<br>tilizung                                                                                                    | nenten Übersicht                                                                                                    | un 2.1.0.1<br>Test                                                                                                    | ssel                                                                                                    |                        |
| Insta<br>Wähler<br>Ins<br>Komp                                                                                                    | allationspakete<br>n Sie die Komponenten aus, die instai<br>stallieren Lizenzen<br>Donenten<br>V Datenbankobjektverwaltun<br>XML-Entwicklung<br>V SQL-Entwicklung<br>V SQL-Entwicklung<br>V Beb-Services-Entwicklung<br>V Beb-Services-Entwicklung<br>Entwickerte-Features<br>Entwickerte-Features<br>En                                            | lliert werden sollen.<br>Position Kompo<br>ig<br>ung<br>Server Community Edition<br>Service-Entwicklung<br>wicklung<br>titizung                                                                                                    | nenten Übersicht                                                                                                    | un 2.1.0.1<br>Test                                                                                                    | sel                                                                                                    |                        |
| Insta<br>Wäher<br>Ins<br>Komp                                                                                                    | allationspakete<br>n Sie die Komponenten aus, die instai<br>stallieren Lizenzen<br>Donenten<br>V Datenbankobjektverwaltun<br>XML-Entwicklung<br>V SQL-Entwicklung<br>V SQL-Entwicklung<br>V SQL-Entwicklung<br>V Beb-Services-Entwicklung<br>V Beb-Services-Entwicklung<br>S Beber-Services-Entwicklung<br>S Beber-Services-En                                                              | lliert werden sollen.<br>Position Kompo<br>Ig<br>ung<br>Server Community Edition<br>Entwicklung<br>Service-Entwicklung<br>tidzung<br>tidzung<br>tidzung<br>Studio Developer circl open                                                                                                    | nenten Übersicht                                                                                                    | Duzenzschius<br>on 2.1.0.1<br>Test<br>Alles einblenden                                                                                                    | Alles ausblenden Standardwert wied                                                                                                | lerherstellen          |
| Insta<br>Wähler<br>Ins<br>Komp                                                                                                    | allationspakete<br>n Sie die Komponenten aus, die instai<br>stallieren Lizenzen<br>Datenbankobjektverwaltun<br>VML-Entwicklung<br>VML-Entwicklung<br>VML-Entwicklung<br>VML-Entwicklung<br>VML-Entwicklung<br>VMEDSpervices-Entwicklung<br>Daten-Web-Services<br>Entwickter Peatures<br>Erweiterte preugery-<br>Erweiterte Daten-Web-<br>Erweiterte Daten-Web-<br>Erweiterte Daten-Web-<br>Erweiterte Daten-Web-<br>Erweiterte Nutinenent<br>Erweiterte Autinenent<br>Erweiterte Autinenent<br>Erweiterte XML-Unterst<br>Sterte Features                                                                                                    | lliert werden sollen.<br>Position Kompo<br>Ig<br>ung<br>Server Community Edition<br>Entwicklung<br>Service-Entwicklung<br>tikklung<br>tikkung<br>tikkung<br>ti | -Installationsprogramm Versio<br>-Installationsprogramm Versio<br>omponenten abhängig<br>Gruppe von hoch entwickelit                                                       | I Lizenzschilds<br>on 2.1.0.1<br>Test<br>Alles einblenden                                                                                                    | isel         Alles ausblenden         Standardwert wied         nktionalität des Basispakets von Data Studio Deve                 | lerherstellen          |
| Insta<br>Wähler                                                                                                    | allationspakete<br>n Sie die Komponenten aus, die instai<br>stallieren Lizenzen<br>Datenbankobjektverwaltun<br>XML-Entwicklung<br>V SQL-Entwicklung<br>V SQL-Entwicklung<br>V SQL-Entwicklung<br>V Web-Services-Entwicklung<br>V Web-Services-Entwic                                                            | liert werden sollen.<br>Position Kompo<br>Ig<br>ung<br>Server Community Edition<br>Entwicklung<br>Service-Entwicklung<br>twicklung<br>tützung<br>- Ist von ausgewählten Ko<br>Studio Developer sind eine<br>erte Unterstützung für Rou                                                                                                    | -Installationsprogramm Versio<br>-Installationsprogramm Versio<br>omponenten abhängig<br>Gruppe von hoch entwickelit                                                       | I Lizenzschlüs<br>on 2.1.0.1<br>Test<br>Alles einblenden<br>en Funktionsmerkmalen, die die Fu                                                                                                | isel         Alles ausblenden         Standardwert wied         nktionalität des Basispakets von Data Studio Deve                 | lerherstellen<br>koper |
| Insta<br>Wahler<br>Ins<br>Komp<br>Ins<br>Ins<br>Komp<br>Ins<br>Ins<br>Komp<br>Ins<br>Ins<br>Komp<br>Ins<br>Ins<br>Komp<br>Ins<br>Ins<br>Ins<br>Ins<br>Ins<br>Ins<br>Ins<br>Ins<br>Ins<br>Ins | allationspakete<br>n Sie die Komponenten aus, die instai<br>stallieren Lizenzen<br>Datenbankobjektverwaltum<br>XML-Entwicklung<br>V SQL-Entwicklung<br>V SQL-Entwicklung<br>V SQL-Entwicklung<br>V SQL-Entwicklung<br>V SQL-Entwicklung<br>V Daten-Web-Services<br>ClearCase-Unterstützung<br>ClearCase-Unterstützung<br>Erweiterte Peatures<br>Erweiterte Daten-Web-<br>Erweiterte Daten-Web-<br>Erweiterte Nutinenent<br>Erweiterte Nutinenent<br>Erweiterte Autinenent<br>Erweiterte XML-Unterst<br>Erweiterte Soutinenent<br>Erweiterte Soutinenenent<br>Erweiterte Soutinenent<br>Erweiterte So                                    | liert werden sollen.<br>Position Kompo<br>g<br>ung<br>server Community Edition<br>Entwicklung<br>service-Entwicklung<br>twicklung<br>tutzung<br>- Ist von ausgewählten Ko<br>Studio Developer sind eine<br>erte Unterstützung für Ro.                                                                                                    | -Installationsprogramm Versio<br>-Installationsprogramm Versio<br>omponenten abhängig<br>Gruppe von hoch entwickelt                                                        | I Lizenzschlüs<br>on 2.1.0.1<br>Test<br>Alles einblenden<br>en Funktionsmerkmalen, die die Fu                                                                                                | isel         Alles ausblenden         Standardwert wied         nktionalität des Basispakets von Data Studio Deve                 | lerherstellen          |
| Insta<br>Wahler<br>Ins<br>Komp<br>Ins<br>Ins<br>Details<br>Erweit<br>Die geb<br>erweite                                                                                                    | allationspakete<br>n Sie die Komponenten aus, die instai<br>stallieren Lizenzen<br>Datenbankobjektverwaltum<br>XML-Entwicklung<br>V SQL-Entwicklung<br>V SQL-Entwicklung<br>V SQL-Entwicklung<br>V SQL-Entwicklung<br>V SQL-Entwicklung<br>V SQL-Entwicklung<br>V SQL-Entwicklung<br>V SQL-Entwicklung<br>V SQL-Entwicklung<br>V SQL-Entwicklung<br>V Web-Services-Entwicklung<br>V Web-Services-Entwicklung<br>V Web-Services-Entwicklung<br>V Web-Services-Entwicklung<br>V SQL-Entwicklung<br>V SQL-Entwicklung<br>V Entwickerte Peatures<br>Erweiterte pureQuery-fi<br>Erweiterte pureQuery-fi<br>Erweiterte pureQuery-fi<br>Erweiterte Daten-Web-<br>Erweiterte Daten-Web-<br>Erweiterte Sulti-unterst<br>Erweiterte Soutinenent<br>Erweiterte Soutinenenent<br>Erweiterte Soutinenenent<br>Erweiterte Soutinen                                    | liert werden sollen.<br>Position kompo<br>g<br>ung<br>server Community Edition<br>Entwicklung<br>service-Entwicklung<br>twicklung<br>total and<br>studio Developer sind eine<br>erte Unterstützung für Roc<br>Studio Developer sind eine<br>erte Unterstützung für Roc                                                                                                    | -Installationsprogramm Versio<br>-Installationsprogramm Versio<br>omponenten abhängig<br>Gruppe von hoch entwickelt<br>tinenentwicklung, pureQuery                         | I Lizenzschiüs<br>on 2.1.0.1<br>Test<br>Alles einblenden<br>en Funktionsmerkmalen, die die Fu<br>, Daten-Web-Services und XML.                                                               | ssel         Alles ausblenden         Standardwert wied         nktionalität des Basispakets von Data Studio Deve                 | lerherstellen          |
| Insta<br>Wahler<br>Ins<br>Komp<br>Ins<br>Ins<br>Ins<br>Details<br>Erweite<br>Die geb<br>erweite<br>Inform<br>Gemei                                                                           | allationspakete<br>n Sie die Komponenten aus, die instai<br>stallieren Lizenzen<br>Datenbankobjektverwaltum<br>XML-Entwicklung<br>V SQL-Entwicklung<br>V SQL-Entwicklung<br>V SQL-Entwicklung<br>V SQL-Entwicklung<br>V SQL-Entwicklung<br>V SQL-Entwicklung<br>V SQL-Entwicklung<br>V SQL-Entwicklung<br>V SQL-Entwicklung<br>V SQL-Entwicklung<br>V Web-Services-Entwicklung<br>V SQL-Entwicklung<br>V Web-Services-Entwicklung<br>V Web-Services-Entwicklung<br>V SQL-Entwicklung<br>V SQL-Entwicklung | liert werden sollen.<br>Position kompo<br>g<br>ung<br>server Community Edition<br>Entwicklung<br>service-Entwicklung<br>twicklung<br>twicklung<br>total on<br>Studio Developer sind eine<br>erte Unterstützung für Rou<br>Studio Developer sind eine<br>erte Unterstützung für Rou<br>Latz<br>Datenträger Erfor<br>C: 326,                                                                                                    | -Installationsprogramm Versic<br>-Installationsprogramm Versic<br>omponenten abhängig<br>Gruppe von hoch entwickelt<br>tinenentwicklung, pureQuers<br>57 MB 87,93 MB       | I Lizenzschiüs<br>on 2.1.0.1<br>Test<br>Alles einblenden<br>en Funktionsmerkmalen, die die Fu<br>, Daten-Web-Services und XML.<br>Gesamt Verfügbar<br>414,50 MB 24,93 GB                     | ssel         Alles ausblenden         Standardwert wied         nktionalität des Basispakets von Data Studio Deve                 | lerherstellen          |
| Insta<br>Wahler<br>Ins<br>Komp<br>Ins<br>Ins<br>Abhi<br>Details<br>Erweit<br>Die geb<br>erweite<br>Inform<br>Gemei<br>Install                                                                | allationspakete<br>n Sie die Komponenten aus, die instai<br>stallieren Lizenzen<br>Datenbankobjektverwaltum<br>XML-Entwicklung<br>V Datenbankobjektverwaltum<br>XML-Entwicklung<br>V SQL-Entwicklung<br>V SQL-Entwicklung<br>V Daten-Web-Services-Entwicklung<br>Daten-Web-Services-Entwicklung<br>ClearCase-Unterstützung<br>ClearCase-Unterstützung<br>Erweiterte preQuery-für Java<br>Erweiterte pureQuery-für Java<br>Erweiterte pureQuery-für Java<br>Erweiterte pureQuery-für Java<br>Erweiterte Daten-Web-<br>Erweiterte Routinenent<br>Erweiterte Routinenent<br>Erweiterte SML-Unterst<br>Mangigkeiten anzeigen V                                                                                                    | liert werden sollen.<br>Position kompo<br>g<br>ung<br>server Community Edition<br>Entwicklung<br>service-Entwicklung<br>twicklung<br>totzung<br>- Ist von ausgewählten Ko<br>Studio Developer sind eine<br>erte Unterstützung für Rou<br>Latz<br>Datenträger Erfor<br>Ci 226,<br>Ci 231,                                                                                                    | enten Übersicht -Installationsprogramm Versic omponenten abhängig Gruppe von hoch entwickelt titinenentwicklung, pureQuerg derlich Temporär 577 MB 87,93 MB 14 MB 43,62 MB | Lizenzschiüs<br>on 2.1.0.1<br>Test<br>Alles einblenden<br>en Funktionsmerkmalen, die die Fu<br>, Daten-Web-Services und XML.<br>Gesamt Verfügbar<br>414,50 MB 24,93 GB<br>274,76 MB 24,93 GB | ssel         Alles ausblenden         Standardwert wied         nktionalität des Basispakets von Data Studio Deve                 | lerherstellen          |
| Insta<br>Wahler<br>Ins<br>Komp<br>Abhi<br>Details<br>Erweit<br>Die geb<br>erweite<br>Inform<br>Gemei<br>Install                                                                              | allationspakete<br>n Sie die Komponenten aus, die instai<br>stallieren Lizenzen<br>Datenbankobjektverwaltum<br>XML-Entwicklung<br>V Dava-Fotwicklung<br>V SQL-Entwicklung<br>V SQL-Entwicklung<br>V Dava-Routinenentwicklu<br>V SQL-Entwicklung<br>ClearCase-Unterstützung<br>ClearCase-Unterstützung<br>ClearCase-Unterstützung<br>Erweiterte Peabures<br>Daten-Web-Services<br>Erweiterte pureQuery-für<br>Erweiterte pureQuery-für<br>Erweiterte Daten-Web-<br>Erweiterte Routinenent<br>Erweiterte Routinenent<br>Erweiterte SML-Unterst<br>Mangigkeiten anzeigen<br>St<br>terter Features<br>bührenpflichtigen Features von Data<br>ern. Diese Features umfassen erweiter<br>mationen zum Plattenspeicherpf<br>disson genutzter Ressourcenbereich<br>lationsverzeichnis                                                                                                    | liert werden sollen.<br>Position kompo<br>g<br>ung<br>server Community Edition<br>Entwicklung<br>service-Entwicklung<br>twicklung<br>totzung<br>- Ist von ausgewählten Ko<br>Studio Developer sind eine<br>erte Unterstützung für Rou<br>Iatz<br>Datenträger Erfor<br>C: 2231,                                                                                                    | erich Übersicht -Installationsprogramm Versic omponenten abhängig Gruppe von hoch entwickelt tinenentwicklung, pureQuerg derlich Temporär (57 MB 87,93 MB (14 MB 43,62 MB  | Lizenzschiüs<br>on 2.1.0.1<br>Test<br>Alles einblenden<br>en Funktionsmerkmalen, die die Fu<br>, Daten-Web-Services und XML.<br>Gesamt Verfügbar<br>414,50 MB 24,93 GB<br>274,76 MB 24,93 GB | ssel         Alles ausblenden         Standardwert wied         nktionalität des Basispakets von Data Studio Deve                 | lerherstellen          |
| Insta<br>Wahler<br>Ins<br>Komp<br>Abbi<br>Details<br>Erweit<br>Die geb<br>erweite<br>Inform<br>Gemeil<br>Install                                                                             | allationspakete<br>n Sie die Komponenten aus, die instai<br>stallieren Lizenzen<br>Datenbankobjektverwaltum<br>XML-Entwicklung<br>V Dava-Fotwicklung<br>V SQL-Entwicklung<br>V SQL-Entwicklung<br>V SQL-Entwicklung<br>V SQL-Entwicklung<br>V Web-Services-Entwicklung<br>V Web-Services-Entwicklung<br>V Web-Services-Entwicklung<br>V Web-Services-Entwicklung<br>V Web-Services-Entwicklung<br>V Web-Services-Entwicklung<br>V Web-Services-Entwicklung<br>V Web-Services-Entwicklung<br>V Entwickerte Features<br>V Daten-Web-Services-Entwicklung<br>V Entwickerte Features<br>Frweiterte Daten-Web-<br>Erweiterte Durceynery-für<br>Erweiterte Durceynery-für<br>Erweiterte Durceynery-für<br>Erweiterte Nutl-Unterst<br>Erweiterte Routineenent<br>Erweiterte Soutineenent<br>Erweiterte Soutineenent<br>Erweiterte Routineenent<br>Erweiterte Soutineenent<br>Erweiterte Soutineenent<br>Erweiterte Routineenent<br>Erweiterte Soutineenent<br>Erweiterte Soutineenent<br>Erweiterte Routineenent<br>Erweiterte Routineenenenenenenenenenenenenenenenenenen                                                                                                    | liert werden sollen.<br>Position kompo<br>g<br>ung<br>server Community Edition<br>Entwicklung<br>service-Entwicklung<br>twicklung<br>totzung<br>- Ist von ausgewählten Ko<br>Studio Developer sind eine<br>erte Unterstützung für Rou<br>Iatz<br>Datenträger Erfor<br>C: 326,<br>C: 231,                                                                                                    | enten Übersicht -Installationsprogramm Versic smponenten abhängig Gruppe von hoch entwickelte titnenentwicklung, pureQuerg derlich Temporär (57 MB 87,93 MB 14 MB 43,62 MB | Lizenzschlüs<br>on 2.1.0.1<br>Test<br>Alles einblenden<br>, Daten-Web-Services und XML.<br>Gesamt Verfügbar<br>414,50 MB 24,93 GB<br>274,76 MB 24,93 GB                                      | ssel          Alles ausblenden       Standardwert wied         nktionalität des Basispakets von Data Studio Deve         < Zurück | Abbrechen              |

Der Installations Manager zeigt jetzt noch einmal eine Übersicht über die bevorstehende Installation. Durch einen Klick auf "Installieren" wird die Installation gestartet.

| IBM Installation Manager                                                                                                    |                                                                                                    |
|----------------------------------------------------------------------------------------------------|----------------------------------------------------------------------------------------------------|
| Installationspakete           Prüfen Sie die Übersichtsdaten. Klicken Sie auf 'Zurück', um Änderungen vorzunehmen, oder klicken           Installieren         Lizenzen         Position         Übersicht           Zielposition         Paketgruppenname:         IBM Data Studio         Installationsverzeichnis:         C:\Programme\[IBM\[DSDEV2.1]           Verzeichnis der gemeinsam genutzten Ressourcen:         C:\Programme\[IBM\[DS21Shared         Pakete                                                                                                    | Sie auf 'Installieren'.                                                                                                    |
| Pakete         IBM Data Studio Developer 2.1.0         Developer 2.1.0         Deveveloper 2.1.0         Deveve |                                                                                                    |
| Umgebung<br>Englisch<br>> Repositoryinformationen                                                                                                    | Informationen zum Plattenspeicherplatz<br>Gesamter verfügbarer Speicherplatz<br>C: 24,93 GB<br>Gesamtgröße für Download: 462,62 MB<br>Gesamtgröße für Installation: 689,26 MB |
| 0                                                                                                    | < Zurück Weiter > Installieren Abbrechen                                                                                                    |

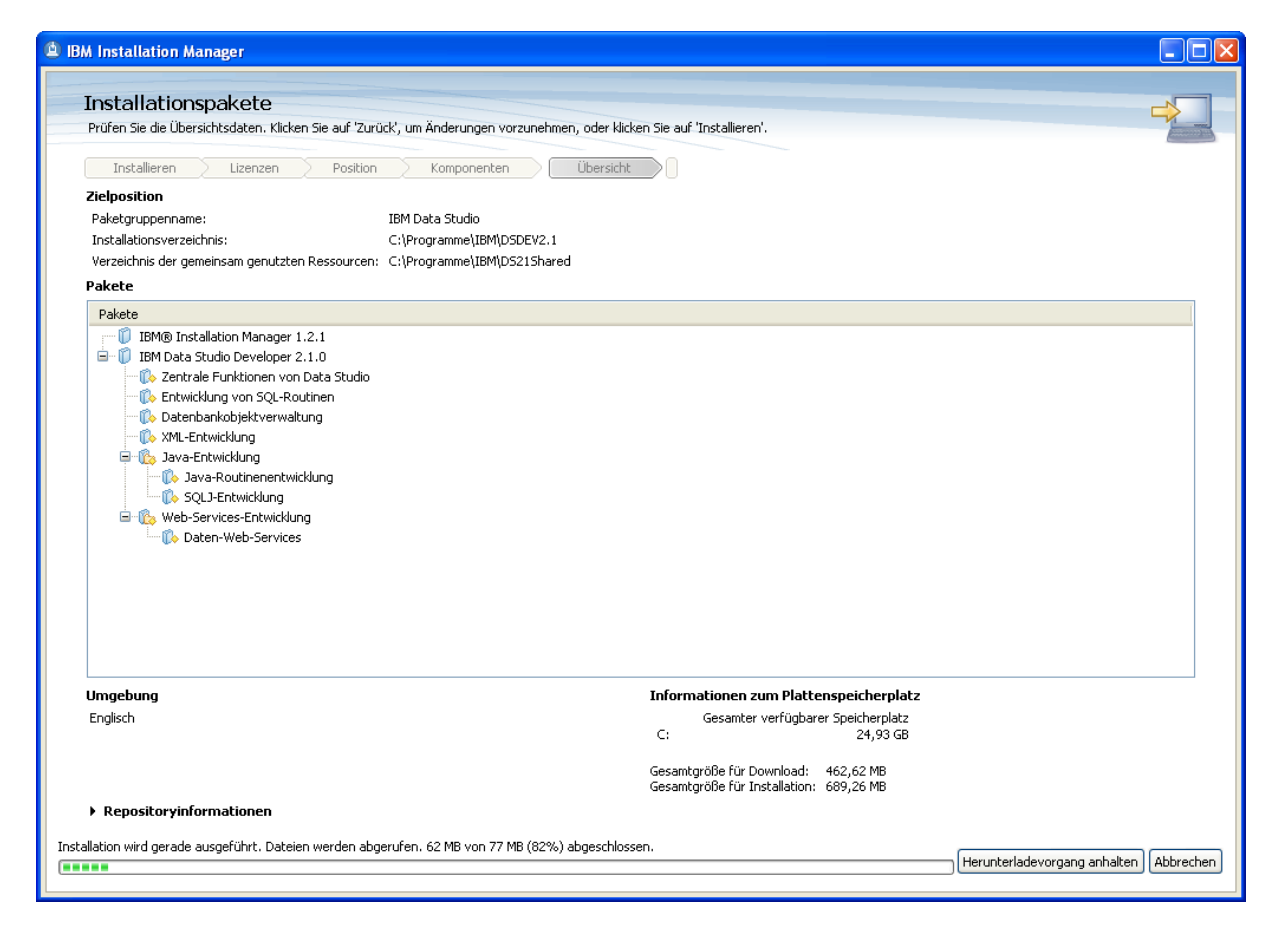

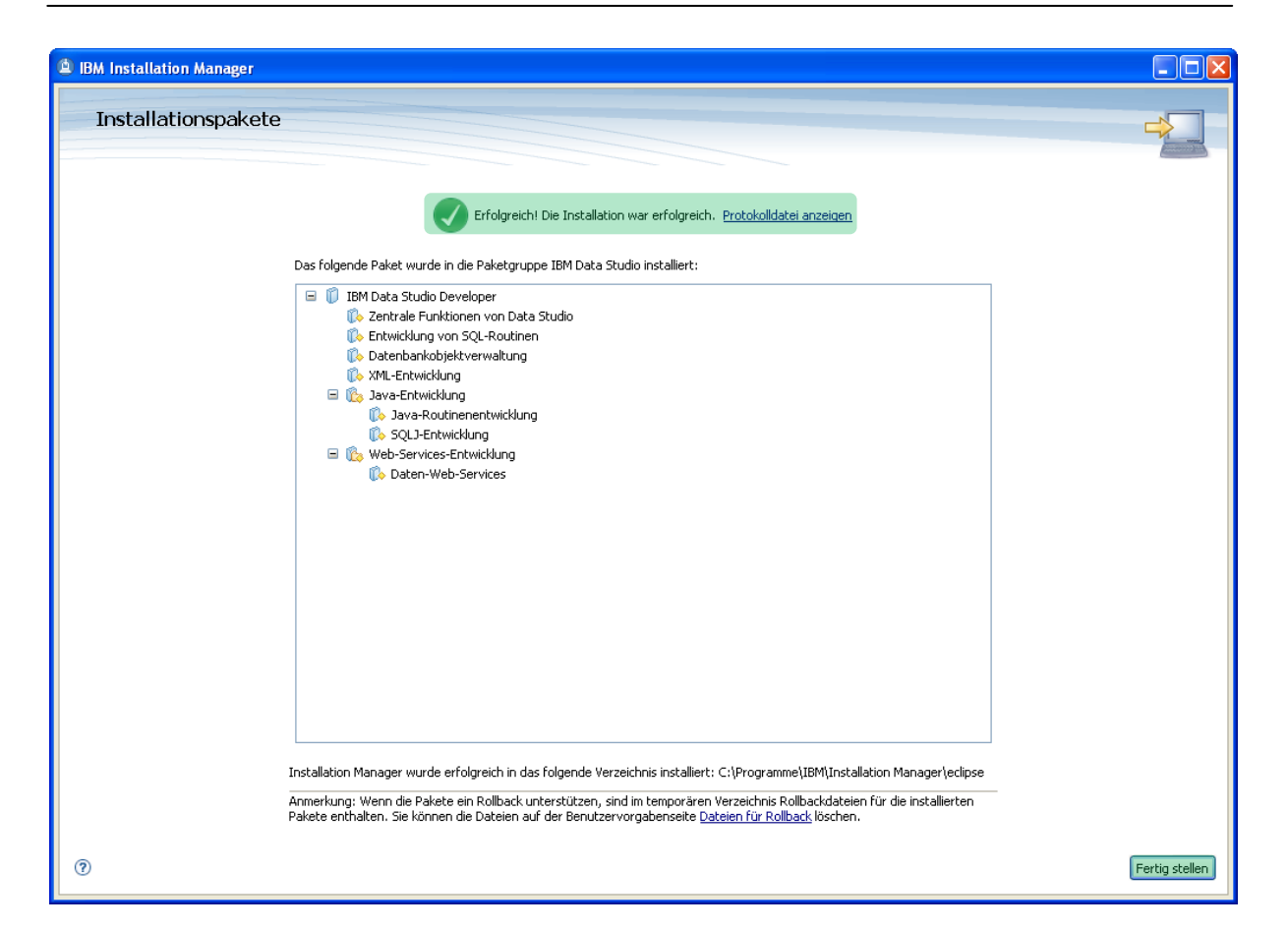

Ist der Installationsvorgang fertig, wird Ihnen angezeigt, ob die Installation erfolgreich verlaufen ist. Klicken Sie auf "Fertigstellen" und schließen Sie alle zum Data Studio zugehörigen Fenster. Danach starten wir den IBM Data Studio Developer. Ein Link hierfür wurde automatisch dem Windows-Startmenü hinzugefügt.

Zunächst werden Sie nach einem Speicherort für den Workspace gefragt. Wählen Sie einen Pfad aus und betätigen Sie den ok-Knopf.

| 🐵 Workspace Launcher                                                                                                    | $\mathbf{X}$       |
|----------------------------------------------------------------------------------------------------|--------------------|
| Select a workspace<br>IBM Data Studio Developer stores your projects in a folder called a wo<br>Choose a workspace folder to use for this session. | orkspace.          |
| Workspace: C:\Dokumente und Einstellungen\Kolja\IBM\rationalsdp\v                                                                                  | workspace 💌 Browse |
| Use this as the default and do not ask again                                                                                                    | OK Cancel          |

Nachdem Sie den Willkommensbildschirm geschlossen haben, zeigt sich Ihnen eine übliche Eclipseoberfläche.

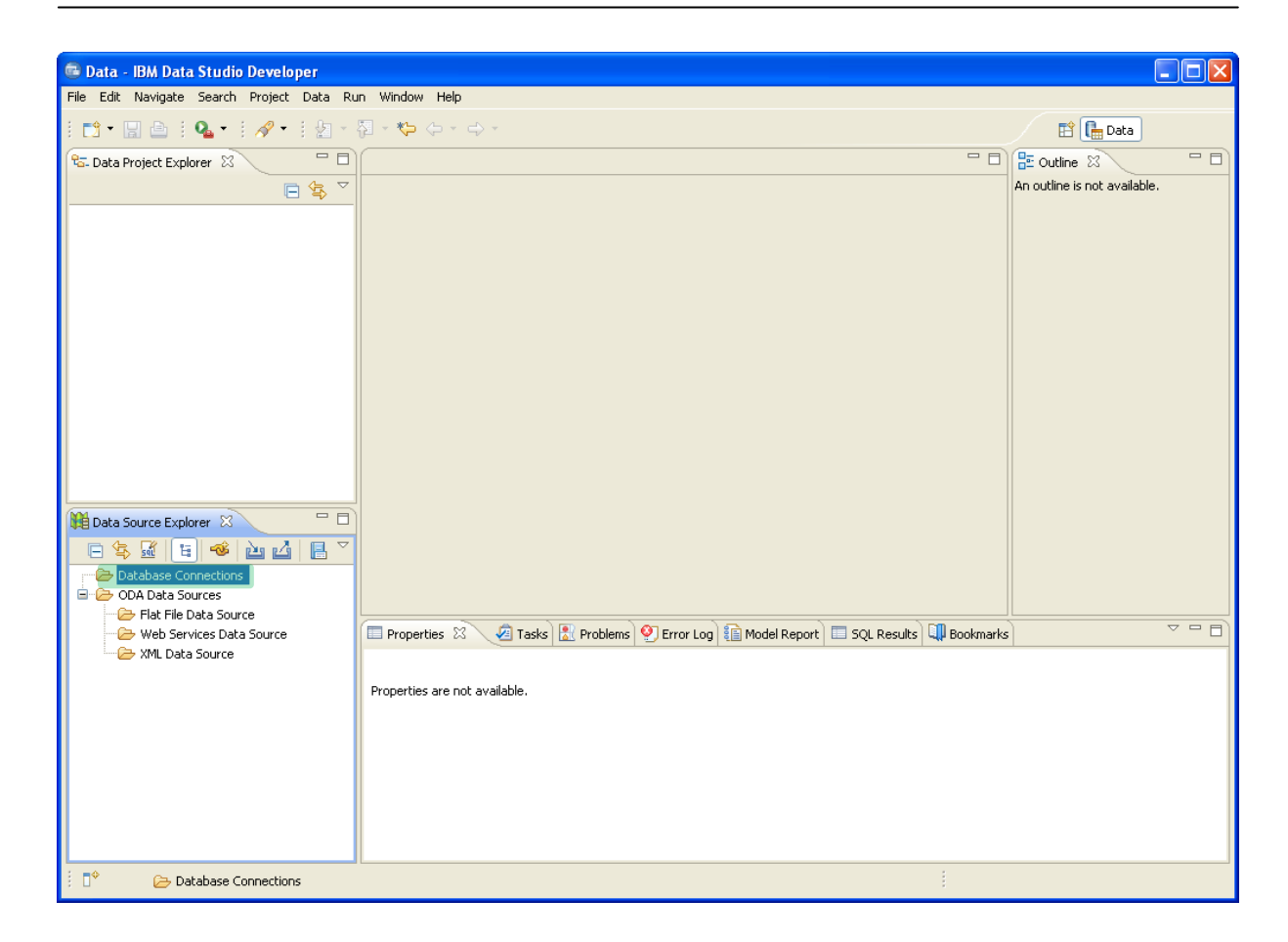

Um eine Verbindung mit dem DB2-System auf dem Großrechner herzustellen, wird im Data Source Explorer mit der rechten Maustaste auf "Database Connections" geklickt und "New …" ausgewählt.

| New Connection                                                                   |                               |                                                                                                    |
|----------------------------------------------------------------------------------|-------------------------------|----------------------------------------------------------------------------------------------------|
| Connection Parameters<br>Select the database manager, JDBC driver, and require   | d connection parame           | ters.                                                                                                    |
| Connection identification Use default naming convention Connection Name: PRAK095 |                               |                                                                                                    |
| Select a database manager:                                                       | DBC driver: IBM Dal           | ta Server Driver for JDBC and SQLJ Default                                                                               |
| DB2 for Is/05<br>DB2 for Linux, UNIX, and Windows<br>DB2 for z/05                | Properties<br>General Tracing | 3                                                                                                    |
| Generic JDBC <b>2</b>                                                            | Locat <u>i</u> on:            | 51D931                                                                                                    |
|                                                                                  | <u>H</u> ost:                 | 134.2.205.54                                                                                                    |
|                                                                                  | Port nu <u>m</u> ber:         | 4019                                                                                                    |
|                                                                                  | Retrieve objec                | its created by this user only                                                                                            |
|                                                                                  | User n <u>a</u> me:           | PRAK095                                                                                                    |
|                                                                                  | Pass <u>w</u> ord:            | ••••••                                                                                                    |
|                                                                                  | Save passwor                  | d                                                                                                    |
|                                                                                  | Connection URL:               | jdbc:db2://134.2.205.54:4019/51D931:retrieveMessagesFromServe<br>rOnGetMessage=true;emulateParameterMetaDataForZCalls=1; |
| 4                                                                                |                               |                                                                                                    |
| 0                                                                                |                               | < Back Next > Finish Cancel                                                                                              |

Im ersten Schritt wird ein Name für die Verbindung eingegeben. Um eine Verbindung mit dem Tübinger/Leipziger Großrechner herzustellen, müssen Sie auf der linken Seite "DB2 for z/OS" auswählen und folgende Informationen eintragen:

| Für die Tübinge | r LPAR Hobbit: | Für die Leipziger LPAR Binks |             |  |
|-----------------|----------------|------------------------------|-------------|--|
| Location:       | S1D931         | Location:                    | S1D931      |  |
| Host:           | 134.2.205.54   | Host:                        | 139.18.4.34 |  |
| Port:           | 4019           | Port:                        | 4019        |  |

Entfernen Sie das Häkchen bei "Retrieve objects created by this user only" und geben Sie im Feld "User name" Ihre Benutzerkennung und darunter Ihr Passwort ein. Danach können Sie mit dem Knopf "Test Connection" überprüfen, ob die Verbindung aufgebaut werden kann. IBM Data Studio Developer baut hierzu eine JDBC-Typ 4-Verbindung auf (Beim Typ-4-Treiber werden die JDBC-API-Befehle direkt in DBMS-Befehle des jeweiligen Datenbankservers übersetzt und an diesen übertragen. Ein Middleware-Treiber wird dabei nicht verwendet).

Mit einem Klick auf "Finish" schließt sich das Fenster und die Verbindung wird im Datasource-Explorer aufgelistet. Durch einen Klick mit der rechten Maustaste auf die Verbindung kann sie jederzeit gesteuert werden (Eigenschaften bearbeiten, trennen oder verbinden).

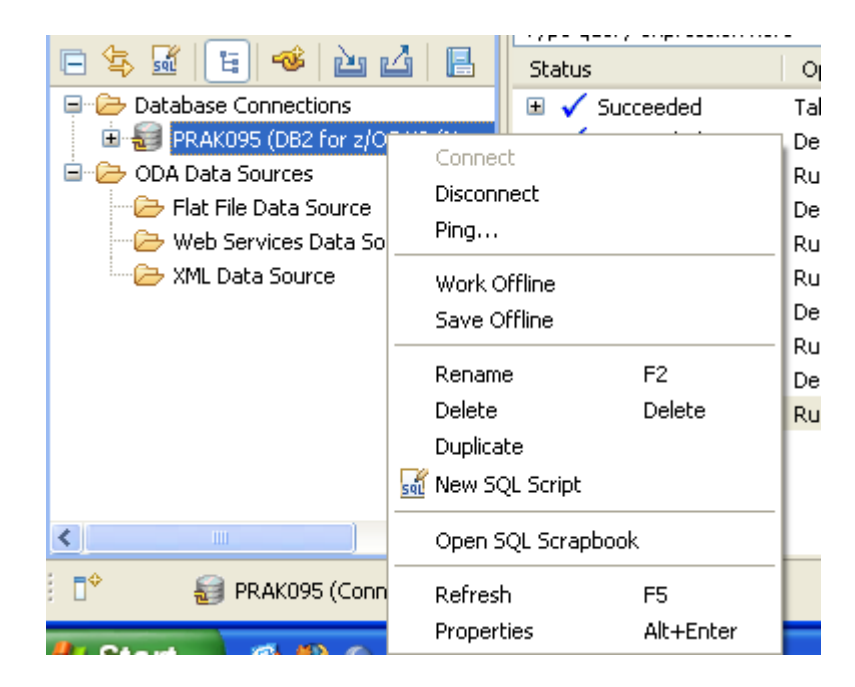

Um den nachfolgenden Teil durchführen zu können, wird vorausgesetzt, dass eine Datenbank eingerichtet ist. Wenn Sie Tutorial 4 durchgeführt haben, sind keine weiteren Schritte nötig.

Um mit dem IBM Data Studio Developer vertraut zu werden, werden zunächst ein paar Grundfunktionalitäten gezeigt: Eine Datenbanktabelle wird erstellt, mit Daten gefüllt und eine SELECT-Anfrage darauf über den IBM Data Studio Developer gestellt.

Zunächst legen Sie ein neues Datenentwicklungsprojekt an, indem Sie im Menü "File" unter "New", "Data Development Project" auswählen.

| 📾 Data - IBM Data Studio Developer |                                                                                                    |                                                                                                    |  |  |
|------------------------------------|----------------------------------------------------------------------------------------------------|----------------------------------------------------------------------------------------------------|--|--|
| n Project Data                     | Run Window Help                                                                                                    |                                                                                                    |  |  |
| Alt+Shift+N 🔸                      | 🚛 Data Development Project                                                                                                    |                                                                                                    |  |  |
|                                    | 🏫 Project                                                                                                    |                                                                                                    |  |  |
| Ctrl+W                             | Stored Procedure                                                                                                    |                                                                                                    |  |  |
| Ctrl+Shift+W                       | User-Defined Function                                                                                                    |                                                                                                    |  |  |
| Ctrl+S                             | WebSphere MQ User-Defined Function                                                                                            |                                                                                                    |  |  |
|                                    |                                                                                                    |                                                                                                    |  |  |
| Ctrl+Shift+S                       | Lxample                                                                                                    |                                                                                                    |  |  |
|                                    | 😭 Other                                                                                                    | Ctrl+N                                                                                                    |  |  |
|                                    |                                                                                                    |                                                                                                    |  |  |
| F2                                 |                                                                                                    |                                                                                                    |  |  |
| F5                                 |                                                                                                    |                                                                                                    |  |  |
| •                                  |                                                                                                    |                                                                                                    |  |  |
| Ctrl+P                             |                                                                                                    |                                                                                                    |  |  |
| •                                  |                                                                                                    |                                                                                                    |  |  |
|                                    |                                                                                                    |                                                                                                    |  |  |
|                                    | io Developer<br>Project Data<br>Alt+Shift+N  Ctrl+W<br>Ctrl+Shift+W<br>Ctrl+Shift+S<br>Ctrl+Shift+S<br>Ctrl+Shift+S<br>Ctrl+P | io Developer   n Project Data   Alt+Shift+N   Image: Data Development Project   Image: Data Development Project   Image: Data |  |  |

Geben Sie einen Namen für Ihr Projekt ein und klicken Sie auf "Next".

| 💼 New Data Development Project                              |                            |                             |        |
|-------------------------------------------------------------|----------------------------|-----------------------------|--------|
| Data Development Project                                    |                            |                             |        |
| Specify a basic definition for the new project. Use the pro | ject to store a set of obj | jects that can be deployed. |        |
|                                                             |                            |                             |        |
| Project name: Bundesliga0708                                |                            |                             |        |
|                                                             |                            |                             |        |
|                                                             |                            |                             |        |
|                                                             |                            |                             |        |
|                                                             |                            |                             |        |
|                                                             |                            |                             |        |
|                                                             |                            |                             |        |
|                                                             |                            |                             |        |
|                                                             |                            |                             |        |
|                                                             |                            |                             |        |
|                                                             |                            |                             |        |
|                                                             |                            |                             |        |
|                                                             |                            |                             |        |
|                                                             |                            |                             |        |
|                                                             |                            |                             |        |
|                                                             |                            |                             |        |
| 0                                                           | < Back Nex                 | t > Finish                  | Cancel |

Nun können Sie auswählen, welche Verbindung verwendet werden soll, um die späteren SQL-Befehle auszuführen. Standardmäßig wird die vorher erstellte Verbindung ausgewählt. Durch einen Klick auf "Finish" schließt sich das Fenster und Sie bekommen das Projekt im Data Project Explorer auf der linken Seite angezeigt.

| 🕞 New Data Developm                           | ent Project                                |                       |
|-----------------------------------------------|--------------------------------------------|-----------------------|
| Select Connection<br>Choose to use a new conn | ection or select an existing connection.   |                       |
| Connections                                   |                                            |                       |
| PRAK095                                       |                                            | New<br>Edit<br>Delete |
| <ul> <li>Properties</li> </ul>                |                                            |                       |
| Property                                      | Value                                      |                       |
| Name                                          | PRAK095                                    |                       |
| Description                                   |                                            |                       |
| Category                                      | Database Connections                       |                       |
| Database                                      | S1D931                                     |                       |
| JDBC Driver Class                             | com.ibm.db2.jcc.DB2Driver                  |                       |
| Class Location                                | C:\Programme\IBM\DS21Shared\plugins\com.ib |                       |
| User ID                                       | PRAK095                                    |                       |
|                                               |                                            |                       |
| 0                                             | < Back Nex                                 | t > Finish Cancel     |

Durch einen Klick auf das Plussymbol vor dem Projekt, werden die einzelnen Komponenten des Projekts angezeigt.

| 🔁 Data Project Explorer | X                |            |               |
|-------------------------|------------------|------------|---------------|
|                         | E <              | \$ ~       |               |
| U Bundesliga0708 (I     | PRAKU95:jdbc:db2 | 2://134    |               |
| SQL Scripts             | New 🕨            | 🕈 SQL or 1 | XQuery Script |
| Web Services            | Paste            |            |               |
| '±™ <u> </u>            |                  |            |               |
|                         |                  |            |               |
|                         |                  |            |               |
|                         |                  |            |               |
| <                       |                  | >          |               |

Um eine neue Datenbanktabelle zu erstellen, klicken Sie mit der rechten Maustaste auf den Ordner "SQL-Scripts" und wählen unter dem Menüeintrag "New" ein "SQL- or XQuery-Script" aus. Es öffnet sich ein Fenster, in das Sie einen Namen für das Skript eintragen und auswählen können, ob die SQL-Befehle per Drag&Drop mit dem SQL-Builder erstellt werden sollen oder ob Sie sie selbst schreiben möchten. Da hier die SQL-Befehle selbst geschrieben werden sollen, wählen Sie den SQL-Editor aus und klicken auf "Finish". Den SQL-Builder werden Sie später noch kennenlernen.

| 🐵 New SQL or XQuery Script                                                                                                    |
|----------------------------------------------------------------------------------------------------|
| Script and Tool<br>Name the script and choose the tool to use to create it.                                                                                                    |
| Name:       Tabelle         Edit using       SQL and XQuery editor (for scripts that contain one or more SQL and XQuery statements)         SQL Query Builder (for single SQL SELECT, INSERT, UPDATE, or DELETE statement)         Statement type:       SELECT |
| ⑦ Finish Cancel                                                                                                    |

Nun soll eine Tabelle der Fußball-Bundesligaspiele der Saison 2007/2008 nach dem 31.Spieltag erstellt werden. Deshalb werden in das Skript folgende SQL-Befehle eingefügt:

```
CREATE TABLE BULI0708(
MANNSCHAFT VARCHAR(20) NOT NULL,
SPIELE SMALLINT NOT NULL,
SIEGE SMALLINT NOT NULL,
NIEDERLAGEN SMALLINT NOT NULL,
UNENTSCHIEDEN SMALLINT NOT NULL,
TORE SMALLINT NOT NULL,
GEGENTORE SMALLINT NOT NULL,
TORDIFFERENZ SMALLINT NOT NULL,
PUNKTE SMALLINT NOT NULL
);
INSERT INTO BULI0708 (MANNSCHAFT, SPIELE, SIEGE, UNENTSCHIEDEN,
NIEDERLAGEN, TORE, GEGENTORE, TORDIFFERENZ, PUNKTE) VALUES ('Arminia
Bielefeld', 31, 8, 8, 15, 31, 54, -23, 32);
INSERT INTO BULI0708 (MANNSCHAFT, SPIELE, SIEGE, UNENTSCHIEDEN,
NIEDERLAGEN, TORE, GEGENTORE, TORDIFFERENZ, PUNKTE) VALUES ('Bayer
Leverkusen', 31, 14, 6, 11, 54, 36, 18, 48);
INSERT INTO BULI0708 (MANNSCHAFT, SPIELE, SIEGE, UNENTSCHIEDEN,
NIEDERLAGEN, TORE, GEGENTORE, TORDIFFERENZ, PUNKTE) VALUES('Bayern
München', 31, 19, 10, 2, 59, 18,
                                   41, 67);
```

INSERT INTO BULI0708 (MANNSCHAFT, SPIELE, SIEGE, UNENTSCHIEDEN, NIEDERLAGEN, TORE, GEGENTORE, TORDIFFERENZ, PUNKTE) VALUES ('Borussia Dortmund', 31, 9, 9, 13, 43, 54, -11, 36); INSERT INTO BULI0708 (MANNSCHAFT, SPIELE, SIEGE, UNENTSCHIEDEN, NIEDERLAGEN, TORE, GEGENTORE, TORDIFFERENZ, PUNKTE) VALUES ('Eintracht Frankfurt', 31, 11, 10, 10, 37, 44, -7, 43); INSERT INTO BULI0708 (MANNSCHAFT, SPIELE, SIEGE, UNENTSCHIEDEN, NIEDERLAGEN, TORE, GEGENTORE, TORDIFFERENZ, PUNKTE) VALUES('Energie Cottbus', 31, 8, 8, 15, 32, 51, -19, 32); INSERT INTO BULI0708 (MANNSCHAFT, SPIELE, SIEGE, UNENTSCHIEDEN, NIEDERLAGEN, TORE, GEGENTORE, TORDIFFERENZ, PUNKTE) VALUES ('FC Schalke 04', 15, 10, 6, 49, 32, 17, 55); 31, INSERT INTO BULI0708 (MANNSCHAFT, SPIELE, SIEGE, UNENTSCHIEDEN, NIEDERLAGEN, TORE, GEGENTORE, TORDIFFERENZ, PUNKTE) VALUES ('Hamburger SV', 31, 13, 12, 6, 40, 23, 17, 51); INSERT INTO BULI0708 (MANNSCHAFT, SPIELE, SIEGE, UNENTSCHIEDEN, NIEDERLAGEN, TORE, GEGENTORE, TORDIFFERENZ, PUNKTE) VALUES ('Hannover 96', 31, 11, 10, 10, 46, 50, -4, 43); INSERT INTO BULI0708 (MANNSCHAFT, SPIELE, SIEGE, UNENTSCHIEDEN, NIEDERLAGEN, TORE, GEGENTORE, TORDIFFERENZ, PUNKTE) VALUES ('Hansa Rostock', 31, 7, 6, 18, 27, 46, -19, 27); INSERT INTO BULI0708 (MANNSCHAFT, SPIELE, SIEGE, UNENTSCHIEDEN, NIEDERLAGEN, TORE, GEGENTORE, TORDIFFERENZ, PUNKTE) VALUES ('Hertha BSC', 31, 10, 8, 13, 35, 39, -4, 38); INSERT INTO BULI0708 (MANNSCHAFT, SPIELE, SIEGE, UNENTSCHIEDEN, NIEDERLAGEN, TORE, GEGENTORE, TORDIFFERENZ, PUNKTE) VALUES('Karlsruher SC', 31, 11, 9, 11, 36, 42, -6, 42); INSERT INTO BULI0708 (MANNSCHAFT, SPIELE, SIEGE, UNENTSCHIEDEN, NIEDERLAGEN, TORE, GEGENTORE, TORDIFFERENZ, PUNKTE) VALUES ('MSV Duisburg', 31, 8, 5, 18, 32, 46, -14, 29); INSERT INTO BULI0708 (MANNSCHAFT, SPIELE, SIEGE, UNENTSCHIEDEN, NIEDERLAGEN, TORE, GEGENTORE, TORDIFFERENZ, PUNKTE) VALUES('VfB Stuttgart', 31, 16, 3, 12, 53, 48, 5, 51); INSERT INTO BULI0708 (MANNSCHAFT, SPIELE, SIEGE, UNENTSCHIEDEN, NIEDERLAGEN, TORE, GEGENTORE, TORDIFFERENZ, PUNKTE) VALUES ('VfL Bochum', 31, 9, 11, 11, 44, 48, -4, 38); INSERT INTO BULI0708 (MANNSCHAFT, SPIELE, SIEGE, UNENTSCHIEDEN, NIEDERLAGEN, TORE, GEGENTORE, TORDIFFERENZ, PUNKTE) VALUES ('VfL Wolfsburg', 31, 12, 9, 10, 47, 42, 5, 45); INSERT INTO BULI0708 (MANNSCHAFT, SPIELE, SIEGE, UNENTSCHIEDEN, NIEDERLAGEN, TORE, GEGENTORE, TORDIFFERENZ, PUNKTE) VALUES ('Werder Bremen', 31, 17, 6, 8, 67, 44, 23, 57); INSERT INTO BULI0708 (MANNSCHAFT, SPIELE, SIEGE, UNENTSCHIEDEN, NIEDERLAGEN, TORE, GEGENTORE, TORDIFFERENZ, PUNKTE) VALUES ('1. FC Nürnberg', 31, 6, 10, 15, 33, 48, -15, 28);

SELECT \* FROM BULI0708;

Der CREATE TABLE-Befehl zu Beginn legt eine Tabelle mit dem Namen BULI0708 an. Die 18 folgenden INSERT-Befehle fügen jeweils eine Mannschaft mit den zugehörigen Informationen wie Anzahl der Spiele, Anzahl der Siege, Anzahl der Unentschieden, Anzahl der Niederlagen, Anzahl der Tore, Anzahl der Gegentore, Tordifferenz und der Anzahl der Punkte ein. Der letzte Befehl ist ein SELECT-Befehl, der sämtliche Einträge der Tabelle wieder ausgibt. Speichern Sie das Skript ab und klicken Sie im Data Project Explorer mit der rechten Maustaste darauf. Im aufklappenden Menü wählen Sie "Run SQL" aus.
| 🐵 Data - Bundesliga0708/Tabelle.sql - IBM Data St                                                                                                    | tudio Developer                                                                                                    |                                                                                                    |                                                                                                    |
|----------------------------------------------------------------------------------------------------|----------------------------------------------------------------------------------------------------|----------------------------------------------------------------------------------------------------|----------------------------------------------------------------------------------------------------|
| File Edit Navigate Search Project Data Run Script                                                                                                    | Window Help                                                                                                    |                                                                                                    |                                                                                                    |
| 🗈 • 🖫 💩   🗛 •   🖋 •   ½ + 🖓 • 🍤                                                                                                    | ⇔ - ⇔ -                                                                                                    |                                                                                                    | 😭 🔚 Data                                                                                                    |
| 😪 Data Project Explorer 🛛 👘 🖬 Tabelle                                                                                                    | e.sql 🔀                                                                                                    | - 0                                                                                                    | 🗄 Outline 🛛 🗖 🗖                                                                                                    |
| Deta Project Explorer to      Deta Project Explorer to      Deta Stored F     Sol Scripts     Sol Scripts     Sol Scripts     Sol Scripts     Detete     Sol Scripts     Detete     Detete     Detete     Detete     Copy     Rename     Debug     Run Sol     Sol     Sol | SERT INTO BULI0708 (HANNSCHAFT, SPIH<br>SERT INTO BULI0708 (HANNSCHAFT, SPIH<br>SERT INTO BULI0708 (HANNSCHAFT, SPIH<br>SERT INTO BULI0708 (HANNSCHAFT, SPIH<br>ERT INTO BULI0708 (HANNSCHAFT, SPIH<br>ERT INTO BULI0708 (HANNSCHAFT, SPIH | LEL, SIEGE, UNENTSCHIEDEN▲<br>LEL, SIEGE, UNENTSCHIEDEN<br>LEL, SIEGE, UNENTSCHIEDEN | INSERT Statement     INSERT Statement     INSERT Statement |
| 🗄 👹 PRAK09! 🦓 Visual Explain                                                                                                    |                                                                                                    | >                                                                                                    |                                                                                                    |
| DDA Data Si                                                                                                    | ties 🕅 🧖 Tasks 🔛 Problems 🚱 Error Log 💼                                                                                                    | Model Report ] = SOL Results ] ]] Bookmarks                                                                                                    |                                                                                                    |
| Web Services Data Source                                                                                                    |                                                                                                    |                                                                                                    |                                                                                                    |
| AML Data Source                                                                                                    | elle.sql                                                                                                    |                                                                                                    |                                                                                                    |
| General                                                                                                    | Property                                                                                                    | Value                                                                                                    |                                                                                                    |
|                                                                                                    | Info                                                                                                    | false                                                                                                    |                                                                                                    |
|                                                                                                    | editable                                                                                                    | true                                                                                                    |                                                                                                    |
|                                                                                                    | last modified                                                                                                    | 7. Mai 2009 11:47:21                                                                                                    |                                                                                                    |
|                                                                                                    | linked                                                                                                    | false                                                                                                    |                                                                                                    |
|                                                                                                    | location                                                                                                    | C:\Dokumente und Einstellungen\Kolja\IBM\ra                                                                                                    | tionalsdp\workspace\Bundesliga07.                                                                                                    |
|                                                                                                    | name                                                                                                    | Tabelle.sql                                                                                                    |                                                                                                    |
|                                                                                                    | e sabh                                                                                                    | /Pupdoclias0709/Taballo cal                                                                                                    | ×                                                                                                    |
|                                                                                                    |                                                                                                    |                                                                                                    |                                                                                                    |
| 1 items selected                                                                                                    |                                                                                                    |                                                                                                    |                                                                                                    |

Nun wird das SQL-Script im DB2-System auf dem Großrechner ausgeführt. Den Erfolg sehen Sie im Feld SQL Results im unteren Bereich des Data Studios:

| 🔲 Properties 🙆 Tasks          | Problems 👰  | Error Log 👔    | Model Report  | 🔲 s   | QL Results 🛛    | 💷 Bookm    | arks    |          |       |          |       | • 🗆  |
|-------------------------------|-------------|----------------|---------------|-------|-----------------|------------|---------|----------|-------|----------|-------|------|
|                               |             |                |               |       |                 |            |         | <b>X</b> | *     |          | )   津 | > ~  |
| Type query expression her     | re          |                |               |       | Status Result1  |            |         |          |       |          |       |      |
| Status                        | Operation   | Date           | Connectio     |       |                 |            |         |          |       |          |       | ^    |
| 🖃 🗸 Succeeded                 | Tabelle.sql | 07.05.09 11    | PRAK095       |       | SELECT * FROM I | BULI0708   |         |          |       |          |       |      |
| 🗸 Succeeded                   | CREATE TA   | 07.05.09 11    | PRAK095       |       |                 |            |         |          |       |          |       |      |
| 🗸 Succeeded                   | INSERT I    | 07.05.09 11    | PRAK095       |       |                 |            |         |          |       |          |       |      |
| 🗸 Succeeded                   | INSERT IN   | 07.05.09 11    | PRAK095       |       |                 |            |         |          |       |          |       |      |
| 🗸 Succeeded                   | INSERT IN   | 07.05.09 11    | PRAK095       |       |                 |            |         |          |       |          |       |      |
| 🗸 Succeeded                   | INSERT IN   | 07.05.09 11    | PRAK095       |       |                 |            |         |          |       |          |       |      |
| 🗸 Succeeded                   | INSERT IN   | 07.05.09 11    | PRAK095       |       |                 |            |         |          |       |          |       |      |
| 🗸 Succeeded                   | INSERT IN   | 07.05.09 11    | PRAK095       |       |                 |            |         |          |       |          |       |      |
| 🗸 Succeeded                   | INSERT IN   | 07.05.09 11    | PRAK095       |       |                 |            |         |          |       |          |       |      |
| 🗸 Succeeded                   | INSERT IN   | 07.05.09 11    | PRAK095       |       |                 |            |         |          |       |          |       |      |
| <ul> <li>Succeeded</li> </ul> | INSERT IN   | 07.05.09 11    | PRAK095       |       |                 |            |         |          |       |          |       |      |
| 🗸 Succeeded                   | INSERT INTO | BULI0708 (MANN | SCHAFT, SPIEL | E, SI | EGE, UNENTSCHIE | DEN, NIEDE | RLAGEN, | TORE,    | GEGEN | NTORE, 1 | ORDIF | FERE |
| 🗸 Succeeded                   | INSERT IN   | 07.05.09 11    | PRAK095       |       |                 |            |         |          |       |          |       |      |
| <ul> <li>Succeeded</li> </ul> | INSERT IN   | 07.05.09 11    | PRAK095       |       |                 |            |         |          |       |          |       |      |
| 🗸 Succeeded                   | INSERT IN   | 07.05.09 11    | PRAK095       |       |                 |            |         |          |       |          |       |      |
| <ul> <li>Succeeded</li> </ul> | INSERT IN   | 07.05.09 11    | PRAK095       |       |                 |            |         |          |       |          |       |      |
| <ul> <li>Succeeded</li> </ul> | INSERT IN   | 07.05.09 11    | PRAK095       |       |                 |            |         |          |       |          |       |      |
| <ul> <li>Succeeded</li> </ul> | INSERT IN   | 07.05.09 11    | PRAK095       |       |                 |            |         |          |       |          |       |      |
| <ul> <li>Succeeded</li> </ul> | INSERT IN   | 07.05.09 11    | PRAK095       |       |                 |            |         |          |       |          |       |      |
| Succeeded                     | INSERT IN   | 07.05.09 11    | PRAK095       |       |                 |            |         |          |       |          |       |      |
| ✓ Succeeded                   | SELECT *    | 07.05.09 11    | PRAK095       |       |                 |            |         |          |       |          |       | ~    |
|                               |             |                |               |       | <               |            |         |          |       |          | >     |      |

Der oberste Befehl ist der SELECT-Befehl. Er liefert 18 Datensätze zurück, die im Feld Result1 betrachtet werden können.

| Status | Status Result1 |        |       |             |               |      |           |              |        |
|--------|----------------|--------|-------|-------------|---------------|------|-----------|--------------|--------|
|        | MANNSCHAFT     | SPIELE | SIEGE | NIEDERLAGEN | UNENTSCHIEDEN | TORE | GEGENTORE | TORDIFFERENZ | PUNKTE |
| 1      | Arminia Biel   | 31     | 8     | 15          | 8             | 31   | 54        | -23          | 32     |
| 2      | Bayer Lever    | 31     | 14    | 11          | 6             | 54   | 36        | 18           | 48     |
| 3      | Bayern Mün     | 31     | 19    | 2           | 10            | 59   | 18        | 41           | 67     |
| 4      | Borussia Do    | 31     | 9     | 13          | 9             | 43   | 54        | -11          | 36     |
| 5      | Eintracht Fr   | 31     | 11    | 10          | 10            | 37   | 44        | -7           | 43     |
| 6      | Energie Cot    | 31     | 8     | 15          | 8             | 32   | 51        | -19          | 32     |
| 7      | FC Schalke 04  | 31     | 15    | 6           | 10            | 49   | 32        | 17           | 55     |
| 8      | Hamburger SV   | 31     | 13    | 6           | 12            | 40   | 23        | 17           | 51     |
| 9      | Hannover 96    | 31     | 11    | 10          | 10            | 46   | 50        | -4           | 43     |
| 10     | Hansa Rostock  | 31     | 7     | 18          | 6             | 27   | 46        | -19          | 27     |
| 11     | Hertha BSC     | 31     | 10    | 13          | 8             | 35   | 39        | -4           | 38     |
| 12     | Karlsruher SC  | 31     | 11    | 11          | 9             | 36   | 42        | -6           | 42     |
| 13     | MSV Duisburg   | 31     | 8     | 18          | 5             | 32   | 46        | -14          | 29     |
| 14     | VfB Stuttgart  | 31     | 16    | 12          | 3             | 53   | 48        | 5            | 51     |
| 15     | VfL Bochum     | 31     | 9     | 11          | 11            | 44   | 48        | -4           | 38     |
| 16     | VfL Wolfsburg  | 31     | 12    | 10          | 9             | 47   | 42        | 5            | 45     |
| 17     | Werder Bre     | 31     | 17    | 8           | 6             | 67   | 44        | 23           | 57     |
| 18     | 1. FC Nürnb    | 31     | 6     | 15          | 10            | 33   | 48        | -15          | 28     |
|        |                |        |       |             |               |      |           |              |        |

Total 18 records shown

Wenn das Script erneut ausgeführt werden soll, muss davor die Tabelle BULI0708 wieder gelöscht werden. Dies lässt sich durch das Einfügen von

DROP TABLE BULI0708;

zu Beginn des Skripts erreichen.

## 4.2.2 Stored Procedures anlegen

Im folgenden Teil soll eine Stored Procedure angelegt werden, die fast dieselbe Rückgabe hat, wie das Select aus dem vorigen Teil. Die Stored Procedure soll die sortierte Bundesligatabelle zurückgeben. Hierzu klicken Sie mit der rechten Maustaste auf den Ordner Stored Procedures des Projekts im Data Project Explorer. Im erscheinenden Menü wählen Sie "New" und danach "Stored Procedure".

| 🔁 Data Project Explorer 🛛 📃 🗖              | 🚮 Tabelle.sql 🛛                   |
|--------------------------------------------|-----------------------------------|
| □ 🕏 🏹                                      | INSERT INTO BULI                  |
| 🖃 📶 Bundesliga0708 (PRAK095;jdbc:db2://134 | INSERT INTO BULI                  |
| - 🗀 Jars                                   | INSERT INTO BULI                  |
| 🖃 🧰 SQL Scripts                            | INSERT INTO BULI                  |
| ia - @ Tabelle.sgl                         | INSERT INTO BULI                  |
| Stored Procedures                          | INSERT INTO BIU, I                |
| User-Defined Func                          | 🕨 👬 Stored Procedure 🛛 🔒          |
| 🕞 Web Services 🛛 🚓 Pache                   | INSERT INTO BULI                  |
|                                            | INSERT INTO BULI                  |
| 🔁 Import                                   | INSERT INTO BULI                  |
| Za Export                                  | INSERT INTO BULI                  |
| A Deploy                                   | INSERT INTO BULI                  |
| Depidy                                     |                                   |
|                                            | 🔲 Properties 🧔 Tasks 🔝 F          |
|                                            |                                   |
|                                            | Turne survey average Chabura Dana |

Der IBM Data Studio Developer ermöglicht es, Native SQL Stored Procedures, External SQL Stored Procedures, sowie Java Stored Procedures über JDBC oder SQLJ zu erstellen. Wählen Sie "SQL – native" aus und geben Sie als Namen für die Stored Procedure "TABELLE" an. Anschließend klicken Sie auf "Next".

| 🕞 New             | w Sto                                                                                                    | red Pr                                                                                   | ocedure                                                                               |                                                                                                    |  |  |  |  |
|-------------------|----------------------------------------------------------------------------------------------------|------------------------------------------------------------------------------------------|---------------------------------------------------------------------------------------|----------------------------------------------------------------------------------------------------|--|--|--|--|
| Name a<br>Specify | Name and Language<br>Specify basic options for creating a stored procedure. To preserve case, use delimiters for all SQL identifiers. |                                                                                          |                                                                                       |                                                                                                    |  |  |  |  |
| Project           | t:                                                                                                    | Bundesli                                                                                 | ga0708                                                                                | New                                                                                                    |  |  |  |  |
| Name:             |                                                                                                    | TABELLE                                                                                  | <u>ا</u>                                                                              |                                                                                                    |  |  |  |  |
| Version           | n: [                                                                                                    | VERSIO                                                                                   | N1                                                                                    |                                                                                                    |  |  |  |  |
| Langua            | age:                                                                                                    | SQL - na                                                                                 | tive                                                                                  | ×                                                                                                    |  |  |  |  |
| Ja                | ava og<br>ava pa<br>) Dyn<br>) Stat<br>DB2<br>SQL<br>SQL                                                                              | otions<br>ackage; [<br>amic SQL us<br>ic SQL us<br>2 package<br>.J transla<br>.J transla | com.kolja.bunde<br>using JDBC<br>ing SQLJ<br>e;<br>itor location;<br>itor class name; | sliga0708  S115463 C:\Programme\IBM\DS21Shared\plugins\com.ibm.datatools.sqlj.translator_2. Browse sqlj.tools.Sqlj |  |  |  |  |
| ?                 |                                                                                                    |                                                                                          |                                                                                       | < Back Next > Finish Cancel                                                                                        |  |  |  |  |

Nun haben Sie die Möglichkeit, über den Knopf "Create SQL…" den Quelltext der Stored Procedure per Maus zusammenzuklicken. Dieses Tool ist für SQL-Neulinge eine große Hilfe, deckt allerdings nicht alle SQL-Befehle ab und ist bei komplizierten Anweisungen sehr zeitintensiv. Für die erste Stored Procedure soll es verwendet werden. Stellen Sie ein, dass die Stored Procedure eine Ergebnismenge zurückliefern soll, indem Sie im Feld "Result set" "One" auswählen und klicken danach auf "Create SQL".

| New Stored Procedure                                                                                          |                                             |        |  |  |  |
|----------------------------------------------------------------------------------------------------|---------------------------------------------|--------|--|--|--|
| <b>SQL Statements</b><br>Create a new SQL statement or import an SQL statement that is saved in your project. |                                             |        |  |  |  |
| Statements:                                                                                                   | Statement details:                          |        |  |  |  |
| Statement1                                                                                                    | SELECT SCHEMA, NAME FROM SYSIBM.SYSROUTINES | <      |  |  |  |
| Add Remove                                                                                                    | Create SQL Validate Actual Cost             |        |  |  |  |
| Result set: One                                                                                               |                                             | ~      |  |  |  |
| 0                                                                                                    | < Back Next > Finish                        | Cancel |  |  |  |

| New SQL Statement                                                                                                    |               |               |
|----------------------------------------------------------------------------------------------------|---------------|---------------|
| Specify SQL Statement Information<br>Specify the type of SQL statement and how you want to construct                              | it.           |               |
| What type of SQL statement do you want to create?<br>SQL statement: SELECT                                                        |               |               |
| How do you want to create your SQL statement?<br>Be guided through creating an SQL statement       Manually type an SQL statement |               |               |
| 0                                                                                                    | < Back Next > | Finish Cancel |

Nun haben Sie die Möglichkeit, einen Befehlstyp auszuwählen. Da eine SELECT-Anfrage an die Bundesligatabelle gestellt werden soll, wird "SELECT" ausgewählt. Stellen Sie außerdem ein, dass der Befehl nicht per Texteingabe erstellt wird, indem Sie auf "Be guided through creating an SQL statement" auswählen und klicken Sie auf "Next".

Im folgenden Fenster können Sie die Tabellen auswählen, auf die sich der SELECT-Befehl bezieht. Da der Befehl nur die Tabelle BULI0708 verwendet, wählen Sie nur diese aus und bringen Sie sie durch einen Klick auf den Pfeilknopf in die Liste der ausgewählten Tabellen.

| C New SQL Statement                                                                                                    |                                                                                          |                       |
|----------------------------------------------------------------------------------------------------|------------------------------------------------------------------------------------------|-----------------------|
| Construct an SQL Statement<br>Specify information on each page to create the SQL state                                                                                                    | ement. Click Next to see the generated statemen                                          | t.                    |
| Tables Columns Dians E Conditions<br>Choose the tables that you want to use in your SQL stat<br>more than once.<br>Available Tables:                                                                                                    | Groups 🖷 Order<br>tement. You must provide an alias if you select ar<br>Selected Tables: | nd use the same table |
| DSNACC<br>DSNADM<br>DSNRGCOL<br>ICM<br>MBECKER<br>PRAK066<br>PRAK081<br>PRAK085<br>PRAK085<br>PRAK095<br>PRAK095<br>PRAK095<br>PRAK095.BESTAND<br>PRAK095.BULI0708<br>PRAK095.KUNDENTABELLE<br>PRAK095.KUNDENTABELLE<br>PRAK095.MYRESULT | Tables PRAK095.BULI0708 <                                                                | Alias                 |
| 0                                                                                                    | < Back Next > F                                                                          | inish Cancel          |

Im Register über den Tabellen können Sie nun im Menüpunkt "Columns" die Spalten auswählen, die der SELECT-Befehl zurückgeben soll. Durch einen Klick auf den Doppelpfeilknopf fügen Sie alle Spalten in die Liste der ausgewählten Spalten. Mit den Knöpfen "Move Up" und "Move Down" können Sie die Reihenfolge der Spalten in der Ausgabe festlegen. Wählen Sie folgende Reihenfolge:

Mannschaft Spiele Siege Niederlagen Unentschieden Tore Gegentore Tordifferenz Punkte

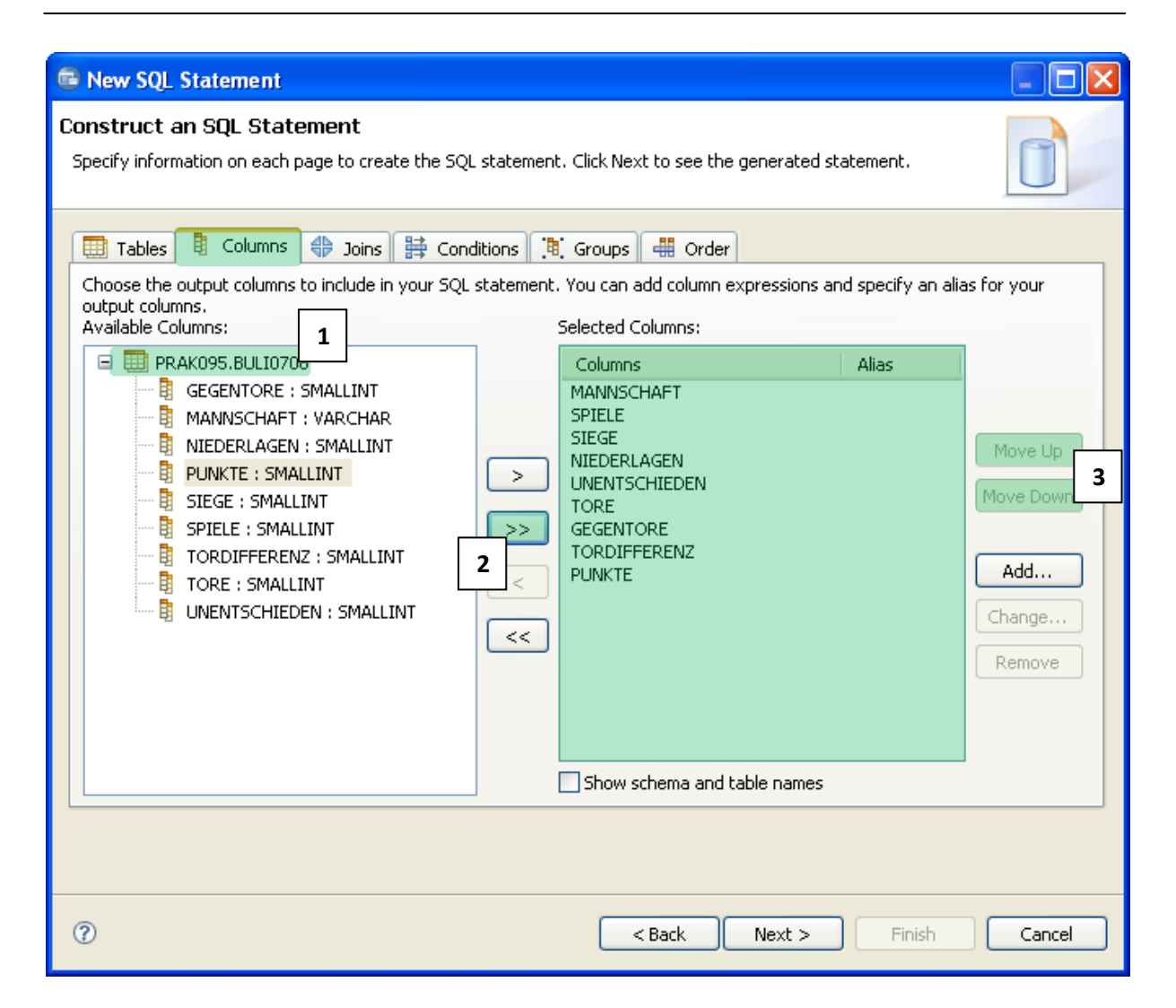

Da ein sehr einfacher Befehl verwendet wird, in dem kein Join, keine Bedingung und auch keine Gruppierung auftaucht, können Sie nun auf den Menüpunkt "Order" klicken um die Sortierung der Ausgabe festzulegen. Nachdem Sie die Spalten erneut durch den Doppelpfeil in die Liste der ausgewählten Spalten kopiert haben, können nun durch einen Klick auf "Move Up"/"Move Down" die Reihenfolge der Attribute für die Sortierung und durch einen Klick auf den Eintrag in der Spalte "Sort Order" die Sortierung (absteigend oder aufsteigend) festgelegt werden. Lassen Sie die Spalten so aufsteigend sortieren, dass Sie eine üblich sortierte Fußballtabelle erhalten.

| 🗟 New SQL Statement                                                                                                    |                                                                                                    |                                                                               |                                     |
|----------------------------------------------------------------------------------------------------|----------------------------------------------------------------------------------------------------|-------------------------------------------------------------------------------|-------------------------------------|
| Construct an SQL Statement Specify information on each page to create the SQL statemen Tables Columns Course the Columns that will be used to order the rows in th below the Available Columns list. For each column, you can a Available Columns:                              | t. Click Next to see the generated s<br>Groups - Order<br>e output table. Select the filtering c<br>specify the sort order. | statement.<br>riteria for the ava                                             | ilable columns                      |
| PRAK095.BULI0708         MANNSCHAFT : VARCHAR         SPIELE : SMALLINT         SIEGE : SMALLINT         NIEDERLAGEN : SMALLINT         UNENTSCHIEDEN : SMALLINT         TORE : SMALLINT         GEGENTORE : SMALLINT         TORDIFFERENZ : SMALLINT         PUNKTE : SMALLINT | Column<br>PUNKTE<br>TORDIFFERENZ<br>SIEGE<br>UNENTSCHIEDEN<br>NIEDERLAGEN<br>TORE<br>GEGENTORE<br>MANNSCHAFT<br>SPIELE      | Sort Order<br>DESC<br>DESC<br>DESC<br>ASC<br>DESC<br>ASC<br>ASC<br>ASC<br>ASC | Move <u>Up</u><br>Move <u>D</u> own |
| <ul> <li>Display output columns only</li> <li>Display <u>all available columns</u></li> </ul>                                                                                                    | Show schema and table names                                                                                                 |                                                                               |                                     |
| 0                                                                                                    | < <u>B</u> ack <u>N</u> ext >                                                                                               | Einish                                                                        | Cancel                              |

Mit einem Klick auf "Next" erhalten Sie eine Vorschau des SQL-Befehls angezeigt, so wie Sie ihn zusammengestellt haben.

Sollten hier noch Änderungen per Texteingabe nötig sein, ist es empfehlenswert, die Richtigkeit des Befehls durch einen Klick auf "Run" zu überprüfen. Da momentan keine Änderung am Befehl benötigt wird, klicken Sie auf "Finish".

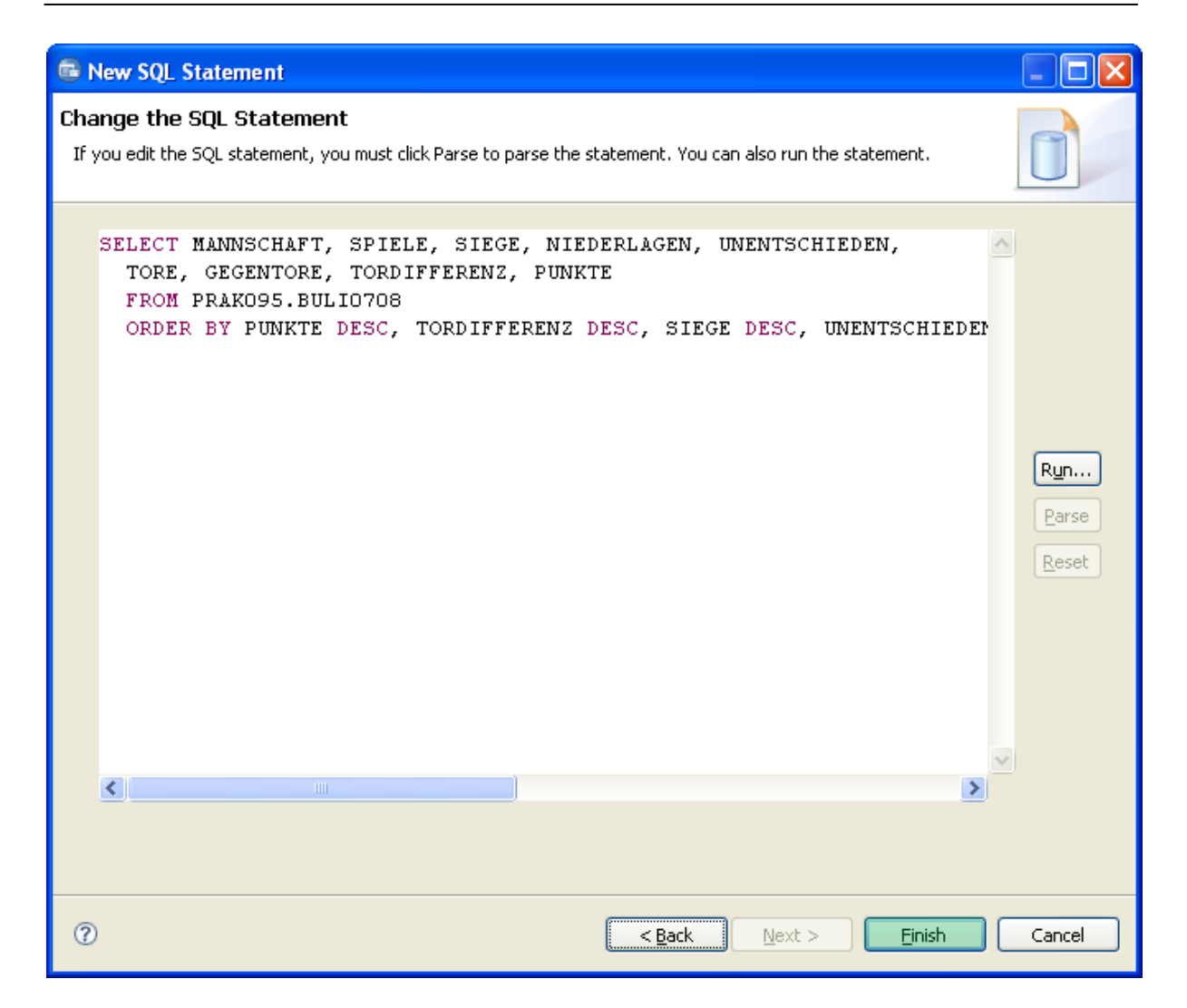

Sie bekommen nun wieder das ursprüngliche Fenster angezeigt, diesmal mit dem von Ihnen erstellten SELECT-Befehl im Feld "Statement Details". Wenn Sie weitere Befehle anlegen wollen, können Sie dies hier durch einen Klick auf "Add" machen. Da momentan aber kein weiterer Befehl benötigt wird, klicken Sie auf "Next".

| New Stored Procedure                 |                                                                                                    | $\mathbf{X}$ |
|--------------------------------------|----------------------------------------------------------------------------------------------------|--------------|
| SQL Statements                       |                                                                                                    | 9            |
| Create a new SQL statement or import | an SQL statement that is saved in your project.                                                                                                    |              |
| Statements:                          | Statement details:                                                                                                    |              |
| Statement1                           | SELECT MANNSCHAFT, SPIELE, SIEGE, NIEDERLAGEN, UNENTSCHIEDEN,<br>TORE, GEGENTORE, TORDIFFERENZ, PUNKTE<br>FROM PRAK095.BULI0708<br>ORDER BY PUNKTE DESC, TORDIFFERENZ DESC, SIEGE DESC,<br>UNENTSCHIEDEN DESC, NIEDERLAGEN ASC, TORE DESC, GEGENTORE ASC,<br>MANNSCHAFT ASC, SPIELE ASC |              |
| Add Remove                           | Create SQL Validate Actual Cost                                                                                                    |              |
| Import Show All                      |                                                                                                    |              |
| Result set: One                      |                                                                                                    | ~            |
|                                      |                                                                                                    |              |
| (?)                                  | < Back Next > Finish Cancel                                                                                                    |              |

| G  | New Stored Proc                       | edure                 |               |           |       |
|----|---------------------------------------|-----------------------|---------------|-----------|-------|
| Pé | arameters<br>ipecify parameters for   | the stored procedure. |               |           | -0    |
| :  | 5QL error handling cod<br>Parameters: | e: SQL Exception      |               | <b>~</b>  |       |
|    | Mode                                  | Name                  | SQL Type      | Add.      |       |
|    |                                       |                       |               | Chang     | e     |
|    |                                       |                       |               | Remo      | ve    |
|    |                                       |                       |               | Move      | Up    |
|    |                                       |                       |               | Move D    | own   |
|    |                                       |                       |               |           |       |
|    |                                       |                       |               |           |       |
|    | <                                     |                       |               | >         |       |
|    | Comments:                             |                       |               | <         |       |
|    |                                       |                       |               |           |       |
| (  | 2                                     |                       | < Back Next > | Finish Ca | ancel |

Im folgenden Dialog können Sie Eingabe- und Ausgabeparameter der Stored Procedure definieren. Durch einen Klick auf "Add" öffnet sich ein neues Fenster, in dem Sie den Parametertyp, Namen und Datentyp angeben können. Für die aktuelle Stored Procedure benötigen Sie keine Ein- und Ausgabeparameter, weshalb der Dialog wieder geschlossen werden kann. Für spätere Stored Procedures wird dieser Schritt allerdings benötigt.

Klicken Sie auf "Finish" um das Erstellen der Stored Procedure abzuschließen.

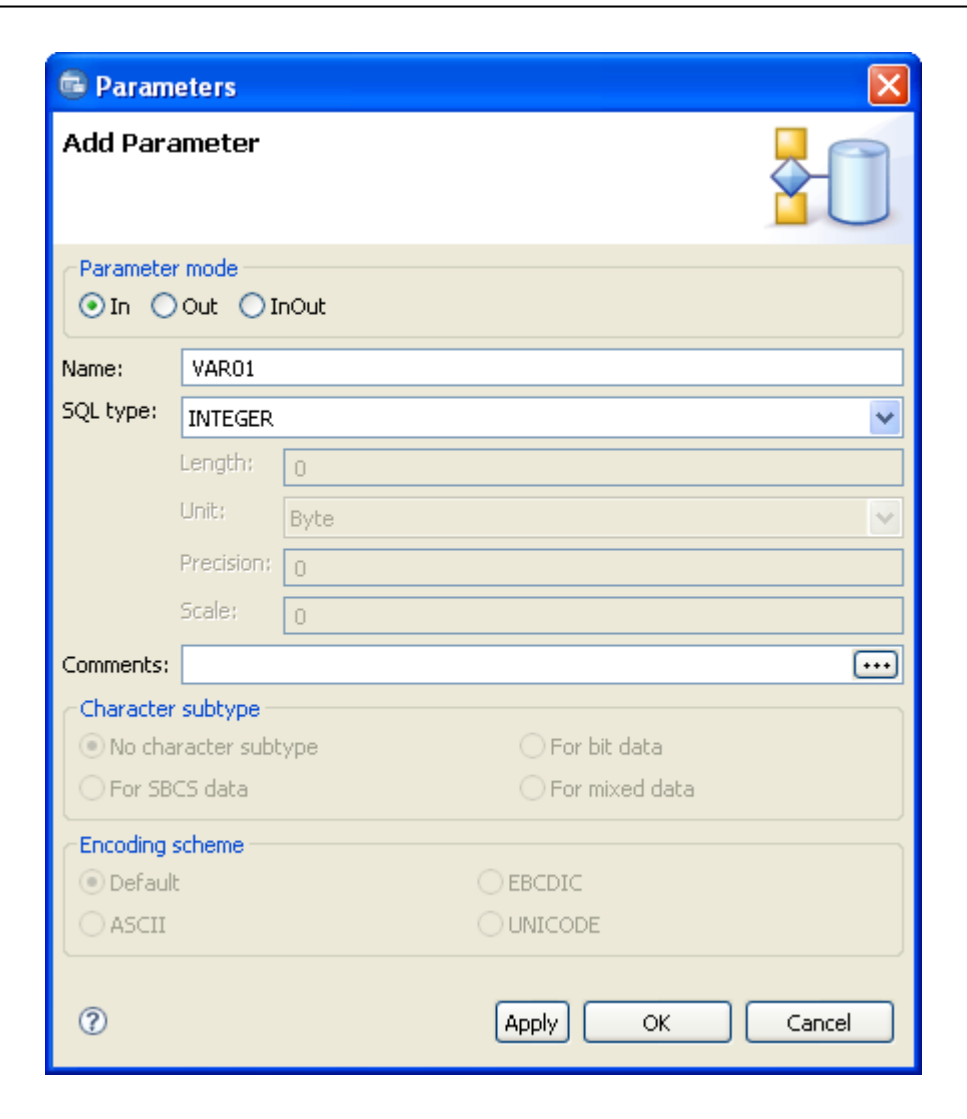

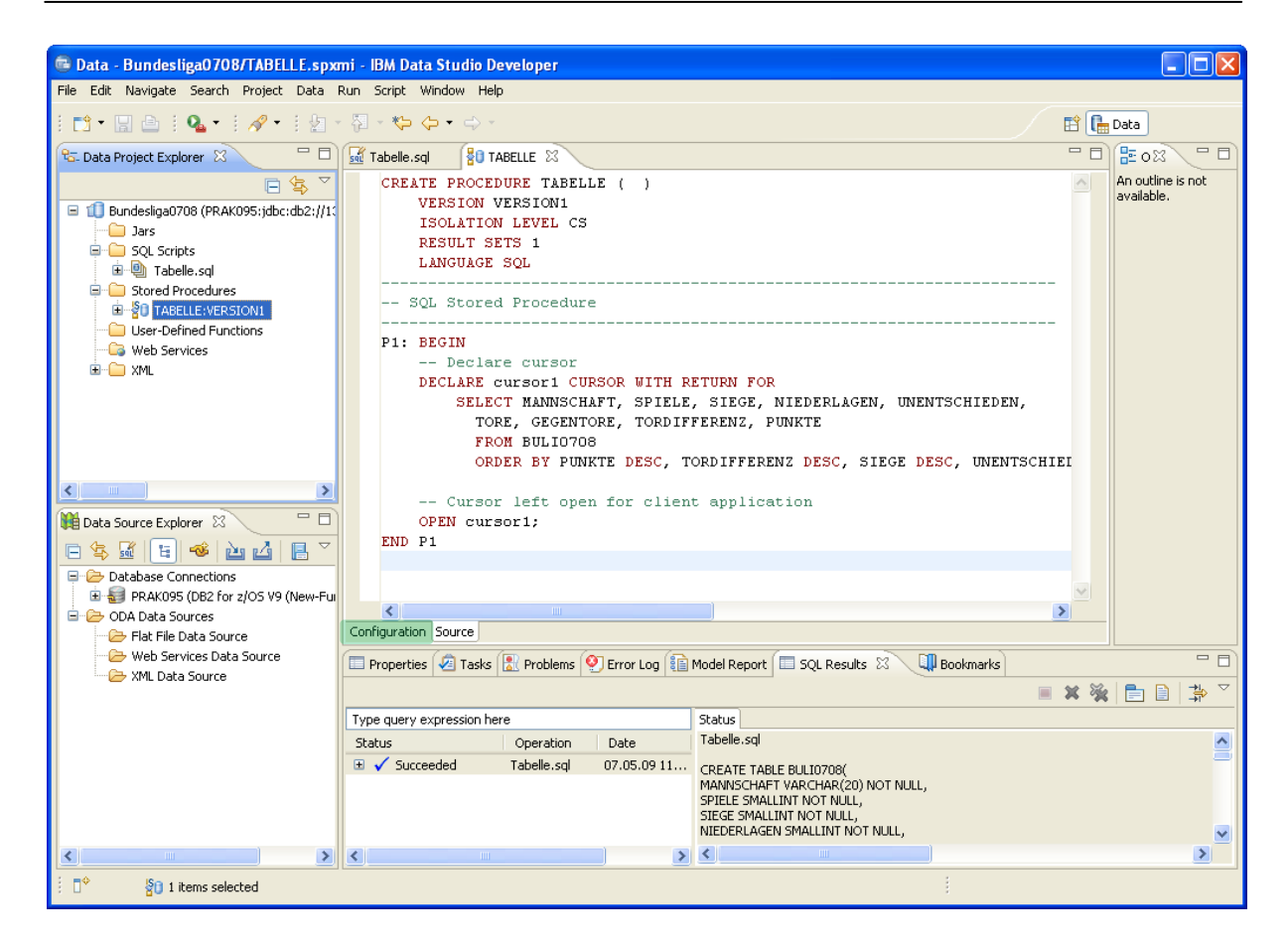

IBM Data Studio Developer erstellt nun automatisch den kompletten Code der Stored Procedure. Bei Native SQL Stored Procedures sind DDL und Logik der Stored Procedure im CREATE PROCEDURE-Befehl vereint. Im oberen Teil des Codes erkennt man den DDL-Teil, der mit CREATE PROCEDURE beginnt. Außer dem Namen und der Parameter beinhaltet die DDL zusätzliche Informationen für die Ausführung der Stored Procedure. In vorliegenden Fall beinhaltet sie eine Versionsnummer, die Anzahl der Rückgabemengen und einer Angabe zu einem Isolation Level. Diese Angabe ist für Stored Procedures wichtig, die transaktionale Eigenschaften besitzen. Durch die Wahl des Isolation Levels ist festgelegt, welche Befehle in Stored Procedures parallel zu anderen SQL-Befehlen (z.B. parallel ablaufender Stored Procedures) ausgeführt werden dürfen. DB2 unterscheidet hierfür vier verschiedene Isolation Level. Weitere Informationen zu Isolation Levels finden Sie unter http://publib.boulder.ibm.com/infocenter/dzichelp/v2r2/index.jsp?topic=/com.ibm.db29.doc.perf/d b22 chooseisolationoption.htm. Der Teil ab P1 ist der Code, der beim Aufruf der Stored Procedure ausgeführt werden wird.

Klicken Sie auf "Configuration" im unteren Bereich der Stored Procedure.

| Tabelle.sql                                                                                                    |                 | , 🗆 |
|----------------------------------------------------------------------------------------------------|-----------------|-----|
| Routine Editor                                                                                                    | 2 🖒             | ^   |
| Definition                                                                                                    |                 |     |
| Deployment and Execution                                                                                                    | 0               |     |
| Specify optional deployment settings for the stored procedure. <u>Deploy</u> , <u>Run</u> and <u>Debug</u> the stored procedu<br>are done. | ure when you    |     |
| Deployment Configuration                                                                                                    | 💰 <u>Deploy</u> |     |
| Specify deploy options for the stored procedure.                                                                                           | 🚺 <u>Run</u>    |     |
| WLM environment:                                                                                                    | 🏇 <u>Debuq</u>  |     |
| Build utility:                                                                                                    |                 |     |
| Build owner:                                                                                                    |                 |     |
| Precompile options:                                                                                                    |                 |     |
| Compile options:                                                                                                    |                 |     |
| Prelink options:                                                                                                    |                 |     |
| Link options:                                                                                                    |                 |     |
| Bind options: ISOLATION LEVEL CS .                                                                                                    |                 | ~   |
| Configuration Source                                                                                                    |                 |     |

Um die Stored Procedure auf dem entfernten DB2-System einzurichten, muss der SQL-Code nun in eine interne Repräsentation übersetzt, zu einem Paket (Package) gebunden und im DB2-System gespeichert werden. Außerdem müssen Informationen zur Stored Procedure aus der DDL (Name, Parameteranzahl und Typ, Sprache, Name des Packages, Ersteller, ...) in Katalogtabellen gespeichert werden. Beim Aufruf wird dann anhand dieser Tabellen überprüft, ob die Zahl und der Typ der Parameter korrekt sind und die richtige Stored Procedure ausgeführt. Um diesen Vorgang einzuleiten, klicken Sie auf "Deploy" im Menü auf der rechten Seite

Sie haben nun die Möglichkeit, Details für das Portieren auf den Mainframe anzugeben. Stellen Sie sicher, dass als Schema Ihre Benutzerkennung eingetragen ist, klicken Sie auf "Next" und im folgenden Fenster auf "Finish".

| C Deploy Routines                                                                                                    |                     |
|----------------------------------------------------------------------------------------------------|---------------------|
| Deploy Options<br>Specify options for the deployment.                                                                                                    | 5                   |
| <ul> <li>Target database</li> <li>Use current database</li> <li>Use different database</li> <li>Database:</li> <li>Target schema and default path for deploying an unqualified routine</li> <li>Target schema: PRAK095</li> <li>Default path: SYSIBM, SYSFUN, SYSPROC, PRAK095</li> <li>Duplicate handling</li> <li>Drop duplicates</li> <li>Treat duplicates as errors</li> <li>Ignore duplicates and continue to the next routine</li> <li>Deploy by building the source</li> <li>Deploy by building the source</li> <li>Deploy using binaries if available in the database</li> <li>Target load library: DSN910.RUNLIB.LOAD</li> </ul> | Connection          |
| Oppioy source to the database <pre>         </pre> ⑦         < Back         Net                                                                                                    | ext > Finish Cancel |

| Deploy Routines                             |                                                                                              |                                         |        |                       |
|---------------------------------------------|----------------------------------------------------------------------------------------------|-----------------------------------------|--------|-----------------------|
| Routine Options<br>Specify routine options. |                                                                                              |                                         |        | 3                     |
| SQL Stored Procedures (S                    | WLM environment:<br>Procedure options:<br>Build owner:<br>ASU time limit:<br>Enable debuggin | WLMENV1<br>ISOLATION LEVEL CS<br>0<br>9 |        | Apply Folder Settings |
| 0                                           |                                                                                              | < Back                                  | Next > | Finish Cancel         |

| 🔲 Properties 🛛 🖉           | Tasks 🛛 🚼 Problems 🛛 | 🐑 Error Log 👔 | Model Report | SQL Results 🛛 💷 Bookmarks                                                                                                    |
|----------------------------|----------------------|---------------|--------------|----------------------------------------------------------------------------------------------------|
|                            |                      |               |              |                                                                                                    |
| Type query expression here |                      |               |              | Status                                                                                                    |
| Status                     | Operation            | Date          | Connectio    | Deploy S1D931.PRAK095.TABELLE()                                                                                                    |
| 🗉 🗸 Succeeded              | i Tabelle.sql        | 07.05.09 11   | PRAK095      | Running                                                                                                    |
| 🗸 🗸 Succeeded              | Deploy S1D           | 07.05.09 12   | PRAK095      | PRAK095.TABELLE - Deploy started.                                                                                                    |
|                            |                      |               |              | CREATE PROCEDURE TABELLE ( )<br>VERSION VERSION1<br>ISOLATION LEVEL CS<br>RESULT SETS 1<br>LANGUAGE SQL<br>PRAK095.TABELLE - Create stored procedure completed.<br>PRAK095.TABELLE - Deploy successful. |
|                            |                      |               |              | <ul> <li>✓</li> <li>✓</li> </ul>                                                                                                    |

Ein erfolgreiches Einrichten der Stored Procedure im DB2-System auf den Mainframe wird im SQL Results-Fenster angezeigt. Sie können nun die Stored Procedure durch ein SQL-Skript aufrufen, das den CALL-Befehl "CALL TABELLE()" enthält. Der IBM Data Studio Developer stellt hierfür eine schnellere Methode zur Verfügung: Sie müssen lediglich auf "Run" im Configuration-Panel klicken, um die Stored Procedure auszuführen. Das Ergebnis des Aufrufs befindet sich danach im Register SQL Results im Unterregister Result1.

| 🖷 Data - Bundesliga0708/TABELLE.spxmi - IBM Data Studio Developer 📰 🔲 🔀                    |                                      |                    |         |        |                          |                  |                 |                  |                 |               |                      |      |
|--------------------------------------------------------------------------------------------|--------------------------------------|--------------------|---------|--------|--------------------------|------------------|-----------------|------------------|-----------------|---------------|----------------------|------|
| File Edit Navigate Search Project Data                                                     | Run Script Window Hel                | p                  |         |        |                          |                  |                 |                  |                 |               |                      |      |
| 📬 • 🔚 🚔   💁 •   🛷 •   🖢 •                                                                  | - { <b>₽</b> - <b>*&gt;</b> - → -    |                    |         |        |                          |                  |                 |                  | E (             | 🔓 Data        | ]                    |      |
| 🔁 Data Project Explorer 🛛 📃 🗆                                                              | Tabelle.sql                          | ABELLE 🕅           |         |        |                          |                  |                 |                  | - [             |               | 023                  |      |
|                                                                                            | Routine Editor                       |                    |         |        |                          |                  |                 |                  | ی 🖒             | An o<br>avail | utline is n<br>able. | ot   |
| I U Bundesliga0708 (PRAKU95:)dbc:db2://1:                                                  | Definition                           |                    |         |        |                          |                  |                 |                  |                 |               |                      |      |
| i GQL Scripts<br>i ⊡ i ⊡ ] Tabelle.sql                                                     | 於 Save Changes and                   | Regenerate Defin   | ition_  |        |                          |                  |                 |                  |                 |               |                      |      |
| Stored Procedures                                                                          | Deployment and Ex                    | ecution            |         |        |                          |                  |                 |                  | 0               |               |                      |      |
| User-Defined Functions                                                                     | Specify optional deploy<br>are done. | yment settings for | the sto | red pr | ocedure. <u>Deploy</u> , | <u>Run</u> and [ | <u>Debuq</u> th | e stored procedu | e when you      |               |                      |      |
|                                                                                            | Deployment Confi                     | guration           |         |        |                          |                  |                 |                  | 💰 <u>Deploy</u> |               |                      |      |
|                                                                                            | Specify deploy optic                 | ns for the stored  | procedu | ire.   |                          |                  |                 |                  | 🜔 <u>Run</u>    |               |                      |      |
|                                                                                            | WLM environment:                     |                    |         |        |                          |                  |                 |                  | 🅸 <u>Debuq</u>  |               |                      |      |
|                                                                                            | Build utility:                       |                    |         |        |                          |                  |                 | ~                |                 | -             |                      |      |
|                                                                                            | Configuration Source                 |                    |         |        |                          |                  |                 |                  |                 | -             |                      |      |
| 🏙 Data Source Explorer 😫 📃 🗆                                                               | 🔲 Properties 🧔 Tasks                 | 🔝 Problems 🧕       | Error   | Log [  | Model Report             | 🔲 SQL F          | Results (2      | 3 🛄 Bookma       | arks            |               |                      |      |
| 🕒 🔄 🛍 🕒 🖶 🎽                                                                                |                                      |                    |         |        |                          |                  |                 |                  | <b>X</b>        | × E           | 1                    | ₽ ▽  |
| Connections                                                                                | Type query expression he             | re                 |         | Statu  | s Result1                |                  |                 |                  |                 |               |                      |      |
| PRAK095 (DB2 for z/OS V9 (New-Fui                                                          | Status                               | Operation          | Date    |        | MANNSCHAFT               | SPIELE           | SIEGE           | NIEDERLAGEN      | UNENTSCHIEDEN   | TORE          | GEGEN                | roi🔼 |
| Bio Data Sources                                                                           | 🗉 🗸 Succeeded                        | Tabelle.sql        | 07.05   | 1      | Bayern Mün               | 31               | 19              | 2                | 10              | 59            | 18                   |      |
| Web Convices Data Source                                                                   | V Succeeded                          | Deploy S1D         | 07.05   | 2      | Werder Bre               | 31               | 17              | 8                | 6               | 67            | 44                   |      |
| web Services Data Source                                                                   | ✓ Succeeded                          | Run PRAK09         | 07.05   | 3      | FC Schalke 04            | 31               | 15              | 6                | 10              | 49            | 32                   |      |
| XML Data Source                                                                            |                                      |                    |         | 4      | Hamburger SV             | 31               | 15              | 12               | 12              | 40            | 49                   |      |
|                                                                                            |                                      |                    |         | 2      | Provide Stuttgart        | 31               | 10              | 12               | 3               | 53            | 90                   |      |
|                                                                                            |                                      |                    |         | 7      | VEL Wolfsburg            | 31               | 17              | 10               | 9               | 47            | 42                   |      |
|                                                                                            |                                      |                    |         | é.     | Happover 96              | 31               | 11              | 10               | 10              | 46            | 50                   |      |
|                                                                                            |                                      |                    |         | 9      | Fintracht Fr             | 31               | 11              | 10               | 10              | 37            | 44                   |      |
|                                                                                            |                                      |                    |         | 10     | Karlsruher SC            | 31               | 11              | 11               | 9               | 36            | 42                   |      |
|                                                                                            |                                      |                    |         | 11     | Hertha BSC               | 31               | 10              | 13               | 8               | 35            | 39                   |      |
|                                                                                            |                                      |                    |         | 12     | VfL Bochum               | 31               | 9               | 11               | 11              | 44            | 48                   |      |
|                                                                                            |                                      |                    |         | 10     | Demosie De               |                  | 0               | 10               | 0               | 40            | <b>E</b> 4           |      |
|                                                                                            |                                      |                    |         | <      |                          |                  |                 |                  |                 |               |                      | 2    |
| Total 18 records shown                                                                     |                                      |                    |         |        |                          |                  |                 |                  |                 |               |                      |      |
| Displayed 3 of 3 results: 3 succeeded, 0 failed, 0 terminated, 0 warning, 0 critical error |                                      |                    |         |        |                          |                  |                 |                  |                 |               |                      |      |

**Aufgabe:** Schreiben Sie eine Stored Procedure mit Namen TEAMS, die alle Teams der Tabelle BULI0708 zurückgibt, sortiert nach dem Namen. Verwenden Sie dazu den SQL-Builder.

Die bisherigen Stored Procedures hatten keine Eingabe-/Ausgabeparameter und haben sich auf einen einfachen SELECT-Befehl beschränkt. Durch den Einsatz der SQL Procedural Language kann man aber eine Stored Procedure beliebig kompliziert machen.

## Wichtige SQL PL-Sprachelemente

## 1. Kommentare

Kommentare können mit ,--' eingeleitet oder zwischen /\* und \*/ geschrieben werden.

## 2. BEGIN ... END (compound statement)

Enthält einen oder mehrere Befehle aus dieser Liste. Die Reihenfolge, in der die Befehle stehen müssen ist:

- 1. SQL Variablen, Deklarationen von Bedingungen und Returncodes
- 2. Deklarationen von Cursor
- 3. Deklarationen von Handlern
- 4. SQL-Procedure-Befehle

## 3. DECLARE

Mit einem DECLARE-Befehl können Variablen, Cursor und Handler deklariert werden. Die verwendeten DECLARE-Befehle müssen dabei immer zu Beginn eines compound statements stehen. Für Variablennamen gelten folgenden Einschränkungen: Die Länge der Variablennamen darf 128Byte nicht überschreiten

Es wird nicht zwischen Groß- und Kleinbuchstaben unterschieden

Variablennamen dürfen nicht identisch mit Parameternamen sein

Variablennamen dürfen nicht mit einem Doppelpunkt beginnen Beispiel:

DECLARE COUNTER INT DEFAULT 0;

-- Definiert eine Variable COUNTER mit Initialwert 0.

Cursor dienen dazu, eine Ergebnismenge zu durchschreiten. Mit folgendem Befehl wird ein Cursor mit Namen <cursornamen> für den SELECT-Befehl <selectstatement> erstellt: DECLARE <cursorname> CURSOR FOR <selectstatement>.

Um auf einzelne Tupel der Ergebnismenge zugreifen zu können, muss der Cursor mittels OPEN geöffnet werden. Mit einem FETCH-Befehl können dann Tupel ausgelesen werden. Im Bezug auf Stored Procedures ist dabei darauf zu achten, dass für jeden offenen Cursor eine Ergebnisrelation aus den noch nicht gelesenen Tupeln erstellt wird.

Cursor lassen sich mit CLOSE <cursorname> schließen. Beispiel:

DECLARE C1 CURSOR FOR SELECT MANNSCHAFT FROM BULI0708; FETCH C1 INTO myMannschaft; CLOSE C1;

Tritt bei der Ausführung einer Stored Procedure ein Fehler auf, so bricht die Stored Procedure ab, es sei denn, ein Handler wurde definiert. Dieses Konzept ist vergleichbar mit Exceptions in der Programmiersprache Java. Handler lassen sich für folgende Ereignisse definieren:

- SQL error
- SQL warning
- Leere Mengen bei Anfragen
- Spezielle SQLSTATEs

Der Befehl um einen Handler zu erstellen, sieht typischerweise so aus: DECLARE <handler-type> HANDLER FOR <condition> <SQL-procedure-statement>; Beispiel: DECLARE EXIT HANDLER FOR SQLEXCEPTION L1: LOOP stmt1; ... LEAVE L1; END LOOP L1;

## 4. SET

Der SET-Befehl weist einer Variablen einen bestimmten Wert zu. Er wird mit SET eingeleitet. Beispiel: SET A = 1; SET ERROR\_MSG = ,Ein Fehler ist aufgetreten';

#### 5. CALL

Mit dem CALL-Befehl ruft man eine Stored Procedure auf. Hierbei spielt es keine Rolle, in welcher Programmiersprache diese geschrieben wurde. Beispiel: CALL TABELLE();

#### 6. CASE

Der CASE-Befehl steuert einen Ausführungspfad in Abhängigkeit einer oder mehrerer Bedingungen. Beispiel: CASE RANK

WHEN ,MANAGER' THEN SET SALARY = 50000; WHEN ,SPECIALIST' THEN SET SALARY = 30000; ELSE SET SALARY = 15000;

END CASE;

## 7. GOTO

```
Führt einen Sprung zu einem vom Benutzer erstellten Label durch
Beispiel:
START:
...
CASE TMPVAR
WHEN 1
GOTO START;
END CASE;
```

## 8. IF

Verzweigt den Ausführungspfad in Abhängigkeit von der Auswertung einer Bedingung Beispiel:

IF TMPVAR = 1 THEN GOTO START; ELSE GOTO END; END IF;

#### 9. LEAVE

Springt aus einer Schleife. Beispiel s. LOOP.

#### 10. LOOP

Führt einen Befehl/mehrere Befehle mehrfach aus. Beispiel: OPEN C2; GETEACH: LOOP FETCH C2 INTO MYEMPNO, MYSALARY; IF SQLCODE = 100 THEN LEAVE GETEACH; END IF; END LOOP;

## 11. REPEAT

```
Führt einen Befehl/mehrere Befehle so lange aus, bis eine Bedingung erfüllt ist.
Beispiel:
SET I=1;
DOIT: REPEAT
SET I = I+1;
UNTIL I>5
END REPEAT DOIT;
```

#### 12. WHILE

Führt einen Befehl/mehrere Befehle so lange aus, bis eine Bedingung erfüllt ist. Beispiel: SET I=1; WHILE I<6 DO SET I = I+1; END WHILE;

## **13. ITERATE**

Führt einen Sprung zum Anfang einer Schleife aus. Ist deshalb nur erlaubt in einem LOOP, REPEAT oder WHILE-Befehl.

Beispiel:

SET COUNTER = 0; GETIT: LOOP COUNTER = COUNTER +1; IF COUNTER = 5 THEN LEAVE GETIT; END IF; ITERATE GETIT END LOOP;

### 14. SIGNAL

Erzeugt eine Fehler- oder Warnmeldung. Beispiel: DECLARE EXIT HANDLER FOR SQLSTATE VALUE '57011' SIGNAL SQLSTATE '57001' SET MESSAGE\_TEXT = 'EIN FEHLER IST AUFGETRETEN';

Wenn nun ein Fehler mit SQLSTATE 57001 auftritt, wird der EXIT-Handler aufgerufen und dieser gibt folgende Meldung an die aufrufende Anwendung zurück: SQL0438N Application raised error with diagnostic text: "EIN FEHLER IST AUFGETRETEN". SQLSTATE=75001

### **15. RESIGNAL**

Gleiche Funktionalität wie SIGNAL. Kann im Gegensatz zu SIGNAL nur in der Definition eines Handlers verwendet werden und ermöglicht es dann, einen anderen SQLCODE als den Ursprünglichen zurückzugeben.

#### 16. RETURN

Wird als Rücksprung aus einer Routine verwendet. Ein Integerwert kann optional angegeben werden. Er wird dann als SQLCODE an die aufrufende Anwendung zurückgegeben. Beispiel:

DECLARE ANY\_ERRORS CHAR(1);

•••

IF ANY\_ERRORS = 'Y' THEN RETURN 16; ELSE RETURN 0;

END IF;

Im Folgenden soll nun eine Stored Procedure erstellt werden, die es ermöglicht, ein Spielergebnis in die Bundesligatabelle einzutragen. Die Stored Procedure benötigt 4 Eingabeparameter (Heimmannschaft, Gastmannschaft, Heimtore, Gasttore) und einen Ausgabeparameter (Status) und soll die Anzahl der Spiele, Siege, Niederlagen, Unentschieden, Tore, Gegentore und die Tordifferenz anpassen. Erstellen Sie also wieder eine Stored Procedure indem Sie mit der rechten Maustaste auf den Ordner Stored Procedures des Data Developement Projects klicken und über "New" "Stored Procedure" auswählen. Tragen Sie als Name "ERGEBNIS\_EINTRAGEN" ein und klicken Sie auf "Next".

| B New St                            | 🖻 New Stored Procedure                                                                                                    |                                                                                                    |        |  |  |  |  |
|-------------------------------------|----------------------------------------------------------------------------------------------------|----------------------------------------------------------------------------------------------------|--------|--|--|--|--|
| Name and<br>Specify ba              | <b>d Language</b><br>isic options for creating a s                                                                                                    | cored procedure. To preserve case, use delimiters for all SQL identifiers.                                           |        |  |  |  |  |
| Project:                            | Bundesliga0708                                                                                                    |                                                                                                    | ✓ New  |  |  |  |  |
| Name:                               | ERGEBNIS_EINTRAGEN                                                                                                    |                                                                                                    |        |  |  |  |  |
| Version:                            | VERSION1                                                                                                    |                                                                                                    |        |  |  |  |  |
| Language:                           | SQL - native                                                                                                    |                                                                                                    | ~      |  |  |  |  |
| Java<br>Java<br>O<br>St<br>Di<br>SC | options<br>package: com.kolja.bund<br>mamic SQL using JDBC<br>atic SQL using SQLJ<br>82 package:<br>QLJ translator location:<br>QLJ translator class name: | esliga0708<br>S055017<br>C:\Programme\IBM\DS21Shared\plugins\com.ibm.datatools.sqlj.translator_2.<br>sqlj.tools.Sqlj | Browse |  |  |  |  |
| 0                                   |                                                                                                    | < Back Next > Finish                                                                                                 | Cancel |  |  |  |  |

Da die Stored Procedure keine Tabelle zurückgeben wird, wählen Sie im Feld "Result set" "None" aus und klicken auf "Weiter".

| New Stored Procedure                      |                                              |        |
|-------------------------------------------|----------------------------------------------|--------|
| SQL Statements                            |                                              |        |
| Create a new SQL statement or import an S | 5QL statement that is saved in your project. |        |
| Statements:                               | Statement details:                           |        |
| Statement1                                | SELECT SCHEMA, NAME FROM SYSIBM.SYSROUTINES  | X      |
| Add Remove                                | Create SQL Validate Actual Cost              |        |
| Result set: None                          |                                              | ~      |
| 0                                         | < Back Next > Finish                         | Cancel |

Die Befehle der Stored Procedure werden nachher selbst geschrieben (ohne den SQL-Builder). Klicken Sie deshalb nur auf "Next".

| B New Stored P                    | rocedure                   |               |          |           |
|-----------------------------------|----------------------------|---------------|----------|-----------|
| Parameters<br>Specify parameter:  | s for the stored procedure |               |          |           |
| SQL error handling<br>Parameters: | code: SQL Exception        | <br>          | ~        |           |
| Mode                              | Name                       | SQL Type      |          | Add       |
|                                   |                            |               |          | Change    |
|                                   |                            |               |          | Remove    |
|                                   |                            |               |          | Move Up   |
|                                   |                            |               |          | Move Down |
|                                   |                            |               |          |           |
|                                   |                            |               |          |           |
| <                                 |                            |               | >        |           |
| Comments:                         |                            |               | <u>^</u> |           |
|                                   |                            |               |          |           |
| ?                                 |                            | < Back Next : | > Finish | Cancel    |

Nun müssen der Stored Procedure Parameter hinzugefügt werden. Nach einem Klick auf "Add", können Sie einen Eingabeparameter mit Namen TEAM1 und Typ VARCHAR(20) angeben. Durch einen Klick auf "OK" bzw. "Apply" wird der Parameter in die Liste der Parameter übernommen.

| 🖻 Param            | eters                       | $\mathbf{X}$       |
|--------------------|-----------------------------|--------------------|
| Add Para           | ameter                      |                    |
| Parameter          | r mode<br>) <u>O</u> ut O I | nOu <u>t</u>       |
| N <u>a</u> me:     | TEAM1                       |                    |
| S <u>Q</u> L type: | VARCHAR                     | × •                |
|                    | Length:                     | 20                 |
|                    | <u>U</u> nit;               | Byte               |
|                    | Preci <u>s</u> ion;         | 0                  |
|                    | Scale;                      | 0                  |
| Co <u>m</u> ments: |                             |                    |
| Character          | subtype -                   |                    |
| ⊙ No c <u>h</u> a  | racter subt                 | ype O For bit data |
| O For SB           | CS data                     | C For mixed data   |
| Encoding           | scheme —                    | 0.77.77.5          |
|                    | t                           |                    |
|                    |                             |                    |
| ?                  |                             | Apply OK Cancel    |

Fügen Sie außerdem einen Eingabeparameter TEAM2 vom Typ VARCHAR(20), zwei Eingabeparameter (TORE1 und TORE2) vom Typ SMALLINT, sowie einen Ausgabeparameter (STATUS) vom Typ VARCHAR(20) hinzu. Das Ergebnis der Parameterliste sieht dann folgendermaßen aus:

| New Stored<br>Parameters<br>Specify paramet | I Procedure<br>ers for the stored procedure |               |        |             |
|---------------------------------------------|---------------------------------------------|---------------|--------|-------------|
| SQL error handl<br>Parameters:              | ing code: SQL Exception                     |               | ~      |             |
| Mode                                        | Name                                        | SOL Type      |        |             |
| In                                          | TEAM1                                       | VARCHAR(20)   |        | Add         |
| In                                          | TEAM2                                       | VARCHAR(20)   |        | Change      |
| In                                          | TORE1                                       | SMALLINT      |        |             |
| In                                          | TORE2                                       | SMALLINT      |        | Remove      |
| Out                                         | STATUS                                      | VARCHAR(20)   |        |             |
|                                             |                                             |               |        | Move Up     |
|                                             |                                             |               |        | Maria Davia |
|                                             |                                             |               |        |             |
|                                             |                                             |               |        |             |
|                                             |                                             |               |        |             |
|                                             |                                             |               |        |             |
| <                                           |                                             |               | >      |             |
| Comments:                                   |                                             |               |        |             |
|                                             |                                             | <br>          |        |             |
|                                             |                                             |               |        |             |
|                                             |                                             |               |        |             |
|                                             |                                             |               |        |             |
|                                             |                                             |               |        |             |
|                                             |                                             |               |        |             |
| _                                           |                                             |               |        |             |
| (?)                                         |                                             | < Back Next > | Finish | Cancel      |

Anschließend verlassen Sie den Dialog durch einen Klick auf "Finish".

Der IBM Data Studio Developer erstellt nun die Stored Procedure mit folgendem Text:

```
CREATE PROCEDURE ERGEBNIS EINTRAGEN ( IN TEAM1 VARCHAR(20),
                               IN TEAM2 VARCHAR(20),
                               IN TORE1 SMALLINT,
                               IN TORE2 SMALLINT,
                               OUT STATUS VARCHAR(20) )
    VERSION VERSION1
    ISOLATION LEVEL CS
    LANGUAGE SQL
  _____
                        _____
-- SQL Stored Procedure
    -- TEAM1
    -- TEAM2
    -- TORE1
    -- TORE2
    -- STATUS
_____
P1: BEGIN
    -- Declare variables
    --DECLARE ENDTABLE INT DEFAULT 0;
    DECLARE STATUS TMP VARCHAR(20) DEFAULT ' ';
    -- Declare cursor
    DECLARE cursor1 CURSOR FOR
         SELECT SCHEMA, NAME FROM SYSIBM.SYSROUTINES;
```

```
-- Declare handler
--DECLARE CONTINUE HANDLER FOR NOT FOUND
--SET ENDTABLE = 1;
-- Sample code to access results. Goes with the lines
-- "DECLARE ENDTABLE..." and "DECLARE CONTINUE..." shown above.
--OPEN cursor1;
--SET ENDTABLE = 0;
--WHILE ENDTABLE = 0 DO
--FETCH cursor1 INTO <Declared variables> ;
--END WHILE;
--CLOSE cursor1;
SET STATUS = STATUS_TMP;
END P1
```

Der DDL-Teil der Stored Procedure (bis Zeile 14) ist schon korrekt, allerdings muss die Logik der Stored Procedure noch ersetzt werden. Hierzu soll folgender Code verwendet werden:

```
P1: BEGIN
      DECLARE MANNSCHAFT1 VARCHAR(20);
      DECLARE MANNSCHAFT2 VARCHAR(20);
      DECLARE SPIELE1 NEU SMALLINT;
      DECLARE SIEGE1 NEU SMALLINT;
      DECLARE UNENTSCHIEDEN1 NEU SMALLINT;
      DECLARE NIEDERLAGEN1 NEU SMALLINT;
      DECLARE TORE1 NEU SMALLINT;
      DECLARE GEGENTORE1 NEU SMALLINT;
      DECLARE TORDIFFERENZ1 NEU SMALLINT;
      DECLARE PUNKTE1 NEU SMALLINT;
      DECLARE SPIELE2_NEU SMALLINT;
      DECLARE SIEGE2 NEU SMALLINT;
      DECLARE UNENTSCHIEDEN2 NEU SMALLINT;
      DECLARE NIEDERLAGEN2 NEU SMALLINT;
      DECLARE TORE2 NEU SMALLINT;
      DECLARE GEGENTORE2 NEU SMALLINT;
      DECLARE TORDIFFERENZ2 NEU SMALLINT;
      DECLARE PUNKTE2 NEU SMALLINT;
      SELECT MANNSCHAFT, SPIELE, SIEGE, UNENTSCHIEDEN, NIEDERLAGEN, TORE,
             GEGENTORE, TORDIFFERENZ, PUNKTE
            INTO MANNSCHAFT1, SPIELE1_NEU, SIEGE1_NEU, UNENTSCHIEDEN1_NEU,
             NIEDERLAGEN1 NEU, TORE1 NEU, GEGENTORE1 NEU,
              TORDIFFERENZI NEU, PUNKTE1_NEU
            FROM BULI0708
            WHERE MANNSCHAFT = TEAM1;
      SELECT MANNSCHAFT, SPIELE, SIEGE, UNENTSCHIEDEN, NIEDERLAGEN, TORE,
              GEGENTORE, TORDIFFERENZ, PUNKTE
            INTO MANNSCHAFT2, SPIELE2 NEU, SIEGE2 NEU, UNENTSCHIEDEN2 NEU,
             NIEDERLAGEN2 NEU, TORE2 NEU, GEGENTORE2 NEU,
              TORDIFFERENZ2 NEU, PUNKTE2 NEU
            FROM BULI0708
            WHERE MANNSCHAFT = TEAM2;
            IF (MANNSCHAFT1 IS NULL) THEN
                 SET STATUS = 'TEAM1 existient nicht';
            ELSEIF (MANNSCHAFT2 IS NULL) THEN
                  SET STATUS = 'TEAM2 existient nicht';
            ELSE
```

```
IF (TORE1 > TORE2) THEN
            SET SIEGE1 NEU = SIEGE1 NEU +1;
            SET NIEDERLAGEN2 NEU = NIEDERLAGEN2 NEU + 1;
            SET PUNKTE1 NEU = PUNKTE1 NEU + 3;
      ELSEIF (TORE1 < TORE2) THEN
            SET NIEDERLAGEN1 NEU = NIEDERLAGEN1 NEU + 1;
            SET SIEGE2 NEU = SIEGE2 NEU + 1;
            SET PUNKTE2 NEU = PUNKTE2 NEU + 3;
      ELSE
            SET UNENTSCHIEDEN1 NEU = UNENTSCHIEDEN1 NEU + 1;
            SET UNENTSCHIEDEN2 NEU = UNENTSCHIEDEN2 NEU + 1;
            SET PUNKTE1 NEU = PUNKTE1 NEU + 1;
            SET PUNKTE2 NEU = PUNKTE2 NEU + 1;
      END IF;
      SET SPIELE1 NEU = SPIELE1 NEU+1;
      SET SPIELE2 NEU = SPIELE2 NEU+1;
      SET TORE1 NEU = TORE1 NEU + TORE1;
      SET TORE2 NEU = TORE2 NEU + TORE2;
      SET GEGENTORE1 NEU = GEGENTORE1 NEU + TORE2;
      SET GEGENTORE2 NEU = GEGENTORE2 NEU + TORE1;
      SET TORDIFFERENZ1 NEU = TORE1 NEU - GEGENTORE1 NEU;
      SET TORDIFFERENZ2 NEU = TORE2 NEU - GEGENTORE2 NEU;
      UPDATE BULI0708 SET
            SPIELE=SPIELE1 NEU,
            SIEGE = SIEGE1_NEU,
            UNENTSCHIEDEN = UNENTSCHIEDEN1 NEU,
            NIEDERLAGEN = NIEDERLAGEN1 NEU,
            TORE = TORE1 NEU,
            GEGENTORE = GEGENTORE1 NEU,
            TORDIFFERENZ = TORDIFFERENZ1 NEU,
            PUNKTE = PUNKTE1 NEU
      WHERE MANNSCHAFT = TEAM1;
      UPDATE BULI0708 SET
            SPIELE=SPIELE2 NEU,
            SIEGE = SIEGE2 NEU,
            UNENTSCHIEDEN = UNENTSCHIEDEN2 NEU,
            NIEDERLAGEN = NIEDERLAGEN2 NEU,
            TORE = TORE2 NEU,
            GEGENTORE = GEGENTORE2 NEU,
            TORDIFFERENZ = TORDIFFERENZ2 NEU,
            PUNKTE = PUNKTE2 NEU
      WHERE MANNSCHAFT = TEAM2;
      SET STATUS = 'Spiel eingetragen';
END IF;
```

```
END P1
```

Zunächst werden in den DECLARE-Befehlen einige temporäre Variablen deklariert. In sie werden zunächst die alten Tabellenwerte ausgelesen (durch die ersten zwei SELECT-Befehle). Wenn eine Mannschaft eingegeben wurde, die nicht existiert, wird dies im Ausgabeparameter STATUS vermerkt und keine Änderung an der Tabelle vorgenommen. Andernfalls werden durch die SET-Befehle die ausgelesenen Werte modifiziert und über die UPDATE-Befehle zurück in die Datenbank geschrieben.

Nun soll die Stored Procedure im entfernten DB2-System eingerichtet werden. Hierzu wechseln Sie wieder vom Quellcode in das Configuration-Fenster.

| 🗟 Data - Bundesliga0708/ERGEBt                                                                                                    | NS_EINTRAGEN.spxmi - IBM Data Studio Developer                                                                                                    |                                 |  |  |  |
|----------------------------------------------------------------------------------------------------|----------------------------------------------------------------------------------------------------|---------------------------------|--|--|--|
| File Edit Navigate Search Project                                                                                                    | Data Run Script Window Help<br>: 상 · 성 · 성 · · · · ·                                                                                                    | 😭 🎝 Java 🕕 Data                 |  |  |  |
| 🔁 Data Project Explorer 🖾 🦳 🗖                                                                                                    | I I I I I I I I I I I I I I I I I I I                                                                                                    |                                 |  |  |  |
| Solution     Solution     Solution | CREATE PROCEDURE ERGEBNIS_EINTRAGEN ( IN TEAM1 VARCHAR(20),<br>IN TEAM2 VARCHAR(20),<br>IN TORE1 SMALLINT,<br>IN TORE1 SMALLINT,<br>OUT STATUS VARCHAR(20) )<br>VERSION VERSION1<br>ISOLATION LEVEL CS<br>LANGUAGE SQL<br>SQL Stored Procedure<br>TEAM1                   | An outline is not<br>available. |  |  |  |
| C Data Source Explorer                                                                                                    | TORE1<br>TORE2<br>STATUS<br>P1: BEGIN<br>DECLARE MANNSCHAFT1 VARCHAR(20);<br>DECLARE MANNSCHAFT2 VARCHAR(20);<br>DECLARE SPIELE1_NEU SMALLINT;<br>DECLARE UNENTSCHIEDEN1_NEU SMALLINT;<br>DECLARE UNENTSCHIEDEN1_NEU SMALLINT;<br>DECLARE NIEDERLAGEN1_NEU SMALLINT;<br>V | ×                               |  |  |  |
|                                                                                                    | Configuration Source                                                                                                    |                                 |  |  |  |
| Database Connections                                                                                                    | Type query expression here Status                                                                                                    |                                 |  |  |  |
| DDA Data Sources                                                                                                    | Status Operation Date Connection Pro                                                                                                    |                                 |  |  |  |
| Flat File Data Source                                                                                                    | ✓ Succeeded Deploy S1D 07.05.09 12 PRAK095     ✓ Succeeded Buip PRAK09 07.05.09 12 PRAK095                                                                                                    |                                 |  |  |  |
| 🦾 🗁 XML Data Source                                                                                                    | Succeeded Depty S1D 07.05.09 12 PRAK095                                                                                                    | ✓                               |  |  |  |
| DDAK005 (S1D021) Silversh                                                                                                    | 2///2/ 2/20                                                                                                    | <u>&gt;</u>                     |  |  |  |
|                                                                                                    |                                                                                                    |                                 |  |  |  |
| 🚮 Tabelle.sql 🛛 🚦 🖥 TA                                                                                                    |                                                                                                    |                                 |  |  |  |
| Routine Editor                                                                                                    |                                                                                                    | 20 🔶                            |  |  |  |
|                                                                                                    |                                                                                                    |                                 |  |  |  |
| Definition                                                                                                    | Definition                                                                                                    |                                 |  |  |  |
| 🔗 Save Changes and F                                                                                                    | Regenerate Definition                                                                                                    |                                 |  |  |  |
| Destaurant and Des                                                                                                    |                                                                                                    |                                 |  |  |  |
| Specify optional deploy                                                                                                    | ecution<br>ment settings for the stored procedure. Deploy, Run and Debug the stored proced                                                                                                    | dure when you                   |  |  |  |
| are done.                                                                                                    |                                                                                                    |                                 |  |  |  |
| Deployment Config                                                                                                    | juration                                                                                                    | 💰 Deploy                        |  |  |  |
| Specify deploy option                                                                                                    | ns for the stored procedure.                                                                                                    | No Run                          |  |  |  |
| WLM environment:                                                                                                    |                                                                                                    | 🎋 <u>Debuq</u>                  |  |  |  |
| Build utility:                                                                                                    |                                                                                                    |                                 |  |  |  |
| Build owner:                                                                                                    |                                                                                                    |                                 |  |  |  |
| Precompile options:                                                                                                    |                                                                                                    |                                 |  |  |  |
|                                                                                                    |                                                                                                    |                                 |  |  |  |
| Compile options:                                                                                                    | ***                                                                                                    | ~                               |  |  |  |
| Configuration Source                                                                                                    |                                                                                                    |                                 |  |  |  |

Durch einen Klick auf "Deploy" öffnet sich ein neues Fenster. Stellen Sie sicher, dass Ihr Datenbankschema (=Benutzerkennung) ausgewählt ist und klicken Sie auf "Finish".

| 🗟 Deploy Routines                                                                                                    |
|----------------------------------------------------------------------------------------------------|
| Deploy Options Specify options for the deployment.                                                                                                    |
| Target database       Image: Original system       Image: Original system       Image: Original system       Image: Original system                                                                                                    |
| Database:       Connection         Target schema and default path for deploying an unqualified routine                                                                                                    |
| Target schema:       PRAK095         Default path:       SYSIBM,SYSFUN,SYSPROC,PRAK095                                                                                                    |
| Duplicate handling         Image: Original content of the second second |
| Ignore duplicates and continue to the next routine      O Deploy by building the source                                                                                                    |
| <ul> <li>Deploy using binaries if available in the database</li> <li>Target load library: DSN910.RUNLIB.LOAD</li> <li>Deploy source to the database</li> </ul>                                                                                                    |
|                                                                                                    |
| (?) < Back Next > Finish Cancel                                                                                                    |

Das Ergebnis bekommen Sie wieder im SQL Results-Feld ausgegeben:

| 🔲 Properties 🧟 Tasks 🛣 Problems 👰 Error Log 👔                                                                                                    | Model Report 🔲 SQL Results 🙁 🔍 Bookmarks 🛛 🔲 🗱 💥 📄 📄 🍰 🏹 🖓 🖓                                                                                                    |
|----------------------------------------------------------------------------------------------------|----------------------------------------------------------------------------------------------------|
| Type query expression here                                                                                                    | Status                                                                                                    |
| Status Operation Date                                                                                                    | Deploy PRAK095.ERGEBNIS_EINTRAGEN(IN TEAM1 VARCHAR(20), IN TEAM2 VARCHAR(20), IN                                                                                                    |
| Image: Succeeded         Tabelle.sql         07.05.09 11           ✓         Succeeded         Deploy 51D         07.05.09 12           ✓         Succeeded         Run PRAK09         07.05.09 12           ✓         Succeeded         Run PRAK09         07.05.09 12           ✓         Succeeded         Run PRAK09         07.05.09 12           ✓         Succeeded         Deploy PRA         07.05.09 22 | Running<br>PRAK095.ERGEBNIS_EINTRAGEN - Deploy started.<br>CREATE PROCEDURE ERGEBNIS_EINTRAGEN ( IN TEAM1 VARCHAR(20),<br>IN TORE1 SMALLINT,<br>IN TORE1 SMALLINT,<br>OUT STATUS VARCHAR(20) )<br>VERSION VERSION1<br>ISOLATION LEVEL CS<br>LANGUAGE SQL<br>PRAK095.ERGEBNIS_EINTRAGEN - Create stored procedure completed.<br>PRAK095.ERGEBNIS_EINTRAGEN - Deploy successful. |
|                                                                                                    |                                                                                                    |

Nun können Sie die Stored Procedure durch einen Klick auf "Run" ausführen.

| Image: Tabelle.sql      BO TABELLE      BO ERGEBNIS_EINTRAGEN      X                                                                      | _               | , D |
|----------------------------------------------------------------------------------------------------|-----------------|-----|
| Routine Editor                                                                                                    | ي 🖒             | ^   |
| Definition                                                                                                    |                 |     |
| A Save Changes and Regenerate Definition                                                                                                  |                 |     |
| Deployment and Execution                                                                                                    | 0               |     |
| Specify optional deployment settings for the stored procedure. <u>Deploy</u> , <u>Run</u> and <u>Debug</u> the stored procedure are done. | ure when you    |     |
| Deployment Configuration                                                                                                    | 💰 <u>Deploy</u> |     |
| Specify deploy options for the stored procedure.                                                                                          | 🜔 Run           |     |
| WLM environment:                                                                                                    | 🏇 <u>Debuq</u>  |     |
| Build utility:                                                                                                    |                 |     |
| Build owner:                                                                                                    |                 |     |
| Precompile options:                                                                                                    |                 |     |
| Compile options:                                                                                                    |                 |     |
| Prelink options:                                                                                                    |                 | ~   |

Da unsere Stored Procedure Parameter erwartet, öffnet sich ein Dialog, in den Sie die nötigen Werte eintragen können. Tragen Sie z.B. das Spiel zwischen Eintracht Frankfurt und VfL Wolfsburg (richtige Groß- und Kleinschreibung beachten!) ein, das 2:3 ausgegangen ist.

| Specify Parameter Values - ERGEBNIS_EINTRAGEN                                                                                                    |             |                     |       |  |  |  |  |  |  |
|----------------------------------------------------------------------------------------------------|-------------|---------------------|-------|--|--|--|--|--|--|
| Specify the parameter values that you want to use for running or debugging the stored<br>procedure. You can set selected strings or user-defined types to null. |             |                     |       |  |  |  |  |  |  |
| Name                                                                                                    | Туре        | Value               |       |  |  |  |  |  |  |
| TEAM1                                                                                                    | VARCHAR(20) | Eintracht Frankfurt | •••   |  |  |  |  |  |  |
| TEAM2                                                                                                    | VARCHAR(20) | VfL Wolfsburg       | ••••  |  |  |  |  |  |  |
| TORE1                                                                                                    | SMALLINT    | 2                   |       |  |  |  |  |  |  |
| TORE2                                                                                                    | SMALLINT    | 3                   |       |  |  |  |  |  |  |
|                                                                                                    |             |                     |       |  |  |  |  |  |  |
|                                                                                                    |             |                     |       |  |  |  |  |  |  |
|                                                                                                    |             |                     |       |  |  |  |  |  |  |
|                                                                                                    |             |                     |       |  |  |  |  |  |  |
|                                                                                                    |             |                     |       |  |  |  |  |  |  |
|                                                                                                    |             |                     |       |  |  |  |  |  |  |
|                                                                                                    |             |                     |       |  |  |  |  |  |  |
|                                                                                                    |             |                     |       |  |  |  |  |  |  |
|                                                                                                    |             |                     |       |  |  |  |  |  |  |
|                                                                                                    |             |                     |       |  |  |  |  |  |  |
|                                                                                                    |             |                     |       |  |  |  |  |  |  |
| Set to Null                                                                                                    |             |                     |       |  |  |  |  |  |  |
|                                                                                                    |             |                     |       |  |  |  |  |  |  |
|                                                                                                    | _           |                     |       |  |  |  |  |  |  |
| (?)                                                                                                    |             | OK Cancel           | Reset |  |  |  |  |  |  |
|                                                                                                    | _           |                     |       |  |  |  |  |  |  |

Nach einem Klick auf "OK" bekommen Sie das Ergebnis der Ausführung wieder im SQL Results-Register angezeigt.

| 🔲 Properties 🖉 Tasks     | 🔝 Problems 🧕 | 🕽 Error Log 👔 | Model F                                                                              | Report 🔲 S                                                    | QL Results 🛛     | 💷 Bookmark      | s          |       |        |         |            |  |
|--------------------------|--------------|---------------|--------------------------------------------------------------------------------------|---------------------------------------------------------------|------------------|-----------------|------------|-------|--------|---------|------------|--|
|                          |              |               |                                                                                      |                                                               |                  |                 |            | ж     | *      |         | 🎝 🎖        |  |
| Type query expression he | re           |               | Status                                                                               | Parameters                                                    |                  |                 |            |       |        |         |            |  |
| Status                   | Operation    | Date          | Run PR                                                                               | AK095.ERGE                                                    | BNIS_EINTRAGEN(  | IN TEAM1 VAR    | CHAR(20),  | IN TE | EAM2 \ | VARCHAP | R(20), I 📐 |  |
| 🗉 🗸 Succeeded            | Tabelle.sql  | 07.05.09 11   | PRAKO                                                                                | 95.ERGEBNIS                                                   | EINTRAGEN - Run  | started.        |            |       |        |         |            |  |
| 🗸 Succeeded              | Deploy S1D   | 07.05.09 12   | Data re                                                                              | Data returned in result sets is limited to the first 50 rows. |                  |                 |            |       |        |         |            |  |
| 🗸 Succeeded              | Run PRAK09   | 07.05.09 12   | Data returned in result set columns is limited to the first 100 bytes or characters. |                                                               |                  |                 |            |       |        |         |            |  |
| 🗸 Succeeded              | Deploy S1D   | 07.05.09 12   | PRAKO                                                                                | 95.ERGEBNIS                                                   | EINTRAGEN - Call | ing the stored. | procedure. |       |        |         |            |  |
| ✓ Succeeded              | Run PRAK09   | 07.05.09 12   |                                                                                      |                                                               |                  |                 |            |       |        |         |            |  |
|                          |              |               |                                                                                      |                                                               |                  |                 |            |       |        |         | ~          |  |
| <                        |              | >             | <                                                                                    |                                                               |                  |                 |            |       |        |         | >          |  |

Um den Parameter STATUS auszulesen, wird auf "Parameters" geklickt.

| 🔲 Properties 🖉 Tasks 🔝 Problems 👰 Error Log 👔 Model Report 🔲 SQL Results 🛛 🔍 Bookmarks 🛛 🔳 🗱 🎇 📄 📑 🎽 🏂 🖤 🖓 🗖 |                         |                 |                   |           |               |                     |  |  |
|----------------------------------------------------------------------------------------------------|-------------------------|-----------------|-------------------|-----------|---------------|---------------------|--|--|
| Type query expression h                                                                                      | ere                     | Status Paramete | Status Parameters |           |               |                     |  |  |
| Status                                                                                                    | Operation Date          | Name            | Туре              | Data type | Value         | Value (OUT)         |  |  |
| 🗄 🗸 Succeeded                                                                                                | Tabelle.sql 07.05.09 11 | TEAM1           | INPUT             | VARCHAR   | Eintracht Fra |                     |  |  |
| V Succeeded                                                                                                  | Deploy S1D 07.05.09 12  | TEAM2           | INPUT             | VARCHAR   | VfL Wolfsburg |                     |  |  |
| Succeeded                                                                                                    | Run PRAK09 07.05.09 12  | TORE1           | INPUT             | SMALLINT  | 2             |                     |  |  |
| ✓ Succeeded                                                                                                  | Rup PRAK0907.05.09.12   | TOREZ           |                   | SMALLINI  | 3             | Coiol air achua ann |  |  |
|                                                                                                    | Deploy S1D 07 05 09 22  | STATUS          | OUIPUI            | VARCHAR   |               | spiereingetragen    |  |  |
|                                                                                                    | Dup DD 4K00 07 05 00 22 |                 |                   |           |               |                     |  |  |
| V Succeeded                                                                                                  | Rull PRAK09 07.05.09 22 |                 |                   |           |               |                     |  |  |
|                                                                                                    |                         |                 |                   |           |               |                     |  |  |
|                                                                                                    |                         |                 |                   |           |               |                     |  |  |
|                                                                                                    |                         |                 |                   |           |               |                     |  |  |
|                                                                                                    |                         |                 |                   |           |               |                     |  |  |
|                                                                                                    |                         |                 |                   |           |               |                     |  |  |
| <                                                                                                    | >                       | <u> </u>        |                   |           |               |                     |  |  |

Wenn Sie jetzt die vorher angelegte Stored Procedure TABELLE ein zweites Mal ausführen, sehen Sie, dass das Eintragen des Spiels erfolgreich war.

Tabelle vor dem Aufruf von ERGEBNIS\_EINTRAGEN:

| ers Results | Profiling Data                                                                                                    |                                                                                                    |                                                                                                    |                                                                                                    |                                                                                                    |                                                                                                    |                                                                                                    |
|-------------|----------------------------------------------------------------------------------------------------|----------------------------------------------------------------------------------------------------|----------------------------------------------------------------------------------------------------|----------------------------------------------------------------------------------------------------|----------------------------------------------------------------------------------------------------|----------------------------------------------------------------------------------------------------|----------------------------------------------------------------------------------------------------|
| SPIELE      | SIEGE                                                                                                    | NIEDERLA                                                                                                    | UNENTSCH                                                                                                    | TORE                                                                                                    | GEGENTORE                                                                                                    | TORDIFFE                                                                                                    | PUNKTE                                                                                                    |
| 31          | 19                                                                                                    | 2                                                                                                    | 10                                                                                                    | 59                                                                                                    | 18                                                                                                    | 41                                                                                                    | 67                                                                                                    |
| 31          | 17                                                                                                    | 8                                                                                                    | 6                                                                                                    | 67                                                                                                    | 44                                                                                                    | 23                                                                                                    | 57                                                                                                    |
| 31          | 15                                                                                                    | 6                                                                                                    | 10                                                                                                    | 49                                                                                                    | 32                                                                                                    | 17                                                                                                    | 55                                                                                                    |
| 31          | 13                                                                                                    | 6                                                                                                    | 12                                                                                                    | 40                                                                                                    | 23                                                                                                    | 17                                                                                                    | 51                                                                                                    |
| 31          | 16                                                                                                    | 12                                                                                                    | 3                                                                                                    | 53                                                                                                    | 48                                                                                                    | 5                                                                                                    | 51                                                                                                    |
| 31          | 14                                                                                                    | 11                                                                                                    | 6                                                                                                    | 54                                                                                                    | 36                                                                                                    | 18                                                                                                    | 48                                                                                                    |
| 31          | 12                                                                                                    | 10                                                                                                    | 9                                                                                                    | 47                                                                                                    | 42                                                                                                    | 5                                                                                                    | 45                                                                                                    |
| 31          | 11                                                                                                    | 10                                                                                                    | 10                                                                                                    | 46                                                                                                    | 50                                                                                                    | -4                                                                                                    | 43                                                                                                    |
| 31          | 11                                                                                                    | 10                                                                                                    | 10                                                                                                    | 37                                                                                                    | 44                                                                                                    | -7                                                                                                    | 43                                                                                                    |
| 31          | 11                                                                                                    | 11                                                                                                    | 9                                                                                                    | 36                                                                                                    | 42                                                                                                    | -6                                                                                                    | 42                                                                                                    |
| 31          | 10                                                                                                    | 13                                                                                                    | 8                                                                                                    | 35                                                                                                    | 39                                                                                                    | -4                                                                                                    | 38                                                                                                    |
| 31          | 9                                                                                                    | 11                                                                                                    | 11                                                                                                    | 44                                                                                                    | 48                                                                                                    | -4                                                                                                    | 38                                                                                                    |
| 31          | 9                                                                                                    | 13                                                                                                    | 9                                                                                                    | 43                                                                                                    | 54                                                                                                    | -11                                                                                                    | 36                                                                                                    |
| 31          | 8                                                                                                    | 15                                                                                                    | 8                                                                                                    | 32                                                                                                    | 51                                                                                                    | -19                                                                                                    | 32                                                                                                    |
| 31          | 8                                                                                                    | 15                                                                                                    | 8                                                                                                    | 31                                                                                                    | 54                                                                                                    | -23                                                                                                    | 32                                                                                                    |
| 31          | 8                                                                                                    | 18                                                                                                    | 5                                                                                                    | 32                                                                                                    | 46                                                                                                    | -14                                                                                                    | 29                                                                                                    |
| 31          | 6                                                                                                    | 15                                                                                                    | 10                                                                                                    | 33                                                                                                    | 48                                                                                                    | -15                                                                                                    | 28                                                                                                    |
| 31          | 7                                                                                                    | 18                                                                                                    | 6                                                                                                    | 27                                                                                                    | 46                                                                                                    | -19                                                                                                    | 27                                                                                                    |
|             |                                                                                                    |                                                                                                    |                                                                                                    |                                                                                                    |                                                                                                    |                                                                                                    |                                                                                                    |
|             | Results           SPIELE           31           31           31           31           31           31           31           31           31           31           31           31           31           31           31           31           31           31           31           31           31           31           31           31           31           31           31 | Results         Profiling Data           SPIELE         SIEGE           31         19           31         17           31         15           31         15           31         16           31         14           31         14           31         11           31         11           31         10           31         9           31         9           31         8           31         6           31         6           31         7 | Results         Profiling Data           SPIELE         SIEGE         NIEDERLA           31         19         2           31         17         8           31         15         6           31         15         6           31         13         6           31         13         12           31         14         11           31         14         10           31         11         10           31         11         10           31         11         11           31         9         13           31         9         13           31         8         15           31         8         15           31         8         15           31         6         15           31         7         18 | Presults         Profiling Data           SPIELE         SIEGE         NIEDERLA         UNENTSCH           31         19         2         10           31         17         8         6           31         17         8         6           31         15         6         10           31         15         6         12           31         13         6         12           31         16         12         3           31         14         11         6           31         11         10         10           31         11         10         10           31         11         11         9           31         11         11         9           31         9         11         11           31         9         13         8           31         9         13         9           31         8         15         8           31         8         15         8           31         8         18         5           31         6         15         10 </td <td>Profiling Data           SPIELE         SIEGE         NIEDERLA         UNENTSCH         TORE           31         19         2         10         59           31         17         8         6         67           31         15         6         10         49           31         15         6         10         49           31         13         6         12         40           31         16         12         3         53           31         14         11         6         54           31         11         10         9         47           31         11         10         10         37           31         11         10         10         37           31         11         11         9         36           31         9         11         11         44           31         9         13         8         35           31         8         15         8         32           31         8         15         8         32           31         8         15         <td< td=""><td>Results         Profiling Data           SPIELE         SIEGE         NIEDERLA         UNENTSCH         TORE         GEGENTORE           31         19         2         10         59         18           31         17         8         6         67         444           31         15         6         10         49         32           31         15         6         12         40         23           31         16         12         3         53         48           31         16         12         3         54         36           31         14         11         6         54         36           31         12         10         9         47         42           31         11         10         10         37         44           31         11         11         9         36         42           31         11         11         9         36         42           31         9         13         8         35         39           31         10         13         8         32         51</td><td>Profiling Data         Profiling Data           SPIELE         SIEGE         NIEDERLA         UNENTSCH         TORE         GEGENTORE         TORDIFFE           31         19         2         10         59         18         41           31         17         8         6         67         44         23           31         15         6         10         49         32         17           31         13         6         12         40         23         17           31         16         12         30         53         48         5           31         16         12         3         54         36         18           31         14         11         6         54         36         18           31         11         10         10         37         44         7           31         11         11         9         36         42         6           31         10         13         8         35         39         4           31         9         11         11         44         4         4           31</td></td<></td> | Profiling Data           SPIELE         SIEGE         NIEDERLA         UNENTSCH         TORE           31         19         2         10         59           31         17         8         6         67           31         15         6         10         49           31         15         6         10         49           31         13         6         12         40           31         16         12         3         53           31         14         11         6         54           31         11         10         9         47           31         11         10         10         37           31         11         10         10         37           31         11         11         9         36           31         9         11         11         44           31         9         13         8         35           31         8         15         8         32           31         8         15         8         32           31         8         15 <td< td=""><td>Results         Profiling Data           SPIELE         SIEGE         NIEDERLA         UNENTSCH         TORE         GEGENTORE           31         19         2         10         59         18           31         17         8         6         67         444           31         15         6         10         49         32           31         15         6         12         40         23           31         16         12         3         53         48           31         16         12         3         54         36           31         14         11         6         54         36           31         12         10         9         47         42           31         11         10         10         37         44           31         11         11         9         36         42           31         11         11         9         36         42           31         9         13         8         35         39           31         10         13         8         32         51</td><td>Profiling Data         Profiling Data           SPIELE         SIEGE         NIEDERLA         UNENTSCH         TORE         GEGENTORE         TORDIFFE           31         19         2         10         59         18         41           31         17         8         6         67         44         23           31         15         6         10         49         32         17           31         13         6         12         40         23         17           31         16         12         30         53         48         5           31         16         12         3         54         36         18           31         14         11         6         54         36         18           31         11         10         10         37         44         7           31         11         11         9         36         42         6           31         10         13         8         35         39         4           31         9         11         11         44         4         4           31</td></td<> | Results         Profiling Data           SPIELE         SIEGE         NIEDERLA         UNENTSCH         TORE         GEGENTORE           31         19         2         10         59         18           31         17         8         6         67         444           31         15         6         10         49         32           31         15         6         12         40         23           31         16         12         3         53         48           31         16         12         3         54         36           31         14         11         6         54         36           31         12         10         9         47         42           31         11         10         10         37         44           31         11         11         9         36         42           31         11         11         9         36         42           31         9         13         8         35         39           31         10         13         8         32         51 | Profiling Data         Profiling Data           SPIELE         SIEGE         NIEDERLA         UNENTSCH         TORE         GEGENTORE         TORDIFFE           31         19         2         10         59         18         41           31         17         8         6         67         44         23           31         15         6         10         49         32         17           31         13         6         12         40         23         17           31         16         12         30         53         48         5           31         16         12         3         54         36         18           31         14         11         6         54         36         18           31         11         10         10         37         44         7           31         11         11         9         36         42         6           31         10         13         8         35         39         4           31         9         11         11         44         4         4           31 |

| Messages    | Paramet   | ers | Results | Profiling Data |          |          |      |           |          |        |
|-------------|-----------|-----|---------|----------------|----------|----------|------|-----------|----------|--------|
| MANNSCH     | HAFT      | SPI | ELE     | SIEGE          | NIEDERLA | UNENTSCH | TORE | GEGENTORE | TORDIFFE | PUNKTE |
| Bayern Mü   | inchen    | 31  |         | 19             | 2        | 10       | 59   | 18        | 41       | 67     |
| Werder Br   | emen      | 31  |         | 17             | 8        | 6        | 67   | 44        | 23       | 57     |
| FC Schalk   | e 04      | 31  |         | 15             | 6        | 10       | 49   | 32        | 17       | 55     |
| Hamburge    | r SV      | 31  |         | 13             | 6        | 12       | 40   | 23        | 17       | 51     |
| VfB Stuttg  | art       | 31  |         | 16             | 12       | 3        | 53   | 48        | 5        | 51     |
| Bayer Lev   | erkusen   | 31  |         | 14             | 11       | 6        | 54   | 36        | 18       | 48     |
| VfL Wolfsb  | ourg      | 32  |         | 13             | 10       | 9        | 50   | 44        | 6        | 48     |
| Hannover    | 96        | 31  |         | 11             | 10       | 10       | 46   | 50        | -4       | 43     |
| Eintracht F | Frankfurt | 32  |         | 11             | 11       | 10       | 39   | 47        | -8       | 43     |
| Karlsruher  | SC        | 31  |         | 11             | 11       | 9        | 36   | 42        | -6       | 42     |
| Hertha BS   | C         | 31  |         | 10             | 13       | 8        | 35   | 39        | -4       | 38     |
| VfL Bochu   | m         | 31  |         | 9              | 11       | 11       | 44   | 48        | -4       | 38     |
| Borussia D  | ortmund   | 31  |         | 9              | 13       | 9        | 43   | 54        | -11      | 36     |
| Energie Co  | ottbus    | 31  |         | 8              | 15       | 8        | 32   | 51        | -19      | 32     |
| Arminia Bie | elefeld   | 31  |         | 8              | 15       | 8        | 31   | 54        | -23      | 32     |
| MSV Duisb   | urg       | 31  |         | 8              | 18       | 5        | 32   | 46        | -14      | 29     |
| 1. FC Nürr  | nberg     | 31  |         | 6              | 15       | 10       | 33   | 48        | -15      | 28     |
| Hansa Ros   | stock     | 31  |         | 7              | 18       | 6        | 27   | 46        | -19      | 27     |
|             |           |     |         |                |          |          |      |           |          |        |
|             |           |     |         |                |          |          |      |           |          |        |

#### Tabelle nach dem Aufruf von ERGEBNIS\_EINTRAGEN:

**Aufgabe:** Schreiben Sie eine Stored Procedure mit Namen PROGNOSE, die zwei Eingabeparameter (TEAM1 VARCHAR(20), TEAM2 VARCHAR(20)) und zwei Ausgabeparameter (TORE1 SMALLINT, TORE2 SMALLINT) besitzt. Die Stored Procedure soll nach einem Algorithmus ihrer Wahl eine Prognose für das Ergebnis des Spiels TEAM1 gegen TEAM2 liefern. Ein möglicher Algorithmus könnte z.B. die durchschnittliche Anzahl der Tore pro Spiel einer Mannschaft zurückliefern.

# 4.2.3 Einbindung von Stored Procedures in eine Java-Anwendung

Im Folgenden soll betrachtet werden, wie eine Stored Procedure aus einer Java-Anwendung über die JDBC-Schnittstelle aufgerufen werden kann. Hierzu wechseln Sie zunächst in die Java-Perspektive über "Window", "Open Perspective" und danach "Java".

| IBM Da            | ita Studio Developer                         |   |                                                  |
|-------------------|----------------------------------------------|---|--------------------------------------------------|
| Script            | Window Help                                  |   |                                                  |
| ] - 🏷             | New Window<br>New Editor                     |   |                                                  |
| abelle.sql        | Open Perspective                             | Þ | 🐉 Java                                           |
| utine             | Show View                                    | ۲ | 💠 Plug-in Development                            |
| finition          | Customize Perspective<br>Save Perspective As |   | Other                                            |
| ' <u>Save C</u>   | Reset Perspective<br>Close Perspective       |   |                                                  |
| eploym            | Close All Perspectives                       |   |                                                  |
| pecify op<br>pnel | Navigation                                   | Þ | stored procedure. <u>Deploy</u> , <u>Run</u> and |
|                   | Preferences                                  |   |                                                  |
| Deployr           | nent Configuration                           |   |                                                  |

Legen Sie ein normales Java-Projekt an und importieren Sie das Archiv Anwendung\_NAT\_SQL in ein neu erstelltes Java-Projekt. Klicken Sie hierzu auf "File", "New" und danach "Java Project".

| 🗟 Java - Bundesliga0708/TABELLE.sp     | xmi - IBM Data  | Studio Developer   |    |
|----------------------------------------|-----------------|--------------------|----|
| File Edit Source Refactor Navigate Sea | rch Project Run | Script Window Help |    |
| New                                    | Alt+Shift+N 🕨   | 🕍 Java Project     | 6  |
| Open File                              |                 | 📬 Project          |    |
| Close                                  | Ctrl+W          | Rackage            | N) |
| Close All                              | Ctrl+Shift+W    | 🔐 Class            |    |
| Save                                   | Ctrl+S          | 🗊 Interface        | ŀ  |
| Save As                                |                 | 🞯 Enum             |    |
| i Save All                             | Ctrl+Shift+S    | 🧼 Annotation       |    |
| Revert                                 |                 | 🛱 Source Folder    |    |
| Move                                   |                 | 掎 Java Working Set | ed |
| Rename                                 | F2              | 😂 Folder           |    |
| 🔊 Refresh                              | F5              |                    | F  |
| Convert Line Delimiters To             | •               | Untitled Text File |    |
| 🖹 Print                                | Ctrl+P          | Unit Test Case     | e. |
| Switch Workspace                       | •               | 📸 Example          |    |
| Restart                                |                 | 📬 Other Ctrl+N     |    |
| Real Toport                            |                 | ier:               |    |
| Z Export                               |                 | le options:        |    |
| Properties                             | Alt+Enter       | ptions:            |    |
| 1 ERGEBNIS_EINTRAGEN.spxmi [Bundeslig. | ]               | tions              | _  |
| 2 TABELLE.spxmi [Bundesliga0708]       |                 |                    |    |
| 3 Tabelle.sql [Bundesliga0708]         |                 | ns:                |    |
| Exit                                   |                 | Source             |    |

Geben Sie als Namen für das Projekt SPAnwendung im sich öffnenden Fenster ein und klicken Sie auf "Finish".
| 🗟 New Java Project                                                   |                                      |                  |
|----------------------------------------------------------------------|--------------------------------------|------------------|
| Create a Java Project<br>Create a Java project in the workspace or i | n an external location.              | F                |
|                                                                      |                                      |                  |
| Project name: SPAnwendung                                            |                                      |                  |
| Contents                                                             |                                      |                  |
| Create new project in workspace                                      |                                      |                  |
| Create project from existing source                                  |                                      |                  |
| Directory: C:\Dokumente und Einstellur                               | igen\Kolja\IBM\rationalsdp\workspace | Browse           |
|                                                                      |                                      |                  |
| Ice default IDE (Currently 'idb')                                    |                                      | Coofigure IPEs   |
|                                                                      | يالية                                | Configure SKES   |
|                                                                      |                                      |                  |
| Use an execution environment JRE:                                    | JavaSE-1.6                           |                  |
| Project layout                                                       |                                      |                  |
| OUse project folder as root for sources                              | and class files                      |                  |
| <ul> <li>Create separate folders for sources a</li> </ul>            | and class files                      | onfigure default |
|                                                                      |                                      |                  |
| Working sets                                                         |                                      |                  |
| Add project to working sets                                          |                                      |                  |
| Working sets;                                                        | ×                                    | Select           |
|                                                                      |                                      |                  |
|                                                                      |                                      |                  |
|                                                                      |                                      |                  |
|                                                                      |                                      |                  |
|                                                                      |                                      |                  |
| ?                                                                    | Back Next > Finish                   | Cancel           |

Die Beispielanwendung liegt als Zip-Archiv vor und kann über Ihren Tutor bezogen werden. Um das Zip-Archiv zu importieren, müssen Sie mit der rechten Maustaste auf das neue Projekt klicken und dort "Import" auswählen.

| 増 Package Explor 🔀                    | 🔰 🕆 🗄 🖹                                              | 🚮 Tabelle.sql      | 🔠 TAI                |
|---------------------------------------|------------------------------------------------------|--------------------|----------------------|
|                                       | □ 🔄 🏹                                                | <b>Routine Edi</b> | tor                  |
| ≌ 🔁 Bundesliga0708<br>⊞ 🔁 SPAnwendung | New<br>Go Into<br>Open in New Window                 |                    | and R                |
|                                       | Open Type Hierarchy                                  | F4                 | 1 Ехе                |
|                                       | Show In                                              | Alt+Shirt+W        | r eployr<br>— ou are |
|                                       | Copy                                                 | Ctrl+C             | onfia                |
|                                       | acopy Qualined Name                                  | Ctrl+V             | oning                |
|                                       | 💢 Delete                                             | Delete             |                      |
|                                       | Build Path                                           | ,                  |                      |
|                                       | Source                                               | Alt+Shift+S        |                      |
|                                       | Refactor                                             | Alt+Shift+T        |                      |
|                                       | import<br>La Export                                  |                    | ins:                 |
|                                       | Refresh<br>Close Project<br>Close Unrelated Projects | F5                 |                      |
|                                       | Assign Working Sets                                  |                    |                      |
|                                       | Run As<br>Debug As                                   | ,                  | @ Ja                 |
|                                       | Profile As                                           | ,                  | others               |
|                                       | Add SQLJ Support                                     |                    |                      |

Unter dem Menüpunkt "General" befindet sich ein Eintrag für archivierte Dateien.

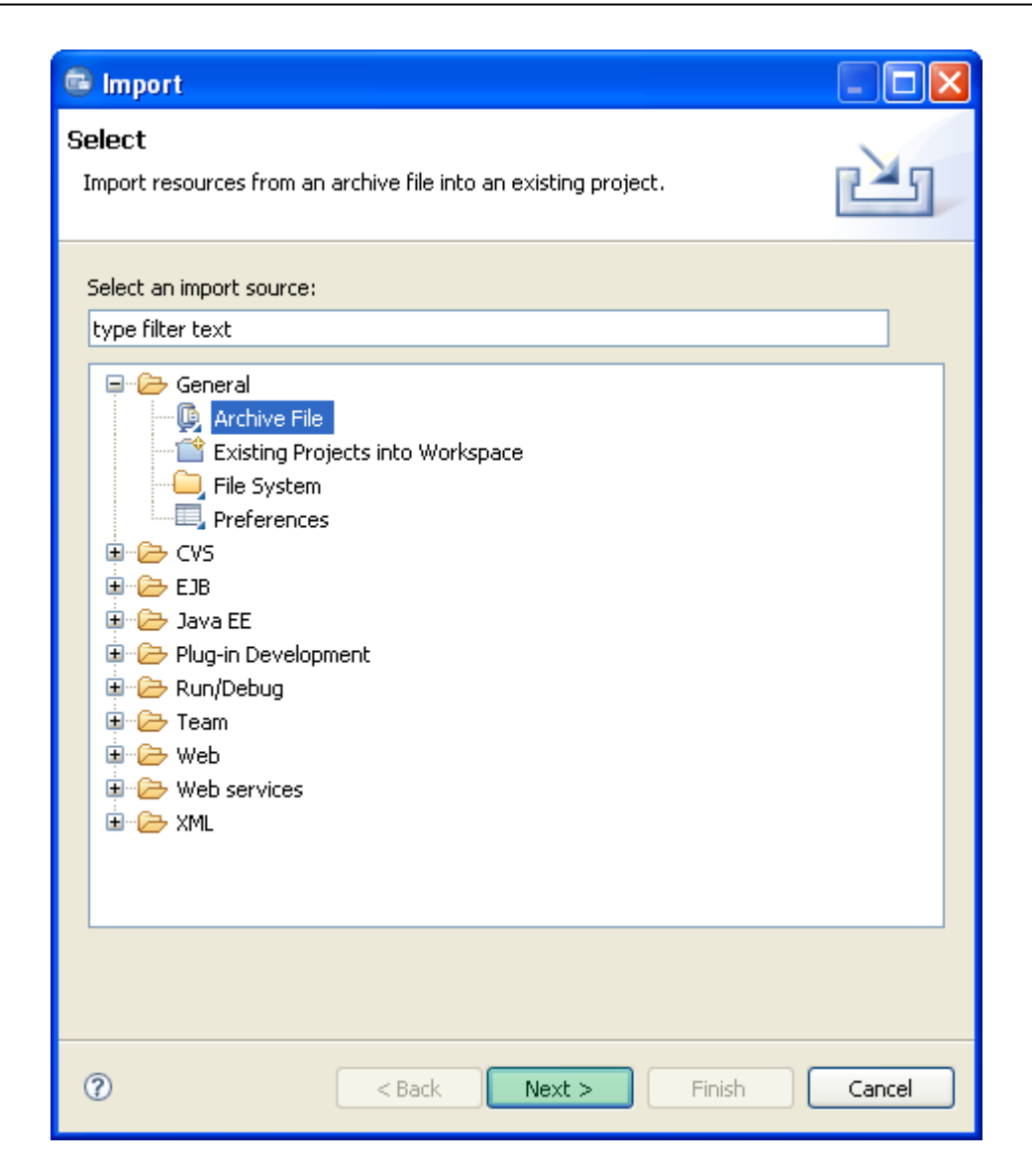

Mit dem Knopf "Browse" können Sie den Speicherort des Archivs auswählen. Klicken Sie danach auf "Finish".

| 🗟 Import                                                                                                    |          |
|----------------------------------------------------------------------------------------------------|----------|
| <b>Archive file</b><br>Import the contents of an archive file in zip or tar format from the local file system. |          |
| From archive file: Z:\Anwendung_NAT_SQL.zip                                                                    | Browse   |
|                                                                                                    |          |
| Filter Types Select All Deselect All                                                                           |          |
| Into folder: SPAnwendung Overwrite existing resources without warning                                          | Browse   |
| Pack Next > Finis                                                                                              | h Cancel |

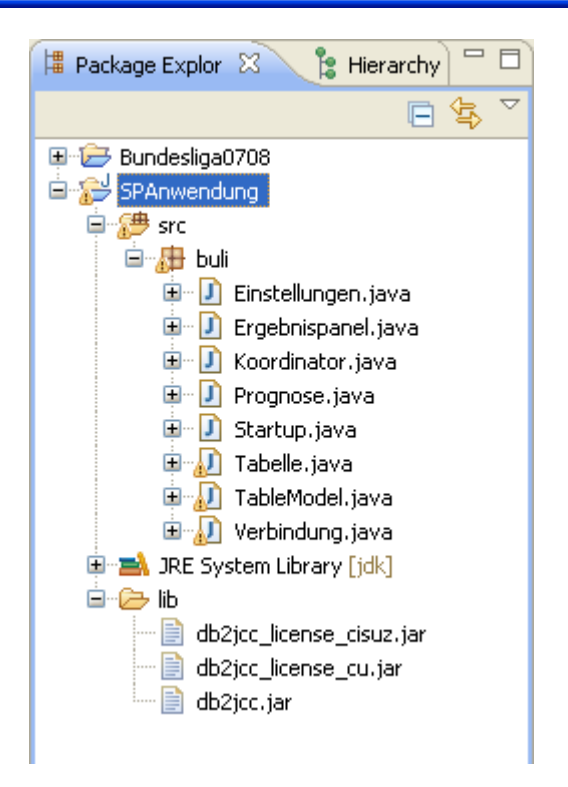

Wenn Sie das Projekt nun betrachten, können Sie feststellen, dass es aus einem Package buli besteht, das einige Java-Klassen enthält und einem Ordner lib. Die drei enthaltenen Jar-Archive kennen Sie bereits aus Tutorial 8. Sie enthalten die DB2Connect-Treiber und sorgen für die Verbindung zur entfernten Datenbank. Näheres über den Zugriff auf die entfernte Datenbank mittels DB2Connect befindet sich in Tutorial 8.

Die Archive müssen als Bibliotheken für das Projekt eingebunden werden. Klicken Sie dazu mit der rechten Maustaste auf das Projekt SPAnwendung und wählen Sie im aufklappenden Menü "Properties" aus.

| 🛱 Package Explor 🖾                      | 🔰 🕆 🖿 🗎                 | 🚮 Tabelle.sql                                                                                                   | 🔠 TA     |
|-----------------------------------------|-------------------------|----------------------------------------------------------------------------------------------------|----------|
|                                         | □ 🔄 🏹                   | Routine Edi                                                                                                    | itor     |
| 🗉 🗁 Bundesliga0708                      | 3                       |                                                                                                    |          |
| SPAnwendung                             | New                     |                                                                                                    |          |
| Src                                     | Go Into                 |                                                                                                    | and R    |
| E Duli                                  | Open in New Window      |                                                                                                    |          |
| i i i i i i i i i i i i i i i i i i i   | Open Type Hierarchy     | F4                                                                                                    | l Exe    |
| 🗄 🚺 Koo                                 | Show In                 | Alt+Shift+W                                                                                                    | sployr   |
| 🕀 🕖 Pro                                 | Copy                    | Ctrl+C                                                                                                    | ju ar    |
| 🕀 🕖 Sta                                 | Copy Qualified Name     |                                                                                                    | onfig    |
| 🗎 🔛 Tat                                 | 🖻 Paste                 | Ctrl+V                                                                                                    | otion    |
| tan tan tan tan tan tan tan tan tan tan | 🔀 Delete                | Delete                                                                                                    | - pcion  |
| 🗉 🛃 JRE System                          |                         |                                                                                                    | nt: [    |
| 🖻 🗁 lib                                 | Build Path              | a la contrata de la contrata de la contrata de la contrata de la contrata de la contrata de la contrata de la c |          |
| 🔤 📄 db2jcc_                             | Source                  | Alt+Shift+S                                                                                                    |          |
| 🔤 📄 db2jcc_                             |                         | AIC+SNIFC+1                                                                                                    | -   -    |
| 🎰 📄 db2jcc.                             | 🚵 Import                |                                                                                                    | ns:      |
|                                         | 🛃 Export                |                                                                                                    |          |
|                                         | 🦑 Refresh               | F5                                                                                                    |          |
|                                         | Close Project           |                                                                                                    |          |
|                                         | Close Unrelated Project | ts                                                                                                    |          |
|                                         | Assign Working Sets     |                                                                                                    |          |
|                                         | Run As                  |                                                                                                    |          |
|                                         | Debug As                |                                                                                                    |          |
|                                         | Profile As              |                                                                                                    | • other: |
|                                         | Add SQLJ Support        |                                                                                                    |          |
|                                         | Validate<br>-           |                                                                                                    | emel     |
|                                         | Team                    |                                                                                                    | (raw     |
|                                         | Compare with            | oru                                                                                                    | raw      |
|                                         | Web Development Tool    | s                                                                                                    | raw      |
| : =A                                    | PDE Tools               | 2                                                                                                    |          |
| SPAnwer                                 | JPA Tools               |                                                                                                    |          |
| 🛃 Start 🛛 🎯                             | Properties              | Alt+Enter                                                                                                    |          |

Im Java Build Path werden die DB2Connect-Treiber im Register Libraries über den Knopf "Add Jars" dem Projekt hinzugefügt. Hierzu müssen alle drei Archive markiert werden.

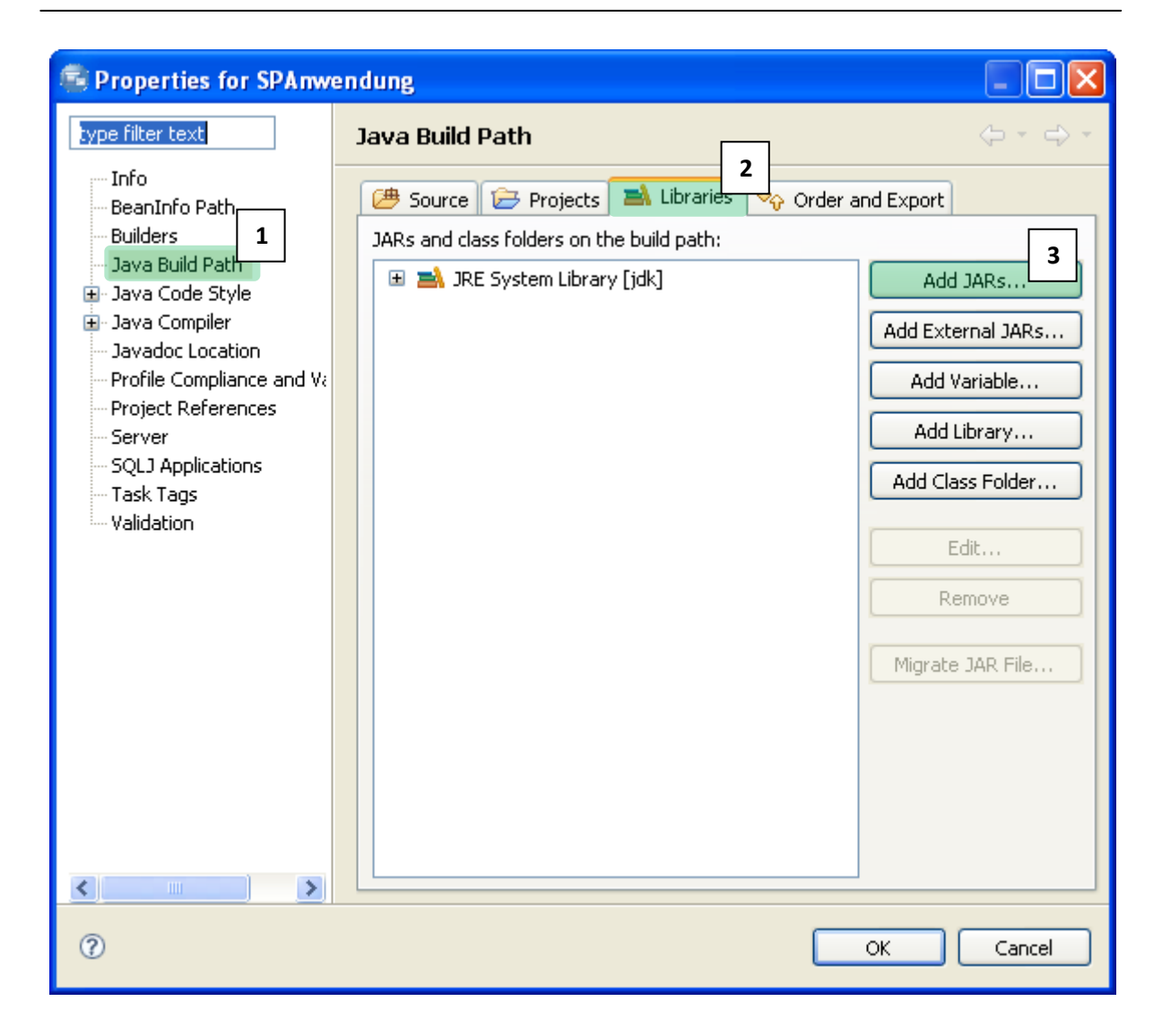

| JAR Selection                                                                                                    |        |
|----------------------------------------------------------------------------------------------------|--------|
| <b>Choose the archives to be added to the build path:</b> *.jar,*.zip         Image: Speak structure         Image: Speak structure |        |
|                                                                                                    |        |
| OK                                                                                                    | Cancel |

Durch zweimaligen Klick auf "OK" schließen sich die Fenster wieder.

Das Programm ist folgendermaßen aufgebaut:

Die Klassen Einstellungen, Ergebnispanel, Prognose, Saisonpanel, Tabelle und TableModel dienen nur der grafischen Ausgabe und sollen hier nicht weiter betrachtet werden. Der Koordinator dient als Vermittler zwischen GUI und der Verbindungsklasse. Wenn ein Benutzer eine Aktion auf der GUI tätigt, sorgt der Koordinator dafür, dass auf einem Objekt der Klasse Verbindung die richtige Stored Procedure aufgerufen und das Ergebnis an die GUI zurückgeliefert wird. Die Klasse Startup dient dazu, Objekte der vorhandenen Klassen zu instanziieren. Auch der Code dieser beiden Klassen soll hier nicht weiter betrachtet werden.

Hier soll nur noch der Teil betrachtet werden, der zur Ausführung der Stored Procedures führt, der sich in der Klasse Verbindung befindet:

#### Mit dem Befehl

```
Connection db = DriverManager.getConnection("jdbc:db2://" + host + ":" +
port + "/" + location , userid , passwort);
```

wird in der Methode setConnectionParams eine JDBC-Verbindung zum entfernten Datenbanksystem aufgebaut. Dabei ist db vom Typ java.sql.Connection. Über dieses Interface kann über die Methode db.createStatement() ein java.sql.Statement erstellt werden. Auf einem Objekt dieser Klasse können SQL-Befehle mittels executeQuery(Anfragestring) ausgeführt werden. Der Rückgabewert dieses Aufrufs ist ein Objekt vom Typ java.sql.ResultSet. Mit Hilfe dieses Objekts kann iterativ durch die Ergebnismenge geschritten werden (while (RS.next()) {...}). Die SQL-Anweisungen, die mittels executeQuery() an die Datenbank gesendet werden, müssen zunächst auf syntaktische Korrektheit überprüft werden. Dann werden sie in einen internen Ausführungsplan der Datenbank übersetzt und mit anderen Transaktionen optimal verzahnt. Dadurch nimmt die Ausführung solcher Befehle relativ viel Zeit in Anspruch. Sinnvoller wäre es, eine Art Vorübersetzung für SQL-Anweisungen zu nutzen. Diese Vorübersetzung ist eine Eigenschaft, die JDBC unterstützt und die sich PreparedStatement nennt. Dabei werden die Anweisungen in einem ersten Schritt zur Datenbank geschickt und dort in ein internes Format umgesetzt. Später verweist ein Programm auf diese vorübersetzten Anweisungen, und die Datenbank kann sie schnell ausführen, da sie in einem optimalen Format vorliegen.

Für CALL-Befehle zum Aufruf von Stored Procedures gibt es ein weiteres Anfrage-Interface mit Namen CallableStatement. Es ermöglicht einen leichten Umgang mit Input- und Outputparametern. Inputparameter werden zunächst mittels eines "?" im Anfragestring angegeben und später über die jeweiligen Setter-Methoden durch den Wert einer Variablen ersetzt. Die Position des jeweiligen Parameters muss über einen Index angegeben werden.

```
String query = "CALL ERGEBNIS_EINTRAGEN(?,?,?,?,?)";
CallableStatement Stmt = db.prepareCall(query);
Stmt.setString(1, team1);
Stmt.setString(2, team2);
Stmt.setInt(3, Integer.parseInt(tore1));
Stmt.setInt(4, Integer.parseInt(tore2));
```

Mittels der Funktion registerOutParameter kann ein Outputparameter an den Befehl gebunden werden. Es enthält nach dem Ausführen des Befehls den entsprechenden Rückgabewert.

```
String query = "CALL PROGNOSE(?,?,?,?)";
CallableStatement Stmt = db.prepareCall(query);
Stmt.setString(1, team1);
Stmt.setString(2, team2);
Stmt.registerOutParameter(3, java.sql.Types.SMALLINT);
Stmt.registerOutParameter(4, java.sql.Types.SMALLINT);
Stmt.execute();
int tore1 = Stmt.getInt(3);
int tore2 = Stmt.getInt(4);
```

Durch einen Klick mit der rechten Maustaste auf die Startup-Klasse, können Sie auswählen: "Run as" "Java Anwendung".

| 増 Package Explor 🛛               | 蹌 Hierarchy 🗖 🗖 🚮 T            | abelle.sql 🛛 🕌      |                                             |
|----------------------------------|--------------------------------|---------------------|---------------------------------------------|
|                                  | 🖻 🕏 🎽 Ro                       | utine Edito         | 0r                                          |
| ⊕                                | De                             | efinition           |                                             |
| B ∰ src<br>B ∰ buli              | New                            | •                   | Regenerate Definition                       |
| Einste                           | Open<br>Open With              | F3                  | kecution                                    |
| 😟 🗹 🚺 Koordi<br>🕀 🖓 Progn        | Open Type Hierarchy<br>Show In | F4<br>Alt+Shift+W ♪ | are done.                                   |
| E J Startu                       | Copy                           | Ctrl+C              | iguration                                   |
| 💷 📶 Verbin<br>🖭 🔝 JRE System Lil | Paste                          | Ctrl+V<br>Delete    |                                             |
| 🗷 🛋 Referenced Lil               | Puild Dath                     | 50,000              |                                             |
|                                  | Source                         | Alt+Shift+S         |                                             |
|                                  | Refactor                       | Alt+Shift+T 🕨       |                                             |
|                                  | Markan Import                  |                     |                                             |
|                                  |                                |                     | -                                           |
|                                  | References<br>Declarations     | •                   |                                             |
|                                  |                                |                     |                                             |
|                                  | Assign Working Sets            | ΓJ                  | Javadoc 😥 Declaration                       |
|                                  | Run As                         | •                   | 📕 1 Run on Server 🛛 Alt+Shift+X, R          |
|                                  | Debug As<br>Brofile Ac         | •                   | 🗊 2 Java Application Alt+Shift+X, J         |
|                                  | Validate                       | ,                   | Run Configurations                          |
|                                  | Team                           | •                   | w type. References to ger Tabelle.java SPAn |

Nun müssen die entsprechenden Datenbankdaten angegeben werden:

| 🕌 Bundesliga Saison 2007/2008 |         |                                                                   |                                                     |                   |  |  |
|-------------------------------|---------|-------------------------------------------------------------------|-----------------------------------------------------|-------------------|--|--|
| Einstellungen                 | Tabelle | Ergebnis eintragen                                                | Prognose                                            | Meister/Absteiger |  |  |
| Linstellungen                 | Tabelle | Host:<br>Port:<br>Location:<br>User-ID<br>Passwort:<br>Verbindung | 134.2.205.54<br>4019<br>S1D931<br>PRAK095<br>•••••• | merster/Austerger |  |  |
|                               |         |                                                                   |                                                     |                   |  |  |

Für die Tübinger LPAR Hobbit gilt wieder: Host: 134.2.205.54 Port: 4019 Location: S1D931

Und für Binks in Leipzig: Host: 139.18.4.34 Port: 4019 Location: S1D931

User-ID und Passwort entsprechen Ihren Login-Daten.

Durch einen Klick auf "Speichern" wird versucht die Verbindung herzustellen. Sollte dies nicht funktionieren, überprüfen Sie die Daten.

Beim Verbindungsaufbau wird außerdem die Stored Procedure TABELLE und TEAMS aufgerufen. Das Ergebnis kann im Register "Tabelle" bzw. "Ergebnis eintragen"/"Prognose" angeschaut werden.

| 👙 Bundesliga Saison 2007/2008 📃 🗖 🔀 |          |           |            |           |          |        |            |       |        |
|-------------------------------------|----------|-----------|------------|-----------|----------|--------|------------|-------|--------|
| Einstellu                           | ingen    | Tabelle 🛛 | Ergebnis ( | eintragen | Progno   | se Mei | ster/Abste | eiger |        |
| Platz                               | Mannsc   | Spiele    | Siege      | Unentsc   | Niederla | Tore   | Gegento    |       | Punkte |
| 1                                   | Bayern   | 31        | 19         | 2         | 10       | 59     | 18         | 41    | 67     |
| 2                                   | Werder   | 31        | 17         | 8         | 6        | 67     | 44         | 23    | 57     |
| 3                                   | FC Sch   | 31        | 15         | 6         | 10       | 49     | 32         | 17    | 55     |
| 4                                   | Hambu    | 31        | 13         | 6         | 12       | 40     | 23         | 17    | 51     |
| 5                                   | VfB Stut | 31        | 16         | 12        | 3        | 53     | 48         | 5     | 51     |
| 6                                   | Bayer L  | 31        | 14         | 11        | 6        | 54     | 36         | 18    | 48     |
| 7                                   | VfL Wolf | . 32      | 13         | 10        | 9        | 50     | 44         | 6     | 48     |
| 8                                   | Hannov   | 31        | 11         | 10        | 10       | 46     | 50         | -4    | 43     |
| 9                                   | Eintrac  | 32        | 11         | 11        | 10       | 39     | 47         | -8    | 43     |
| 10                                  | Karlsru  | 31        | 11         | 11        | 9        | 36     | 42         | -6    | 42     |
| 11                                  | Hertha   | 31        | 10         | 13        | 8        | 35     | 39         | -4    | 38     |
| 12                                  | VfL Boc  | 31        | 9          | 11        | 11       | 44     | 48         | -4    | 38     |
| 13                                  | Borussi  | 31        | 9          | 13        | 9        | 43     | 54         | -11   | 36     |
| 14                                  | Energie  | 31        | 8          | 15        | 8        | 32     | 51         | -19   | 32     |
| 15                                  | Arminia  | 31        | 8          | 15        | 8        | 31     | 54         | -23   | 32     |
| 16                                  | MSV Du   | 31        | 8          | 18        | 5        | 32     | 46         | -14   | 29     |
| 17                                  | 1. FC N  | 31        | 6          | 15        | 10       | 33     | 48         | -15   | 28     |
| 18                                  | Hansa    | 31        | 7          | 18        | 6        | 27     | 46         | -19   | 27     |
|                                     |          |           |            |           |          |        |            |       |        |

Um die Stored Procedure ERGEBNIS\_EINTRAGEN oder PROGNOSE zu testen, können Sie die entsprechenden Formulare auf den gleichnamigen Registern ausfüllen – die Tabelle wird nach dem Eintragen eines neuen Ergebnisses neu geladen.

| 불 Bundesliga S | aison 200 | 7/2008                                      |    |
|----------------|-----------|---------------------------------------------|----|
| Einstellungen  | Tabelle   | Ergebnis eintragen Prognose Meister/Absteig | ег |
|                | Har       | nover 96 💌 - Hansa Rostock 💌                |    |
|                |           | 3 🕶 - 0 💌                                   |    |
|                |           | eintragen                                   |    |
|                |           |                                             |    |
|                |           |                                             |    |
|                |           | Spiel eingetragen                           |    |
|                |           |                                             |    |

| 👙 Bundesliga S | aison 200 | 7/2008                   |               |                   |  |
|----------------|-----------|--------------------------|---------------|-------------------|--|
| Einstellungen  | Tabelle   | Ergebnis eintragen       | Prognose      | Meister/Absteiger |  |
|                | VIL       | Wolfsburg 🗣<br>1<br>bere | - Hansa Rosto | ock               |  |
|                |           | Prognose                 | berechnet     |                   |  |

**Aufgabe:** Fertigen Sie einen Screenshot an von der Bundesligatabelle bevor Sie ein Ergebnis eingetragen haben und einen danach. Erstellen Sie einen weiteren Screenshot, der die korrekte Funktionalität der Stored Procedures PROGNOSE zeigt. Geben Sie außerdem Ihren Algorithmus für die Berechnung der Prognose an und erklären Sie ihn.

## 5 External high-level language Stored Procedures

### 5.1 Allgemeines

Nachdem im letzten Kapitel die Erstellung von Native SQL Stored Procedures erläutert wurde, sollen in diesem Kapitel External high-level language Stored Procedures genauer betrachtet werden.

Während sowohl Native SQL Stored Procedures und External SQL Stored Procedures aus SQL-Code bestehen, ist der Code von Stored Procedures des dritten Typs, External high-level language Stored Procedures, in einer vom Server unterstützten Programmiersprache geschrieben. Auf z/OS sind das COBOL, PL/1, C, C++, Assembler, REXX und Java. Mit Ausnahme von REXX müssen die Programme vorkompiliert, kompiliert, gelinkt und an das Datenbanksystem gebunden werden. Je nachdem ob die Programme statisches oder dynamisches SQL beinhalten, finden diese Vorgänge zur Laufzeit oder zur Compilezeit statt. Bei statischem SQL steht der im Programm ausgeführte SQL-Code bis auf Parameter fest. Deshalb können für die SQL-Befehle zur Compilezeit optimierte Zugriffspläne erstellt werden und in sogenannte Packages gespeichert werden. Um solche eine Stored Procedure nutzen zu können, benötigt man lediglich die EXECUTE-Rechte auf der Stored Procedure. Im Gegensatz dazu ist bei Programmen, die dynamisches SQL verwenden zur Programmierzeit nicht klar, welche SQL-Befehle beim Aufruf des Programms ausgeführt werden. Aus diesem Grund kann hier im Voraus kein Package und der Zugriffsplan damit erst zur Laufzeit erstellt werden. Deshalb benötigen Benutzer der Stored Procedure neben dem EXECUTE-Recht die Rechte für jeden auszuführenden Befehl in der Stored Procedure. Unter Verwendung von statischem SQL hat man demnach einen Geschwindigkeitsvorteil zur Ausführungszeit, da ein Zugriffsplan schon vorhanden ist. Allerdings ist zu beachten, dass der optimale Zugriffsplan, der im Package gespeichert ist, nach Datenänderungen evtl. nicht mehr optimal ist. Deshalb sollten die Zugriffspläne regelmäßig erneuert werden.

Bei External high-level language Stored Procedures steht der Quellcode der Stored Procedure nicht beim DDL-Teil der Stored Procedure, da er sprachspezifisch verarbeitet werden muss. Im DDL-Teil wird auf das auszuführende Programm verwiesen. Die Ausführung einer Stored Procedure läuft hier nicht im Adressraum von DB2. Ein eigener Adressraum muss für sie durch einen Workloadmanager aufgebaut werden. Die genaue Umsetzung soll in folgendem Tutorial gezeigt werden, in dem Stored Procedures unter der Verwendung der Programmiersprache Java erstellt werden.

# 5.2 Erstellung von Java Stored Procedures (Tutorial)

### 5.2.1 Java Stored Procedures

Im Folgenden sollen Stored Procedures unter Verwendung der Programmiersprache Java erstellt werden, die es ermöglichen, einen schon feststehenden Meister sowie bereits feststehende Absteiger der Bundesliga auszugeben. Hierzu soll sowohl statisches SQL unter Verwendung von SQLJ als auch dynamisches SQL über die JDBC-Schnittstelle zum Einsatz kommen. Über JDBC können SQL-Befehle dynamisch zur Laufzeit ausgeführt werden. SQL-Befehle unter Verwendung von SQLJ müssen zum Zeitpunkt der Programmierung bis auf die Ausprägung der Prädikate feststehen und können sich zur Laufzeit nicht mehr ändern.

Während bei der Einrichtung von Stored Procedures, die JDBC verwenden, lediglich ein Kompilierschritt nötig ist, muss die Stored Procedure bei der Verwendung von SQLJ vorkompiliert

und kompiliert, außerdem ein Profil angepasst und die Stored Procedure gebunden werden (vgl. Abbildung 6). Ziel ist es, einen optimierten Zugriffsplan zu erstellen und im Datenbanksystem zu speichern. Bei der Verwendung von JDBC ist dies zur Übersetzungszeit nicht möglich, da dynamisches SQL ausgeführt wird, d.h. es steht erst zur Laufzeit fest, was für SQL-Befehle ausgeführt werden sollen. Hier behilft man sich dadurch, dass man den zur Laufzeit erstellten Zugriffsplan in einem Cache speichert. Spätestens nach einem Systemneustart sind diese Zugriffspläne allerdings wieder gelöscht und müssen beim Aufruf der Stored Procedure neu erstellt werden.

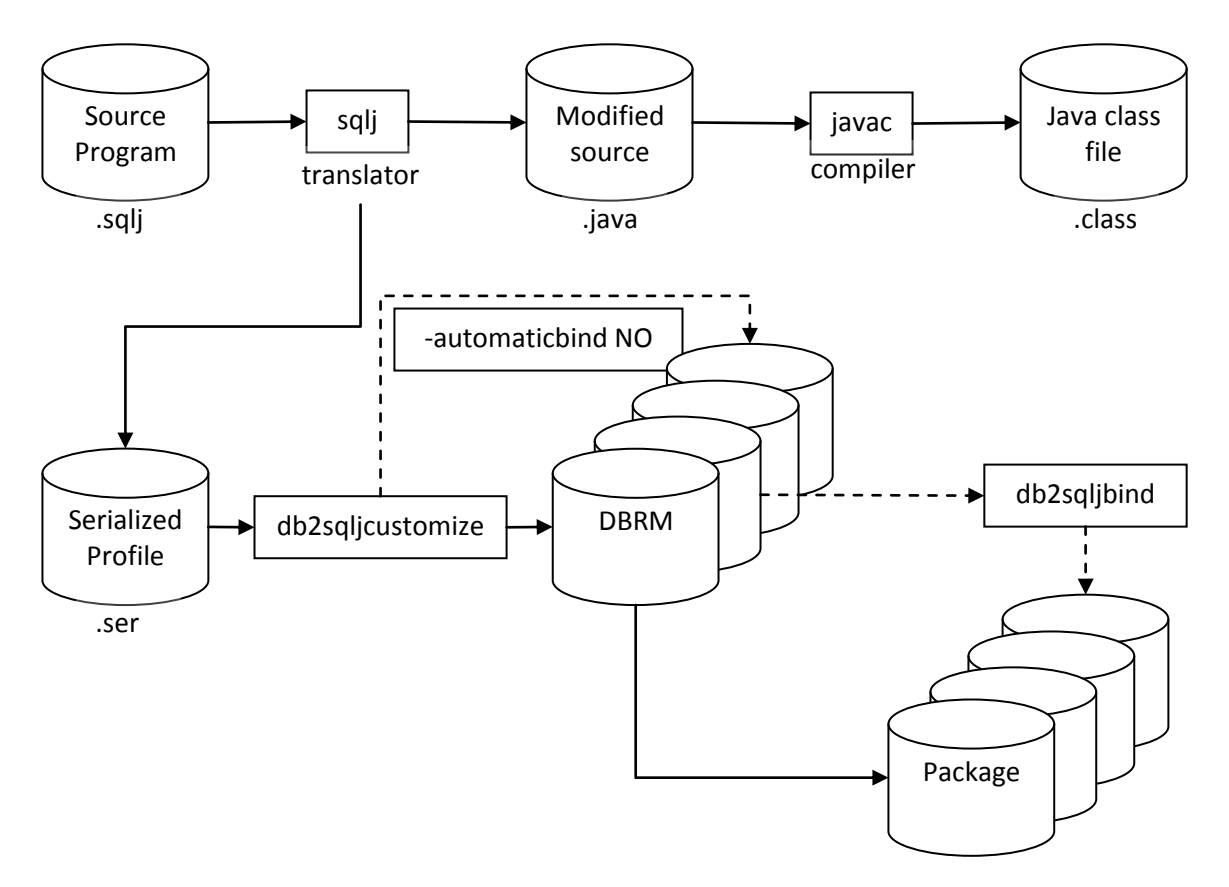

Abbildung 6: Schritte für die Vorbereitung von Stored Procedures unter Verwendung von SQLJ

Da der javac-Compiler die SQLJ-Syntax nicht versteht, muss der Programmcode mit den eingebetteten SQL-Befehlen zuvor vorkompiliert werden. Der für Java verwendete Precompiler heißt SQLJ-Translator und übernimmt folgende Aufgaben:

- Er sucht alle SQL-Anweisungen und setzt sie in entsprechende Java-Sprachelemente um.
   Dabei wird der SQL-Code auskommentiert und durch Java-Programmcode ersetzt.
- Die Informationen der gefundenen SQL-Anweisungen werden in einer separaten Datei gespeichert. Diese Dateien werden üblicherweise Bind-Files genannt bzw. im Javaumfeld SQLJ-Profiles.

Der neue Java-Programmcode kann durch den Standard-Java-Compiler (javac) zu Java Bytecode umgewandelt werden.

Der DB2 SQLJ Profile Customizer generiert aus den dem vom SQLJ-Precompiler erstellten Profil ein DB2-spezifisches Ergebnis. Ihm werden deshalb beim Aufruf unter anderem Informationen über das Datenbanksystem (URL zum Datenbanksystem, Benutzerkennung und Passwort) mitgegeben. Das Ergebnis sind 4 Database Request Module (DBRM) – eines für jeden Isolation Level. Aus diesen DBRMs wird ein Package erstellt, das dann den Zugriffsplan für die enthaltenen SQL-Befehle enthält. Wird beim Aufruf von db2sqljcustomize der Parameter automaticbind NO angegeben, muss dieser Schritt über den Befehl db2sqljbind manuell durchgeführt werden.

Im Folgenden soll eine Java Stored Procedure MEISTER unter der Verwendung von dynamischen SQL über JDBC erstellet werden, die berechnet, ob die Meisterschaft in der laufenden Saison schon entschieden ist, so wie eine Stored Procedure ABSTEIGER, die statisches SQL enthält und als Ergebnis die bereits feststehenden Absteiger ausgibt.

External high-level language Stored Procedures werden in einem externen Adressraum ausgeführt und nicht in einem der Adressräume von DB2. Der hierfür benötigte Adressraum wird von einem Workloadmanager gestartet und zur Verfügung gestellt. Der Workloadmanager für Java Stored Procedures heißt auf dem Tübinger und Leipziger Mainframe WLMD931J. Abbildung 7 zeigt den Aufruf der Java Stored Procedures in diesem Tutorial.

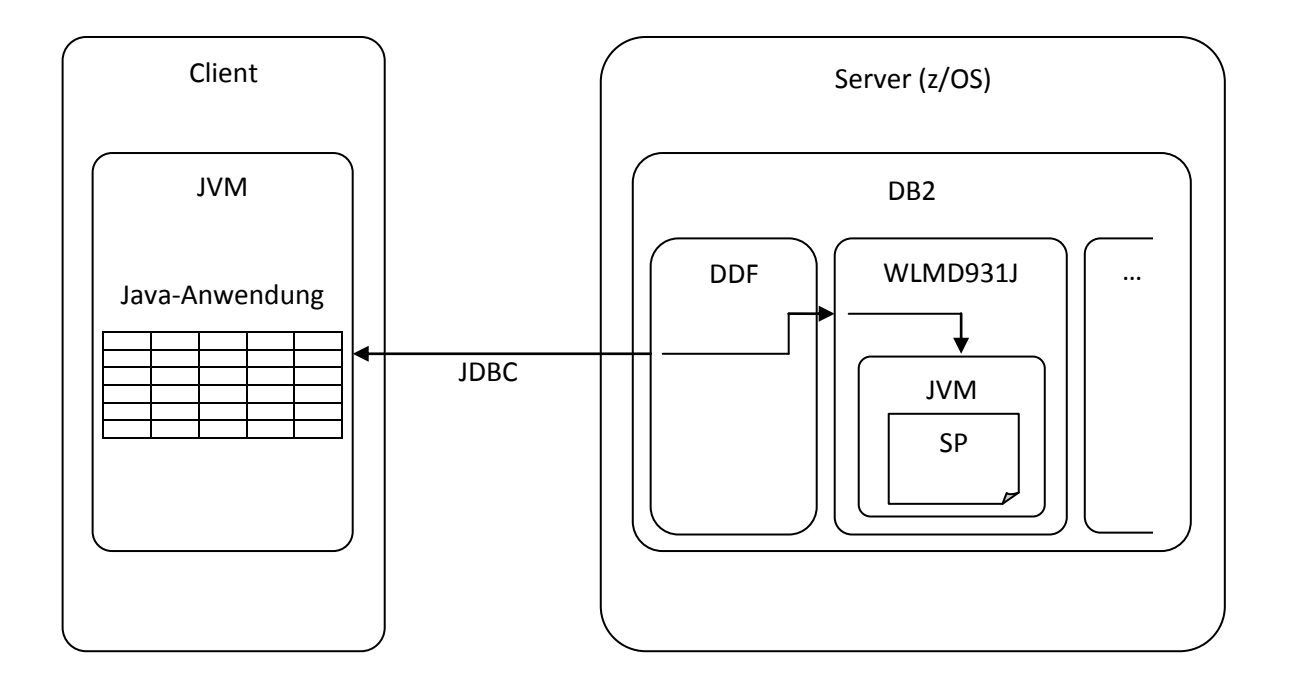

Abbildung 7: Überblick über den Aufruf der Java Stored Procedures in diesem Tutorial

Durch einen Klick mit der rechten Maustaste auf den Ordner Stored Procedures des Projekts im Data Project Explorer erscheint das schon bekannte Kontextmenü. Wählen Sie "New" und dann "Stored Procedure". Es startet sich der Dialog zum Erstellen einer neuen Stored Procedure.

|            | lew Sto                   | ored Procedure                                                                  |                                                                           |        |
|------------|---------------------------|---------------------------------------------------------------------------------|---------------------------------------------------------------------------|--------|
| Nam<br>Spe | ne and<br>ecify bas       | Language<br>ic options for creating a st                                        | ored procedure. To preserve case, use delimiters for all SQL identifiers. |        |
| Proj       | ject:                     | Bundesliga0708                                                                  |                                                                           | ✓ New  |
| Nan        | ne:                       | MEISTER                                                                         |                                                                           |        |
| Ver        | sion;                     | VERSION1                                                                        |                                                                           |        |
| Lan        | iguage:                   | Java                                                                            |                                                                           | ~      |
|            | Java o<br>Java p<br>O Dyr | ptions<br>ackage: com.kolja.bunde<br>namic SQL using JDBC<br>tic SQL using SQLJ | esliga0708                                                                |        |
|            | DB:                       | 2 package:                                                                      | 5124795                                                                   |        |
|            | 5Q)                       | LJ translator location:                                                         | $\label{eq:c:programme} C:\ \ \ \ \ \ \ \ \ \ \ \ \ \ \ \ \ \ \$          | Browse |
|            | SQ                        | LJ translator class name:                                                       | sqlj.tools.Sqlj                                                           |        |
|            |                           |                                                                                 |                                                                           |        |
| ?          |                           |                                                                                 | < Back Next > Finish                                                      | Cancel |

Die Stored Procedure soll in Java geschrieben sein und dynamisches SQL enthalten. Deshalb wird unter Language "Java" eingetragen und in den Java Options "Dynamic SQL using JDBC" aktiviert. Durch einen Klick auf "Next" erreichen Sie das Fenster zur Befehlseingabe. Folgender SQL-Befehl ermittelt den feststehenden Meister der aktuellen Fußball-Bundesligatabelle:

```
SELECT MANNSCHAFT
FROM BULI0708 AS A
WHERE PUNKTE > (SELECT MAX(PUNKTE + 34 * 3 - SPIELE * 3)
FROM BULI0708 AS B
WHERE MANNSCHAFT <> A.MANNSCHAFT);
```

Damit dieser Befehl ausgeführt wird, muss der bisherige Standardbefehl im Feld "Statement details" durch dieses ersetzt werden. Durch einen Klick auf "Validate" lässt sich die Syntax des Befehls überprüfen.

| New Stored Procedure                                          |                                                                                                    |        |
|---------------------------------------------------------------|----------------------------------------------------------------------------------------------------|--------|
| <b>SQL Statements</b><br>Create a new SQL statement or import | an SQL statement that is saved in your project.                                                                                                    |        |
| Statements:                                                   | Statement details:                                                                                                    |        |
| Statement1                                                    | SELECT MANNSCHAFT<br>FROM BULI0708 AS A<br>WHERE PUNKTE > (SELECT MAX(PUNKTE + 34 * 3 - SPIELE * 3)<br>FROM BULI0708 AS B<br>WHERE MANNSCHAFT <> A.MANNSCHAFT); |        |
| Add Remove Import Show All                                    | Create SQL Validate Actual Cost                                                                                                    |        |
| Result set: One                                               |                                                                                                    | ~      |
| 0                                                             | < Back Next > Finish                                                                                                    | Cancel |

Das Ergebnis der Überprüfung wird in einem Popup-Fenster angezeigt.

Durch einen Klick auf "Next" haben Sie nun die Möglichkeit, Ein-/Ausgabeparameter anzugeben. Da die Stored Procedure dies nicht benötigt, klicken Sie auf "Next".

| 🖲 New Stor                  | red Procedure               |           |             | ×             |
|-----------------------------|-----------------------------|-----------|-------------|---------------|
| Parameter<br>Specify param  |                             |           |             |               |
| SQL error ha<br>Parameters: | Indling code: SQL Exception | n         |             | ~             |
| Mode                        | Name                        | Java Type | SQL Type    | Add           |
|                             |                             |           |             | Change        |
|                             |                             |           |             | Remove        |
|                             |                             |           |             | Move Up       |
|                             |                             |           |             | Move Down     |
|                             |                             |           |             |               |
|                             |                             |           |             |               |
| <                           | 1                           | "<br>     |             |               |
| Comments:                   |                             |           |             | <u> </u>      |
|                             |                             |           |             |               |
| ?                           |                             | <         | Back Next > | Finish Cancel |

Im folgenden Fenster müssen noch einige mainframespezifische Anpassungen vorgenommen werden. Der Zugriff über JDBC erfordert serverseitig einige gebundene Packages. Diese Packages sind schon eingerichtet, liegen allerdings in der Collection mit der ID NULLID. Deshalb muss im Feld Collection ID hier NULLID angeben werden.

| B New Stored Pr                         | ocedure                                                 |        |
|-----------------------------------------|---------------------------------------------------------|--------|
| Deploy Options<br>Specify additional op | tions for deploying and debugging the stored procedure. |        |
| JAR ID:                                 | PRAK095.MEISTER                                         | Browse |
| Deploy on Finish                        |                                                         |        |
| Current schema:                         | PRAK095                                                 |        |
| Enable debugging                        |                                                         |        |
| Collection ID:                          | NULLID                                                  | Browse |
| Advanced                                |                                                         |        |
| 0                                       | < Back Next > Finish                                    | Cancel |

External high-level language Stored Procedures werden in einem externen Adressraum ausgeführt und nicht in einem der Adressräume von DB2. Der hierfür benötigte Adressraum wird von einem Workloadmanager gestartet und zur Verfügung gestellt. Der Workloadmanager für Java Stored Procedures heißt auf dem Tübinger und Leipziger Mainframe WLMD931J. Um ihn zu verwenden, muss er unter Advanced im Feld WLM environment eingetragen werden.

| 💼 z/OS Options 🛛 🔀                                                                    |
|---------------------------------------------------------------------------------------|
| Stored Procedure Options Deploy options                                               |
| Specify options that you want to use for creating and deploying the stored procedure. |
| WIM environment: WIMD9311                                                             |
|                                                                                       |
| ASU time limit: 0                                                                     |
| External security                                                                     |
| OB2 ○ User ○ Definer                                                                  |
|                                                                                       |
| OK Cancel                                                                             |

Durch einen Klick auf "Finish" beendet sich der Dialog zur Erstellung von Stored Procedures und der DDL- und Programmcode wird erstellt. Indem man den Ordner Java Source aufklappt, erkennt man,

dass eine normale .java-Datei erstellt wurde, die den SQL-Befehl in Form eines Prepared Statements ausführen wird.

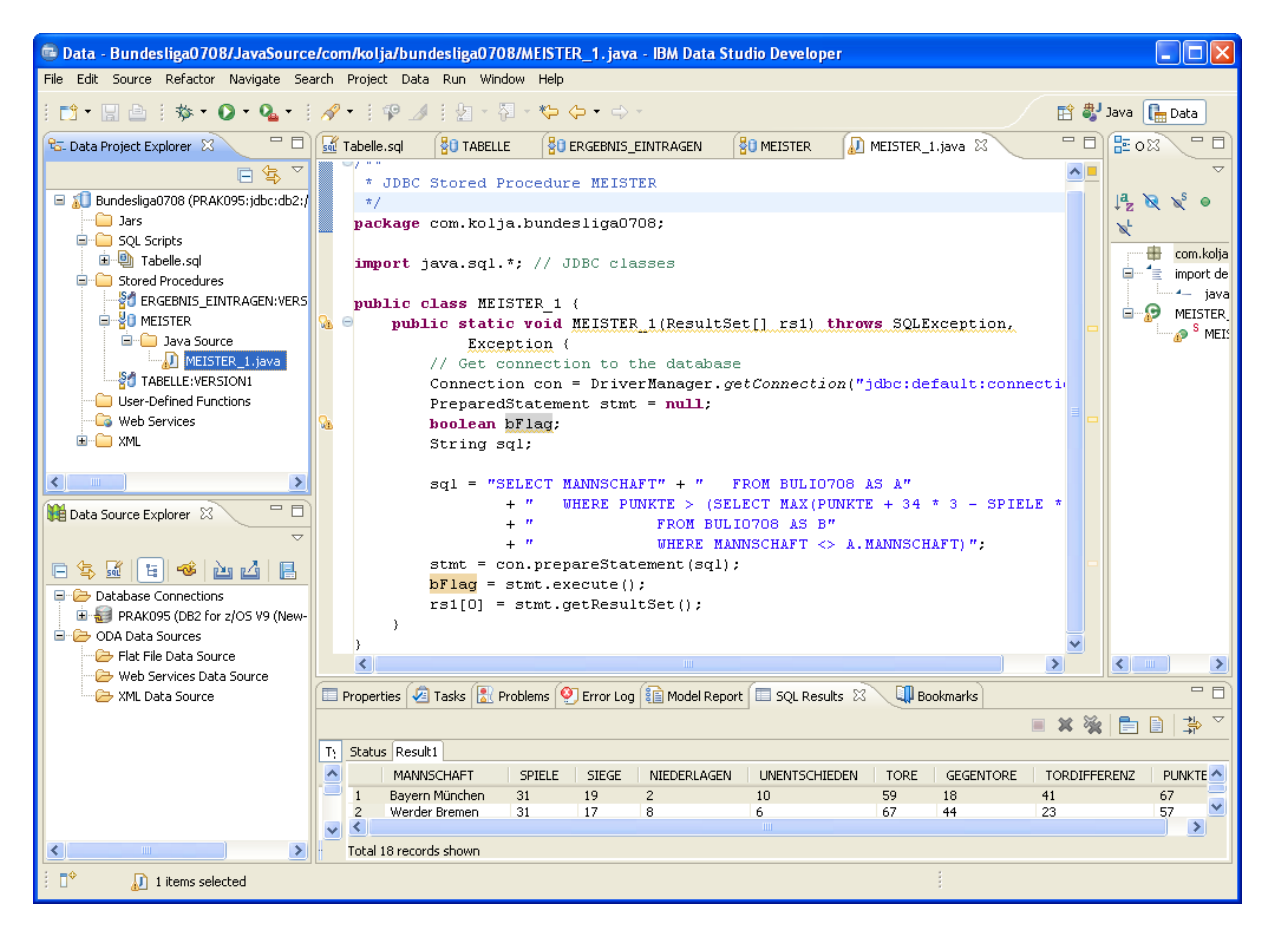

Im DDL-Teil der Stored Procedure finden Sie die eingestellten Parameter der Stored Procedure wieder (Sprache (LANGUAGE), Collection ID (COLLID), Workloadmanager (WLM EINVIRONMENT)) sowie den Namen der Javaklasse und die aufzurufende Methode (mEISTER).

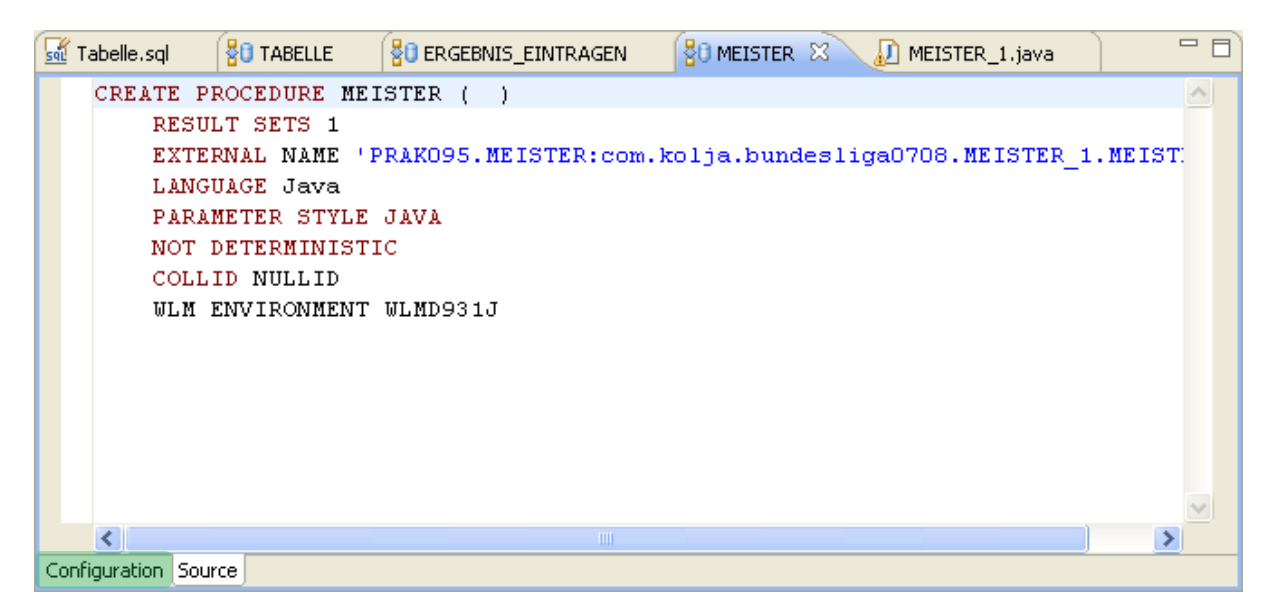

Um die Stored Procedure dem entfernten DB2-System bekannt zu machen, klicken Sie wieder auf "Deploy" in der Konfigurationsansicht.

| 💼 Data - MEISTER - IBM Data Stud                                                                                                    | io Developer                                                                                                    |                    |
|----------------------------------------------------------------------------------------------------|----------------------------------------------------------------------------------------------------|--------------------|
| File Edit Navigate Search Project I                                                                                                    | Data Run Script Window Help                                                                                                    |                    |
| 📬 • 🔚 🗁    🔓    💁 •    🗓                                                                                                    | ini                                                                                                    | va [ 🔚 Data        |
| 🔁 Data Project Explorer 🛛 🗖                                                                                                    | 🐼 Statementi.sql 🚦 TABELLE 🚦 ERGEBNIS_EINTRAGEN 🚦 MEISTER 🛪 🔊 🖓 🖓 🖓                                                                                                    | E 0 % - D          |
| □ 🔄 🏹                                                                                                    | Routipe Editor 🔗 🙆                                                                                                    | $\bigtriangledown$ |
| Projekt1 (Prak096;idbc:db2;//134                                                                                                    |                                                                                                    | n outline is not   |
| - 🗀 Jars                                                                                                    | a*                                                                                                    | zailable.          |
| 🛓 🧀 SQL Scripts                                                                                                    | Java Definition                                                                                                    |                    |
| Stored Procedures      Stored Procedures      Stored Procedures | G Bind to Java Class   ▶   ] MEISTER.iava     A Save Changes and Regenerate Definition.                                                                                                    |                    |
|                                                                                                    |                                                                                                    |                    |
| MEISTER java                                                                                                    | Deployment and Execution (?)                                                                                                    |                    |
| TABELLE:VERSION1                                                                                                    | Specify optional deployment settings for the stored procedure. <u>Deploy</u> , <u>Run</u> and <u>Debug</u> the stored procedure when you are                                                                                                    |                    |
| User-Defined Functions                                                                                                    |                                                                                                    |                    |
| 🕞 Web Services                                                                                                    | Deployment Configuration                                                                                                    |                    |
| 🗄 🗀 XML                                                                                                    | Part and a state of the state of the state o |                    |
|                                                                                                    | speciry deploy options for the stored procedure.                                                                                                    |                    |
|                                                                                                    | WLM environment: WLMD9313                                                                                                    |                    |
|                                                                                                    | lava compile options:                                                                                                    |                    |
| Database Explorer                                                                                                    |                                                                                                    |                    |
|                                                                                                    | Bind options: PACKAGE(PRAK096) ACTION(REPLACE) ····                                                                                                    |                    |
|                                                                                                    |                                                                                                    |                    |
|                                                                                                    | Verbose build                                                                                                    |                    |
| 🗉 🙀 Connections                                                                                                    |                                                                                                    |                    |
|                                                                                                    |                                                                                                    |                    |
|                                                                                                    | Properties Tasks Problems Error Log Model Report 📴 Data Output 🕴 Bookmarks                                                                                                    |                    |
|                                                                                                    | Status Action Object Name                                                                                                    | (우우)               |
|                                                                                                    | Messages Parameters Results Profiling Data                                                                                                    |                    |
|                                                                                                    |                                                                                                    | ~                  |
|                                                                                                    |                                                                                                    |                    |
|                                                                                                    |                                                                                                    |                    |
|                                                                                                    |                                                                                                    |                    |
|                                                                                                    |                                                                                                    |                    |
|                                                                                                    |                                                                                                    |                    |
|                                                                                                    |                                                                                                    | ~                  |
| Prak096 (S1D931: jdbc:db                                                                                                    | 2://134.2.205mulateParameterMetaDataForZCalls=1;) Writable Smart Insert 1 : 1                                                                                                    |                    |

| C Deploy Routines                                                                                                    |                 |
|----------------------------------------------------------------------------------------------------|-----------------|
| Deploy Options<br>Specify options for the deployment.                                                                                                    | 5               |
| Target database   Use current database  Use different database  Database:  Target schema and default path for deploying an unqualified routine                                     | Connection      |
| Target schema:       PRAK095         Default path:       SYSIBM,SYSFUN,SYSPROC,PRAK095                                                                                             |                 |
| Duplicate handling     Orop duplicates     Treat duplicates as errors     Ignore duplicates and continue to the next routine                                                       |                 |
| <ul> <li>Deploy by building the source</li> <li>Deploy using binaries if available in the database</li> <li>Target load library:</li> <li>Deploy source to the database</li> </ul> |                 |
| ? < Back Next                                                                                                    | > Finish Cancel |

Überprüfen Sie, ob das richtige Schema angegeben ist und klicken Sie dann auf "Next".

| C Deploy Routines                           |                                                                                                    |                                                                                                    |
|---------------------------------------------|----------------------------------------------------------------------------------------------------|----------------------------------------------------------------------------------------------------|
| Routine Options<br>Specify routine options. |                                                                                                    | <b>S</b>                                                                                                    |
| 🖃 🗹 🗁 Java Stored Procedures                | Routine options     Deploy options       Collection ID:     NULLID       Select the Build stored procedure is not run the stored procedure is not       Build stored procedure on the stored procedure on the stored proc | Java Path<br>Browse<br>re on the server check box if the driver used to<br>the DB2 Universal Driver.<br>ne server |
|                                             | WLM environment: WLMD931J<br>ASU time limit: 0<br>Stay resident<br>External security<br>ODB2 OUser O                                                                                                    | Definer                                                                                                    |
| <                                           |                                                                                                    | Apply Folder Settings                                                                                             |
| 0                                           | < Back                                                                                                    | Next > Finish Cancel                                                                                              |

Überprüfen Sie, ob die Angaben zu Collection ID und Workloadmanager richtig übernommen wurden und klicken Sie auf Finish.

| 🔲 Properties 🙆 Tasks [        | 🕄 Probl | iems 👰 Error Log 💼 Model Report 🔲 SQL Results 🛛 🔍 Bookmarks                                                                                                    | - 8 |
|-------------------------------|---------|----------------------------------------------------------------------------------------------------|-----|
|                               |         | 🗏 🗶 💥 📄 📄 📑                                                                                                    | ₽ ~ |
| Type query expression here    | •       | Status                                                                                                    |     |
| Status                        | Opera   | PRAK095.MEISTER - Supporting Jars installed successfully.                                                                                                    | ^   |
| 🗄 🗸 Succeeded                 | Tabelle | Call SQLJ.082_UPDATEJARINFO ('PRAKU95.MEISTER', 'com.kolja.bundesligaU/08.MEISTER_1', < <c:\dokumente un<br="">PRAK095.MEISTER - Source saved to the server.</c:\dokumente>                        | d   |
| 🗸 Succeeded                   | Deploy  | CREATE PROCEDURE MEISTER ( )                                                                                                    |     |
| 🗸 Succeeded                   | Run PR  | RESULT SETS 1                                                                                                    |     |
| 🗸 Succeeded                   | Deploy  | EXTERINAL NAME_PRAKU95.MELSTER:com.kolja.dundesilga0706.MELSTER_1.MELSTER_1<br>LANGUAGE Java                                                                                                    |     |
| 🗸 Succeeded                   | Run PR  | PARAMETER STYLE JAVA                                                                                                    |     |
| <ul> <li>Succeeded</li> </ul> | Run PR  |                                                                                                    |     |
| V Succeeded                   | Deploy  | WLM ENVIRONMENT WLMD931J                                                                                                    |     |
|                               |         | PRAK095.MEISTER - Create stored procedure completed.                                                                                                    |     |
|                               |         | PRAK095.MEISTER - Removed temporary working directory C:\Dokumente und Einstellungen\Kolja\IBM\rationalsdp\v<br>DSNT5401_WIMD9311_WAS_DEEDESHED_BV_DBAK095_LISTNC_AUTHODITY_EDOM_SOL_TD_DBAK095_L0 | VC  |
|                               |         | PRAK095.MEISTER - Deploy successful.                                                                                                    |     |
|                               |         |                                                                                                    | ~   |
| <                             | >       |                                                                                                    | >   |

Im SQL Results-Fenster sehen Sie das Ergebnis.

Man erkennt grob die folgenden vorgenommenen Schritte:

- Kompilierung der Java-Datei
- Erstellung eines Jar-Files aus den kompilierten Dateien
- Löschen möglicherweise schon vorhandener Jar-Files, die zur gleichen Stored Procedure gehören
- Installation des Jar-Archivs im DB2-System
- Ausführen der DDL

Nun können Sie durch einen Klick auf "Run" die Stored Procedure ausführen. Da in der Bundesligasaison 2007/2008 schon nach dem 31. Spieltag Bayern München als Meister feststand, erhalten Sie diese Mannschaft als Ergebnis des Aufrufs.

| 🐵 Data - Bundesliga0708/MEISTER.sp                                                         | oxmi - IBM Data Studio Develop   | er                               |                                 |                          |                 |                   |
|--------------------------------------------------------------------------------------------|----------------------------------|----------------------------------|---------------------------------|--------------------------|-----------------|-------------------|
| File Edit Navigate Search Project Data                                                     | Run Script Window Help           |                                  |                                 |                          |                 |                   |
| 🗈 • 🖫 🗁   💁 •   🛷 •   ½                                                                    | ] - 禄 - 🍫 🔶 -                    |                                  |                                 |                          | E 🛱             | Java [ Data       |
| 🔁 Data Project Explorer 🛛 📃                                                                | Tabelle.sql                      | BO ERGEBNIS_EINTRAGEN            | 80 MEISTER                      | 🛛 🔎 MEISTER_1.j          | java 📄 🗖 🗖      |                   |
| □ 🗣 🎽                                                                                      | Routine Editor                   |                                  |                                 |                          | in 🖉 🖉          |                   |
| 🖃 🔊 Bundesliga0708 (PRAK095:jdbc:db2:/                                                     |                                  |                                  |                                 |                          |                 | An outline is not |
| - 🗀 Jars                                                                                   |                                  |                                  |                                 |                          |                 | available.        |
| 🗐 🧰 SQL Scripts                                                                            | Java                             | ļ                                | Definition                      |                          |                 |                   |
| · I abelle.sql                                                                             | 🕞 Bind to Java Class             | MEISTER 1. java                  | 於 Save Changes -                | and Regenerate Definitio | on_             |                   |
| Stored Procedures                                                                          |                                  |                                  |                                 |                          |                 |                   |
| ERGEBNIS_EINTRAGEN:VERS                                                                    |                                  |                                  |                                 |                          |                 |                   |
|                                                                                            | Deployment and Execution         |                                  |                                 |                          | ?               |                   |
|                                                                                            | Specify optional deployment sett | ings for the stored procedure. 🛾 | eploy, <u>Run</u> and <u>De</u> | bug the stored procedur  | re when you are |                   |
|                                                                                            | done.                            |                                  |                                 |                          |                 |                   |
| Iser-Defined Eurotions                                                                     | Deployment Configuration         |                                  |                                 |                          | 🖌 Deploy        |                   |
| Web Services                                                                               | Deployment configuration         |                                  |                                 |                          |                 |                   |
|                                                                                            | Specify deploy options for the   | stored procedure.                |                                 |                          | V <u>Run</u>    |                   |
|                                                                                            | WLM environment: WLMD9           | 31J                              |                                 |                          | 🕸 <u>Debuq</u>  |                   |
|                                                                                            | Configuration Source             |                                  |                                 |                          |                 |                   |
| 🙀 Data Source Explorer 🛛 🗌 🗆                                                               | 🔲 Properties 🖉 Tasks 🖹 Proble    | ems 👰 Error Log 👔 Model F        | eport 🔲 SQL Res                 | sults 🛛 🛄 Bookma         | arks            | - 0               |
|                                                                                            |                                  |                                  |                                 |                          | 🔳 🗶 🧃           | k 🖹 🗎 🎝 🍸         |
| - \$ & E * b 6 -                                                                           | Type query expression here       |                                  | Sta                             | atus Result1             |                 |                   |
| 🖃 🧁 Database Connections                                                                   | Status Operat                    | ion Date Conn                    | ection Profile                  | MANNSCHAFT               |                 |                   |
| 🛓 🚽 PRAK095 (DB2 for z/OS V9 (New-                                                         | 🗉 🗸 Succeeded 🛛 Tabelle.         | sql 07.05.09 11 PRAKC            | 195                             | Bayern München           |                 |                   |
| 🖻 🧁 ODA Data Sources                                                                       | Succeeded Deploy Succeeded       | 51D 07.05.09 12 PRAKO            | 95 -                            |                          |                 |                   |
| 🗁 Flat File Data Source                                                                    | Succeeded Run PR#                | 4K09 07.05.09 12 PRAK0           | 95                              |                          |                 |                   |
| 🗁 Web Services Data Source                                                                 | Succeeded Deploy Succeeded       | 51D 07.05.09 12 PRAK0            | 95                              |                          |                 |                   |
| XML Data Source                                                                            | Succeeded Run PRA                | 4K09 07.05.09 12 PRAK0           | 95                              |                          |                 |                   |
|                                                                                            | Succeeded Run PRA                | 4K09 07.05.09 12 PRAK0           | 95                              |                          |                 |                   |
|                                                                                            | Succeeded Deploy S               | 51D 07.05.09 13 PRAKO            | 95                              |                          |                 |                   |
|                                                                                            | V Succeeded Run PRA              | 4KU9 U7.U5.U9 13 PRAKO           | 95                              |                          |                 |                   |
|                                                                                            | 1                                |                                  |                                 |                          |                 |                   |
|                                                                                            | 1                                |                                  |                                 |                          |                 |                   |
|                                                                                            | 1                                |                                  | <                               |                          |                 | >                 |
|                                                                                            |                                  |                                  | Tot                             | tal 1 records shown      |                 |                   |
| Displayed 8 of 8 results: 8 succeeded, 0 failed, 0 terminated, 0 warning, 0 critical error |                                  |                                  |                                 |                          |                 |                   |

Nun soll noch eine Stored Procedure erstellt werden, die statischen SQL-Code unter Verwendung von SQLJ enthält. Sie soll ABSTEIGER heißen und feststehende Absteiger der Bundesligasaison 2007/2008 zurückgeben.

Der Dialog zum Erstellen einer neuen Stored Procedure wird wieder durch einen Klick mit der rechten Maustaste auf das Verzeichnis "Stored Procedures" des Datenentwicklungsprojekts ausgelöst.

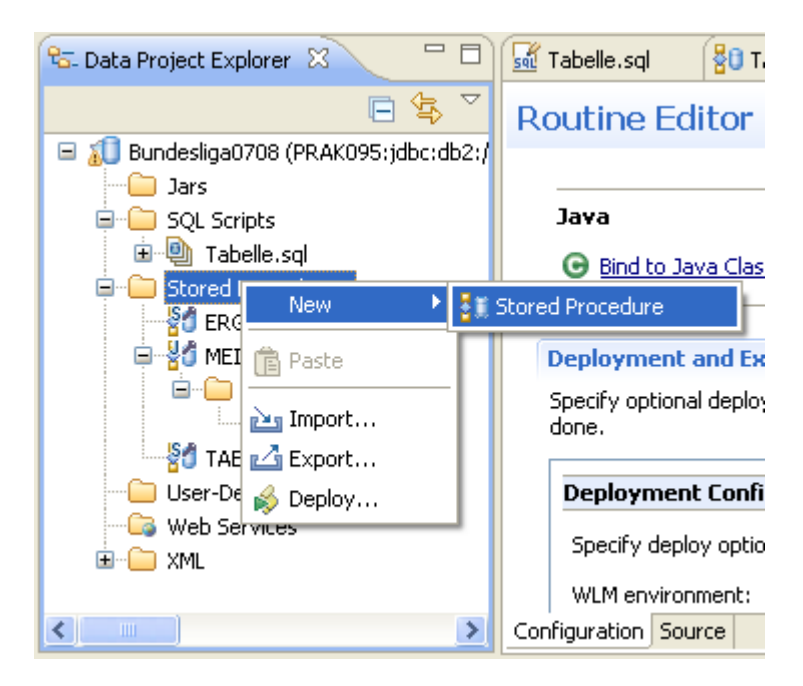

Als Namen der Stored Procedure wird ABSTEIGER eingetragen und als Programmiersprache Java ausgewählt. Dieses Mal soll SQLJ zum Einsatz kommen, weshalb wir "Static SQL using SQLJ" aktivieren. Um Konflikte mit anderen Packages zu vermeiden werden die letzten drei Zeichen im Namen des DB2-Packages durch die letzten drei Zeichen Ihrer Benutzerkennung ersetzt (hier 096). Bitte achten Sie darauf, dass der Name des Packages nicht mehr als 7 Zeichen enthält.

| <b>G</b> N | 🖻 New Stored Procedure                                                                                                    |                                                                                                    |                      |           |  |  |  |
|------------|----------------------------------------------------------------------------------------------------|----------------------------------------------------------------------------------------------------|----------------------|-----------|--|--|--|
| Nan<br>Spe | Name and Language<br>Specify basic options for creating a stored procedure. To preserve case, use delimiters for all SQL identifiers. |                                                                                                    |                      |           |  |  |  |
| Pro        | ject:                                                                                                    | Bundesliga0708                                                                                                    |                      | ✓ New     |  |  |  |
| Nar        | ne:                                                                                                    | ABSTEIGER                                                                                                    |                      |           |  |  |  |
| Ver        | sion;                                                                                                    | VERSION1                                                                                                    |                      |           |  |  |  |
| Lan        | iguage:                                                                                                    | Java                                                                                                    |                      | *         |  |  |  |
|            | Java o<br>Java p<br>O Dyr<br>O Stal<br>DB<br>SO                                                                                       | ptions<br>ackage: com.kolja.bund<br>namic SQL using JDBC<br>tic SQL using SQLJ<br>2 package:<br>LJ translator location: | S119095              |           |  |  |  |
|            | SQI                                                                                                    | LJ translator class name:                                                                                               | sqlj.tools.Sqlj      | DIOWSCIII |  |  |  |
|            |                                                                                                    |                                                                                                    |                      |           |  |  |  |
| ?          |                                                                                                    |                                                                                                    | < Back Next > Finish | Cancel    |  |  |  |

Im nächsten Dialogfenster fügen Sie folgenden SQL-Befehl in das Textfeld "Statement details" ein, das die feststehenden Absteiger zurückgibt:

```
SELECT MANNSCHAFT

FROM BULI0708

WHERE PUNKTE + 34 * 3 - SPIELE * 3 < (SELECT MAX(PUNKTE)

FROM BULI0708 AS A

WHERE 15 <= (SELECT COUNT(*)

FROM BULI0708 AS B

WHERE PUNKTE >= A.PUNKTE))
```

Durch einen Klick auf "Validate" wird die Syntax des Befehls überprüft und die Korrektheit in der Statusleiste angezeigt. Bevor Sie auf "Next" klicken, geben Sie an, dass der Rückgabewert der Stored Procedure aus einer Ergebnismenge besteht, indem Sie im Feld "Result set" "One" auswählen.

| New Stored Procedure                               |                                                                                                    |        |
|----------------------------------------------------|----------------------------------------------------------------------------------------------------|--------|
| SQL Statements Statement "Statement1" is correct 3 |                                                                                                    |        |
| Statements:                                        | Statement details:                                                                                                    |        |
| Statement1                                         | SELECT MANNSCHAFT<br>FROM BULI0708<br>WHERE PUNKTE + 34 * 3 - SPIELE * 3 < (SELECT MAX(PUNKTE)<br>FROM BULI0708 AS A<br>WHERE 15 <= (SELECT COUNT(*)<br>FROM BULI0708 AS B<br>WHERE PUNKTE >= A.PUNKTE)) | 1      |
| Add Remove                                         | Create SQL Validate Actual Cost 2                                                                                                    |        |
| Result set: One                                    |                                                                                                    | ~      |
| 0                                                  | < Back Next > Finish                                                                                                    | Cancel |

Da die Stored Procedure keine Eingabe-/Ausgabeparameter besitzen soll, klicken Sie auf "Next".

| 🗟 New                                                      | Stored Proced                | lure          |        |               |           |
|------------------------------------------------------------|------------------------------|---------------|--------|---------------|-----------|
| Parameters<br>Specify parameters for the stored procedure. |                              |               |        |               |           |
| SQL en<br>Parame                                           | ror handling code:<br>eters: | SQL Exception |        | <b>v</b>      |           |
| Mode                                                       | e Name                       | Java T        | уре    | SQL Type      | Add       |
|                                                            |                              |               |        |               | Change    |
|                                                            |                              |               |        |               | Move Up   |
|                                                            |                              |               |        |               | Move Down |
|                                                            |                              |               |        |               |           |
| <                                                          | 1                            |               |        | >             |           |
|                                                            | ents:                        |               |        | <             |           |
|                                                            |                              |               |        |               |           |
| ?                                                          |                              |               | < Back | Next > Finish | Cancel    |

Im nächsten Dialogfenster wird als Collection ID wieder NULLID ausgewählt. Unter "Advanced" wird außerdem WLMD931J als zu verwendeten Workloadmanager eingetragen.

Durch einen Klick auf "OK" und anschließend "Finish" beendet sich der Dialog und die Stored Procedure wird erstellt.

| New Stored Press                        | ocedure                                       |                      |        |
|-----------------------------------------|-----------------------------------------------|----------------------|--------|
| Deploy Options<br>Specify additional op | ions for deploying and debugging the stored p | procedure.           |        |
| JAR ID:                                 | PRAK095.ABSTEIGER                             |                      | Browse |
| Deploy on Finish                        |                                               |                      |        |
| Current schema:                         | PRAK095                                       |                      |        |
| Enable debugging                        |                                               |                      |        |
| Collection ID:                          | NULLID                                        |                      | Browse |
| Advanced                                |                                               |                      |        |
|                                         |                                               |                      |        |
| 0                                       |                                               | < Back Next > Finish | Cancel |

| 🗟 z/OS Options 🛛 🛛 🕅                                                                  |
|---------------------------------------------------------------------------------------|
| Stored Procedure Options Deploy options                                               |
| Specify options that you want to use for creating and deploying the stored procedure. |
| WIM an incorrection WIMD0311                                                          |
|                                                                                       |
| ASU time limit:                                                                       |
| External security                                                                     |
| Obz Obser Oberiner                                                                    |
|                                                                                       |
| OK Cancel                                                                             |

Indem Sie die Stored Procedure im Data Project Explorer aufklappen, können Sie den generierten Source Code durch einen Doppelklick auf ABSTEIGER.sqlj betrachten. Dieses Mal wurde eine .sqlj-Datei erstellt, in der der SQL-Befehl als Anweisungen für den Precompiler steht (gekennzeichnet durch die vorausgehende Raute).

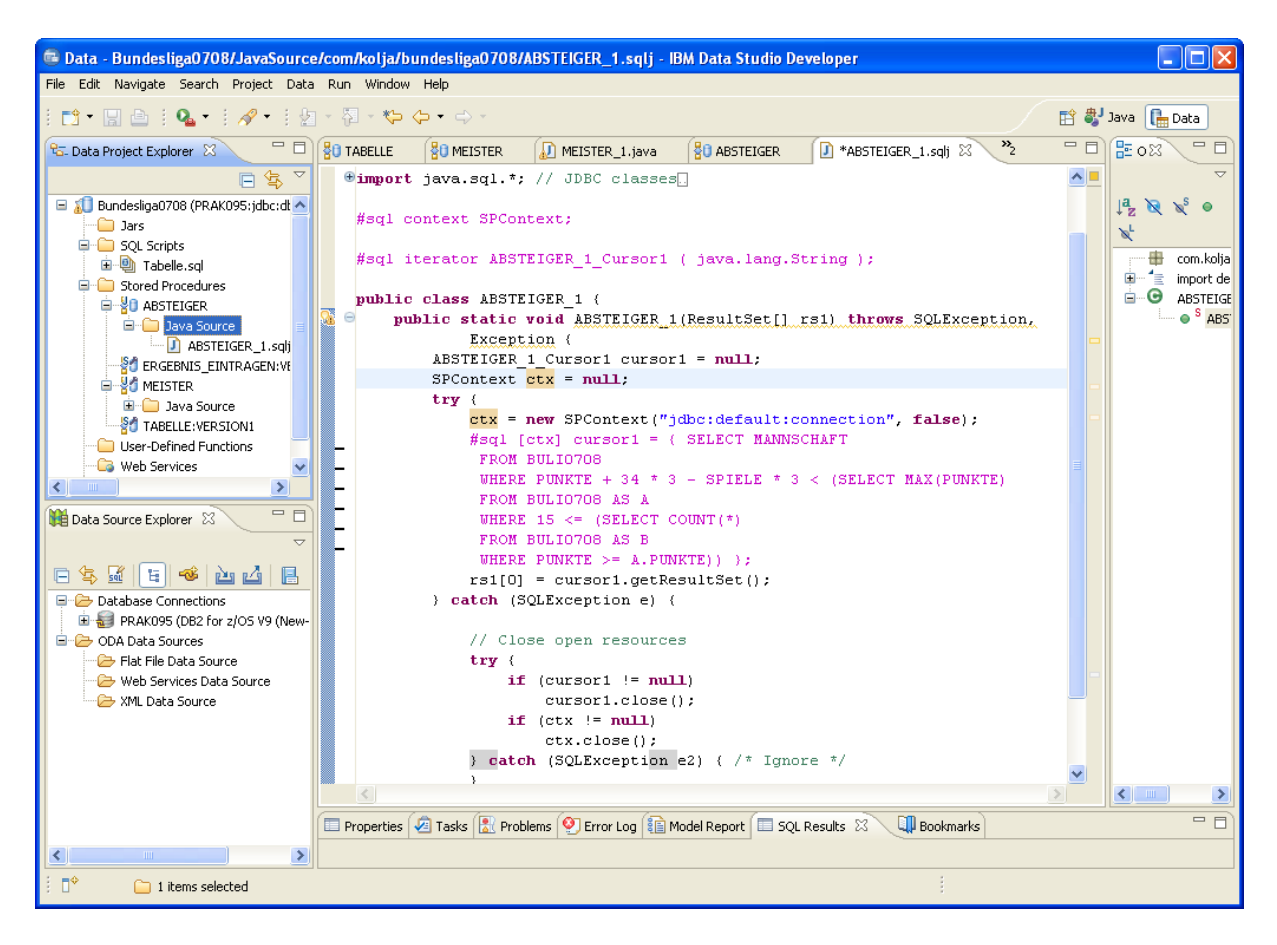

Wie üblich wird im Configuration-Fenster bei der DDL auf "Deploy" geklickt, um die Stored Procedure auf dem Mainframe einzurichten.

| <mark>80</mark> т. | ABELLE                | 80 ERGE                   | BNIS_EINTRAGEN                    | 80 MEISTER        | 🕖 MEISTER_1.java                       | 80 ABSTEIGER        | ( 🖾 🎢            |        |
|--------------------|-----------------------|---------------------------|-----------------------------------|-------------------|----------------------------------------|---------------------|------------------|--------|
| Ro                 | utine E               | ditor                     |                                   |                   |                                        |                     | ŵ                | 0      |
| -                  | Java<br>Bind to J     | lava Class                | ABSTEI                            | <u>GER 1.sqli</u> | Definition                             | generate Definition | _                | _      |
| D<br>S<br>d        | pecify option<br>one. | t and Exec<br>nal deploym | cution<br>Yent settings for the s | tored procedure.  | <u>Deploy, Run</u> and <u>Debuq</u> th | e stored procedure  | (<br>when you ar | 2<br>e |
|                    | Specify dep           | oloy options              | s for the stored proce            | dure.             |                                        |                     | 0 Run            |        |
|                    | WLM enviro            | onment:                   | WLMD931J                          |                   |                                        |                     | 🎋 <u>Debuo</u>   | L      |
|                    | Java compi            | le options:               |                                   |                   |                                        | •••                 |                  |        |
|                    | Bind option:          | s:                        | PACKAGE(NULLID)                   |                   | ACTION(REPLACE)                        | •••                 |                  |        |
|                    | Root packa            | ge:                       | 5119095                           |                   |                                        |                     |                  |        |
|                    | Verbose               | build                     |                                   |                   |                                        |                     |                  | ~      |
| Confi              | iguration So          | ource                     |                                   |                   |                                        |                     |                  |        |

Kontrollieren Sie im sich öffnenden Dialog die Schemaangabe und klicken Sie auf "Next".

| 🕒 Deploy Rot                                                                                  | ıtines 🔲 🗖 🗙                                                                                     |
|-----------------------------------------------------------------------------------------------|--------------------------------------------------------------------------------------------------|
| Deploy Optio<br>Specify options                                                               | ns for the deployment.                                                                           |
| Target databa                                                                                 | ise<br>t database<br>Int database                                                                |
| Target schema<br>Target schema<br>Default path:                                               | a and default path for deploying an unqualified routine a: PRAK095 SYSIBM,SYSFUN,SYSPROC,PRAK095 |
| Duplicate hand<br>Orop duplic<br>Treat duplic<br>Ignore dup                                   | ding<br>ates<br>cates as errors<br>licates and continue to the next routine                      |
| <ul> <li>Deploy by t</li> <li>Deploy usin</li> <li>Target load</li> <li>Deploy sou</li> </ul> | building the source<br>ng binaries if available in the database<br>d library:                    |
| 0                                                                                             | < Back Next > Finish Cancel                                                                      |

Überprüfen Sie im nächsten Fenster die Angaben zu Collection ID und WLM environment und klicken Sie dann auf "Finish".

| Deploy Routines                                     |                                                                                                    |                                                                                                    |
|-----------------------------------------------------|----------------------------------------------------------------------------------------------------|----------------------------------------------------------------------------------------------------|
| Routine Options<br>Specify routine options.         |                                                                                                    | <b>S</b>                                                                                                    |
| ■ ♥ ➢ Java Stored Procedures ▲ ABSTEIGER () [Bunde: | Routine options Deploy op<br>Collection ID:<br>Select the Build stored pro<br>run the stored procedure i<br>Build stored procedure                | tions Java Path<br>NULLID Browse<br>cedure on the server check box if the driver used to<br>is not the DB2 Universal Driver,<br>on the server |
|                                                     | WLM environment:<br>ASU time limit:<br>Stay resident<br>External security<br>OB2 User<br>SQLJ translator location:<br>SQLJ translator class name: | WLMD931J         0         O         Definer         C:\Programme\IBM\DS21Shared\plugins'         Browse         sqlj.tools.Sqlj              |
|                                                     |                                                                                                    | Apply Folder Settings                                                                                                    |
| 0                                                   | <                                                                                                    | Back Next > Finish Cancel                                                                                                    |

Nun läuft der zu Beginn beschriebene Vorgang ab: Durch Precompiler und Compiler wird ein ausführbarer Code und ein Profile erstellt. Außerdem erstellt der SQLJ Profile Customizer die nötigen Packages und bindet sie an das DB2-System. Ein erfolgreicher Ablauf wird im SQL Results-Fenster angezeigt.

| 🔲 Properties 🖉                | ] Tasks 🔝 Problems 🔮 | 🕽 Error Log 👔 | Model Report | 🔲 sqi  | . Results 🛛 💷 Bookmarks 📃 🗖                                     |
|-------------------------------|----------------------|---------------|--------------|--------|-----------------------------------------------------------------|
|                               |                      |               |              |        | ■ ¥ ¾   = =   ⇒ <sup>×</sup>                                    |
| Type query expres             | ssion here           |               |              |        | Status                                                          |
| Status                        | Operation            | Date          | Connection P | rofile | PRAK095.ABSTEIGER - SQLJ.ALTER_JAVA_PATH using Jar name PRAK    |
| 🗉 🗸 Succeeded                 | d Tabelle.sql        | 07.05.09 11   | PRAK095      |        | Call SOLJ.DB2_UPDATEJARINFO ('PRAK095.ABSTEIGER', 'com.kolia.bu |
| 🗸 Succeeded                   | d Deploy S1D         | 07.05.09 12   | PRAK095      |        | PRAK095.ABSTEIGER - Source saved to the server.                 |
| 🗸 Succeeded                   | d Run PRAK09         | 07.05.09 12   | PRAK095      |        | CREATE PROCEDURE ABSTEIGER ( )                                  |
| 🗸 Succeeded                   | d Deploy S1D         | 07.05.09 12   | PRAK095      |        | EXTERNAL NAME 'PRAK095, ABSTEIGER: com. kolia. bundesliga0708.  |
| 🗸 Succeeded                   | d Run PRAK09         | 07.05.09 12   | PRAK095      |        | LANGUAGE Java                                                   |
| 🗸 Succeeded                   | d Run PRAK09         | 07.05.09 12   | PRAK095      |        | PARAMETER STYLE JAVA                                            |
| V Succeeded                   | d Deploy S1D         | 07.05.09 13   | PRAK095      |        | COLLID NULLID                                                   |
| 🗸 Succeeded                   | d Run PRAK09         | 07.05.09 13   | PRAK095      |        | WLM ENVIRONMENT WLMD931J                                        |
| <ul> <li>Succeeded</li> </ul> | d Deploy S1D         | 07.05.09 13   | PRAK095      |        | PRAK095.ABSTEIGER - Create stored procedure completed.          |
|                               |                      |               |              |        | DSNT5401 WLMD9313 WAS REFRESHED BY PRAK095 USING AUTHOR         |
|                               |                      |               |              |        | PRAK095.ABSTEIGER - Deploy successful.                          |
|                               |                      |               |              |        | · · · · · · · · · · · · · · · · · · ·                           |
|                               |                      |               |              |        |                                                                 |

Die Stored Procedure kann nun durch einen Klick auf "Run" ausgeführt werden.

| 🗟 Data - Bundesliga0708/ABSTEIGER                                                                              | Lspxmi - IBM Data Studio Developer                                                                                     |                    |
|----------------------------------------------------------------------------------------------------|----------------------------------------------------------------------------------------------------|--------------------|
| File Edit Navigate Search Project Data                                                                         | a Run Script Window Help                                                                                               |                    |
| 📬 • 🗐 🗁   💁 •   🛷 •   ½                                                                                        | ] - 行 - 怜 今 - ↔ - 腔 豑 Jav.                                                                                             | a [ 🔚 Data         |
| 🔁 Data Project Explorer 🖇 📃 🗖                                                                                  | 😵 TABELLE 😵 ERGEBNIS_EINTRAGEN 😵 MEISTER 🔊 MEISTER_1. java 😵 ABSTEIGER 🛛 🎽 🗖 🛱                                         | 02 - 0             |
| □ 🕏 🏹                                                                                                    | Routine Editor 🔗 💁                                                                                                    | $\bigtriangledown$ |
| 🖃 🔊 Bundesliga0708 (PRAK095:jdbc:dt 🔼                                                                          | An                                                                                                    | outline is not     |
| - 🗀 Jars                                                                                                    |                                                                                                    | allable.           |
| 🗐 🧰 SQL Scripts                                                                                                | Java Definition                                                                                                    |                    |
| ⊞® Tabelle.sql                                                                                                 | 🕞 Bind to Java Class 🔹 🚺 ABSTEIGER 1.sqli 🔗 Save Changes and Regenerate Definition_                                    |                    |
| Stored Procedures                                                                                              |                                                                                                    |                    |
| B 20 ABSTEIGER                                                                                                 |                                                                                                    |                    |
| 🖃 🦲 Java Source                                                                                                | Deployment and Execution ⑦                                                                                             |                    |
| ABSTEIGER_1.sqlj                                                                                               | Specify optional deployment settings for the stored procedure. Deploy, Run and Debug the stored procedure when you are |                    |
| ERGEBNIS_EINTRAGEN:VE                                                                                          | done.                                                                                                    |                    |
|                                                                                                    |                                                                                                    |                    |
|                                                                                                    |                                                                                                    |                    |
|                                                                                                    | Specify deploy options for the stored procedure.                                                                       |                    |
| Web Services                                                                                                   |                                                                                                    |                    |
| web bervices                                                                                                   |                                                                                                    |                    |
|                                                                                                    | 🗸 🔲 Properties 🕼 Tasks 🔝 Problems 🔮 Error Log 👔 Model Report 🔲 SQL Results 🛛 🔍 💷 Bookmarks                             | - 0)               |
| 🙀 Data Source Explorer 🛛 📃                                                                                     | E X X E                                                                                                    | • • <b>•</b> • •   |
| , and the second second second second second second second second second second second second second second se | Type query expression here Status Result1                                                                              |                    |
| - 속 🗟 - 달 🤏 🖻 🙆 🖪                                                                                              | Status Operation Date Connection Profile MANNSCHAFT                                                                    |                    |
| 🖃 🗁 Database Connections                                                                                       | 🗄 🗸 Succeeded Tabelle.sql 07.05.0911 PRAK095                                                                           |                    |
| 🗄 🚽 PRAK095 (DB2 for z/OS V9 (New-                                                                             | V Succeeded Deploy S1D 07.05.09 12 PRAK095                                                                             |                    |
| 🖃 🧁 ODA Data Sources                                                                                           | ✓ Succeeded Run PRAK09 07.05.09 12 PRAK095                                                                             |                    |
| - Flat File Data Source                                                                                        | Succeeded Deploy S1D 07.05.09 12 PRAK095                                                                               |                    |
| Web Services Data Source                                                                                       | Succeeded Run PRAK09 07.05.09 12 PRAK095                                                                               |                    |
| XML Data Source                                                                                                | ✓ Succeeded Run PRAK09 07.05.09 12 PRAK095                                                                             |                    |
|                                                                                                    | ✓ Succeeded Deploy S1D 07.05.09 13 PRAK095                                                                             |                    |
|                                                                                                    | ✓ Succeeded Run PRAKU9 07.05.09 13 PRAKU95                                                                             |                    |
|                                                                                                    | Succeeded Deploy 51D 07.05.09 13 PRAKU95                                                                               |                    |
|                                                                                                    | V DULLEEUEU KUITYKAKU9 U7.05.09 I3 PKAKU95                                                                             |                    |
|                                                                                                    |                                                                                                    |                    |
|                                                                                                    |                                                                                                    | >                  |
|                                                                                                    | Total 0 records shown                                                                                                  |                    |
| PRAK095 (S1D931: jdbc:db2://1                                                                                  | 134.2.205emulateParameterMetaDataForZCalls=1;) Writable Smart Insert 1:1                                               |                    |

Da nach dem 31.Spieltag noch kein Absteiger feststand, ist das Ergebnis eine leere Tabelle. Um einen Absteiger festzulegen, reicht es, für Hansa Rostock zwei Niederlagen gegen Arminia Bielefeld und Energie Cottbus einzutragen (abweichend von den wirklichen Spielpaarungen der Saison 2007/2008).

Die beiden Stored Procedures können auch über die Beispielanwendung ausgeführt werden. Hierzu werden die jeweiligen Knöpfe im Register Meister/Absteiger angeklickt.

| 👙 Bundesliga Saison 2007/2008 |         |                     |                |                   |  |  |
|-------------------------------|---------|---------------------|----------------|-------------------|--|--|
| Einstellungen                 | Tabelle | Ergebnis eintragen  | Prognose       | Meister/Absteiger |  |  |
|                               |         | Sichere Meister/Abs | steiger bestim | men               |  |  |
|                               |         |                     |                |                   |  |  |
|                               | M       | eister berechnen    | Absteiger I    | berechnen         |  |  |
|                               |         |                     |                |                   |  |  |
|                               | Bayer   | n München           | -              |                   |  |  |
|                               |         |                     | _              |                   |  |  |
|                               |         |                     |                |                   |  |  |
|                               |         |                     | -              |                   |  |  |
|                               |         |                     |                |                   |  |  |
|                               |         |                     |                |                   |  |  |
|                               |         |                     |                |                   |  |  |
|                               |         |                     |                |                   |  |  |
|                               |         |                     |                |                   |  |  |
|                               |         |                     |                |                   |  |  |

**Aufgabe:** Erstellen Sie Screenshots, die die korrekte Funktionalität der Stored Procedures MEISTER und ABSTEIGER zeigen.

### 5.2.2 Löschen von Stored Procedures

Um eine Stored Procedure zu löschen, sind drei Schritte nötig:

- Entfernen der Einträge in den Katalogtabellen
- Entfernen des Programmcodes
- Entfernen des Packages

Um Einträge zu der Stored Procedure aus den Katalogtabellen zu entfernt, genügt ein DROP-Befehl, d.h. das Ausführen des SQL-Befehls DROP PROCEDURE <stored-procedure-name>. Für das Entfernen des Java-Programmcodes stellt das DB2-System eine Stored Procedure zur Verfügung mit Namen SQLJ.DB2\_REMOVE\_JAR.

Das Data Studio bietet eine einfache Möglichkeit, diese beiden Schritte durchzuführen. Im Data Source Explorer der Eclipse-Oberfläche lassen sich sämtliche Stored Procedures auflisten und über das Kontextmenü löschen.

| 🖃 🗁 Database Connections                                               |          |                             |    |
|------------------------------------------------------------------------|----------|-----------------------------|----|
| ian ∰ PRAK095 (DB2 for z/OS V9 (New<br>ian ॡ S1D931<br>i≩n i Databases | ٥        | Run<br>Open                 |    |
| 🗈 🧰 Roles                                                              |          | Run Settings                |    |
| 🖃 💼 Schemas<br>🕀 😨 ADM                                                 | ×        | Drop                        |    |
| 🖃 🔡 PRAK095<br>🕀 🗀 Aliases                                             |          | New Version                 |    |
| 🕀 🧰 🗀 Auxiliary Tables                                                 |          | Refresh                     | F٤ |
| ⊕ Dependencies     ⊕ Jars     ⊕ MOTs                                   | <b>*</b> | Deploy<br>Update Statistics |    |
| 🕀 🧰 🎦 Packages                                                         | ₽        | Generate DDL                |    |
| 🕀 🧰 Cequences                                                          | +0<br>04 | Analyze Impact              |    |
| 🖨 🖓 🔂 Stored Procedure                                                 | ക്ല      | Visual Explain              |    |
| 🗈 📲 🖥 BESTAND                                                          |          |                             |    |
|                                                                        |          |                             |    |
|                                                                        |          |                             |    |
|                                                                        |          |                             |    |

Die Nachfrage, ob wirklich gelöscht werden soll, wird mit "OK" bestätigt.

| 🔲 Properties 🧔 Tasks     | 🚼 Problems 👰 | Error | Log 👔 Model Report 🔲 SQL Results 🛛 💷 Bookmarks 🦳           |   |
|--------------------------|--------------|-------|------------------------------------------------------------|---|
|                          |              |       | 🗏 🔀 📄 📄 👘                                                  | ▽ |
| Type query expression he | re           |       | Status                                                     |   |
| Status                   | Operation    | Date  | Drop S1D931.PRAK095.ABSTEIGER()                            | ~ |
| 🗉 🗸 Succeeded            | Tabelle.sql  | 07.05 | Started                                                    |   |
| 🗸 Succeeded              | Deploy S1D   | 07.05 | Getting the source from the database.                      |   |
| V Succeeded              | Run PRAK09   | 07.05 | PRAK095 DOES NOT HAVE THE PRIVILEGE TO PERFORM OPERATION S |   |
| V Succeeded              | Deploy S1D   | 07.05 | DROP PROCEDURE PRAK095.ABSTEIGER RESTRICT                  |   |
| V Succeeded              | Run PRAK09   | 07.05 | DROP PROCEDURE PRAK095.ABSTEIGER RESTRICT completed.       |   |
| V Succeeded              | Run PRAK09   | 07.05 | Call SQLJ.DB2_REMOVE_JAR ('PRAK095.ABSTEIGER')             |   |
| Succeeded                | Deploy S1D   | 07.05 | PRAK095.ABSTEIGER - Dropped from the database.             |   |
| V Succeeded              | Run PRAK09   | 07.05 |                                                            |   |
| V Succeeded              | Deploy S1D   | 07.05 |                                                            |   |
| V Succeeded              | Run PRAK09   | 07.05 |                                                            |   |
| 🔇 Failed                 | Drop S1D93   | 07.05 |                                                            |   |
|                          |              |       |                                                            | ~ |
| <                        |              | >     |                                                            |   |

Im SQL Results-Fenster sieht man, dass der IBM Data Studio Developer ebenfalls die oben erklärten Befehle ausführt. Es wird zwar ein Fehler angezeigt, der allerdings keinen Einfluss auf den Löschvorgang hat.

Für Stored Procedures, für die ein Package erstellt wurde, muss dieses noch entfernt werden. Da dies über den IBM Data Studio Developer etwas komplizierter ist, werden wir uns hierzu mit einem 3270-Terminalemulator mit dem entsprechenden Mainframe verbinden. Nachdem man sich im TSO angemeldet hat, gelangt man durch die Auswahl von "M" im ISPF ins IBM Products Panel.

| ]            | Menu He            | elp   |                                                      |         |   |
|--------------|--------------------|-------|------------------------------------------------------|---------|---|
|              |                    |       | IBM Products Panel                                   |         |   |
| Thi          | s panel            | cont  | ains 20 options, you may need to F8 for more.        | More:   | + |
| 1            | SMP/E              |       | System Modification Program/Extended                 |         |   |
| 2            | ISMF               |       | Integrated Storage Management Facility               |         |   |
| 3            | RACF               |       | Resource Access Control Facility                     |         |   |
| 4            | HCD                |       | Hardware Configuration Dialogs                       |         |   |
| 5            | SDSF               |       | Spool Search and Display Facility                    |         |   |
| 6            | IPCS               |       | Interactive Problem Control System                   |         |   |
| 7            | DITTO              |       | DITTO/ESA for MVS Version 1                          |         |   |
| 8            | RMF                |       | Resource Measurement Facility                        |         |   |
| 9            | DFSORT             |       | Data Facility Sort                                   |         |   |
| 10           | OMVS               |       | MVS OpenEdition                                      |         |   |
|              | DBZ V8             |       | DB2 8.1.0 Must use volume S/DB81 & TSOPROC DBSPROC   |         |   |
| 12           | DBZADM             |       | Data Base Admin Tool                                 |         |   |
| 11           | QMF VO             |       | QMF 0.1.0 MUST USE VOLUME SIDBOL & ISOPROC DESPROC   |         |   |
| 14           | PE<br>MO           |       | WMO Series Operations and Control                    |         |   |
| 16           | ₩Ų.M               |       | Workload Manager                                     |         |   |
| 00<br>00     | tion ===           | => 12 | Worktoad Manager                                     |         |   |
| F<br>F<br>F1 | 1=Help<br>0=Actior | ns F  | F2=Split F3=Exit F7=Backward F8=Forward<br>12=Cancel | F9=Swap |   |

Hier wählt man das DB2 Admin Tool durch die Option "12" aus.

DB2 Admin ----- Active DB2 Systems ----- Row 1 from 2 This is a list of the active DB2 systems on this MVS system. Enter: DB2 system name ===> D931 Retain DB2 system name ===> YES (Yes/No) Or select the one you wish to use, or press END to exit. Sel DB2 System Description Group \_\_\_\_\_ \_\_\_ \_\_\_\_\_ DB2 V8 DB8G D931 Command ===> Scroll ===> PAGE F1=HELPF2=SPLITF3=ENDF4=RETURNF5=RFINDF7=UPF8=DOWNF9=SWAPF10=LEFTF11=RIGHT F6=RCHANGE F8=DOWN F12=RETRIEVE

Durch Eingabe von "D931" wird das DB2-System der Version 9 ausgewählt.
| DB2 Admin<br>Option ===> 1                                                                                                    | DE                                                                                                    | 2 Administra                                                                             | tion Menu 7.1                                                     | .0                                                |                                       | - 16:19                                   |
|----------------------------------------------------------------------------------------------------|----------------------------------------------------------------------------------------------------|------------------------------------------------------------------------------------------|-------------------------------------------------------------------|---------------------------------------------------|---------------------------------------|-------------------------------------------|
| <pre>1 - DB2 sys<br/>2 - Execute<br/>3 - DB2 per<br/>4 - Change<br/>5 - Utility<br/>P - Change<br/>DD - Distrib<br/>E - Explain<br/>Z - DB2 sys<br/>SM - Space m<br/>W - Manage<br/>X - Exit DE</pre> | tem catalog<br>SQL stateme<br>formance que<br>current SQL<br>generation<br>DB2 Admin pa<br>puted DB2 sys<br>stem administ<br>management fu<br>work stateme<br>32 Admin | ents<br>ries<br>ID<br>using LISTDE<br>rameters<br>tems<br>ration<br>nctions<br>ent lists | Fs and TEMPLA                                                     | DB2 Sys<br>DB2 SQI<br>Userid<br>DB2 Rel           | tem: D93<br>ID: PRA<br>: PRA<br>: 915 | 31<br>AK095<br>AK095<br>5                 |
| Database 2 Ad<br>5697-L90 (C)<br>All rights re<br>US Government<br>restricted by<br>F7=UP                                                                                                    | Iministration<br>Copyright IE<br>served. Lic<br>Users Restr<br>GSA ADP sch<br>F8=DOWN                                                                                  | Tool.<br>M Corporatic<br>ensed materi<br>icted Rights<br>edule contra                    | on 1995, 2005.<br>als - propert<br>- Use, dupli<br>act with IBM C | cy of IBM.<br>cation or dis<br>Corp.<br>F11=BIGHT | closure                               | <br>  +<br> <br> <br> <br>-' GE<br>TRIEVE |

Wählen Sie "1" für den DB2 Systemkatalog und dort "K" um die vorhandenen Packages auflisten zu lassen.

| DB2 Admin D931 System Catalog 16:19                                            |
|--------------------------------------------------------------------------------|
| Option ===> K                                                                  |
|                                                                                |
| More: +                                                                        |
| Object options: DB2 System: D931                                               |
| AO - Authorization options DB2 SQL ID: PRAK095                                 |
| G - Storage groups P - Plans                                                   |
| D - Databases L - Collections                                                  |
| S - Table spaces K - Packages                                                  |
| T - Tables, views, and aliases M - DBRMs                                       |
| V - Views H - Schemas                                                          |
| A - Aliases E - User defined data types                                        |
| Y - Synonyms F - Functions                                                     |
| X - Indexes 0 - Stored procedures                                              |
| C - Columns J - Triggers                                                       |
| N - Constraints Q - Sequences                                                  |
| DS - Database structures DSP - DS with plans and packages                      |
|                                                                                |
| Enter standard selection criteria (Using a LIKE operator, criteria not saved): |
| Name ===> > Grantor ===> >                                                     |
| Owner ===> > Grantee ===> >                                                    |
| In $D/L/H ===>$ >                                                              |
| F1=HELP F2=SPLIT F3=END F4=RETURN F5=RFIND F6=RCHANGE                          |
| F7=UP F8=DOWN F9=SWAP F10=LEFT F11=RIGHT F12=RETRIEVE                          |

| DB2 Admin                      |               | - D931 Packa | ages          |        | – Rc | w 1    | l to 9 of  | 383   |
|--------------------------------|---------------|--------------|---------------|--------|------|--------|------------|-------|
| Commands: BII<br>Line commands | ND REBIND FR  | EE VERSIONS  | GRANT         |        | G    | -      |            |       |
| DP - Depend                    | A - Auth T -  | Tables V -   | - Views X - I | ndexes | S    | - :    | l'able spa | ces   |
| Y - Synonyms                   | RB - Rebind   | F - Free F   | 3 - Bind BC - | Bind   | сору | ,<br>_ | GR - Gra   | nt    |
| EN -Enab/disa                  | ab con PL - P | ackage lists | s P - Local p | lans   | LР — | ° Ц:   | ist PLAN_  | TABLE |
| 1 - Interpre                   | tation SQ - S | QL in packag | je VE – Versi | ons D  | - L  | ata    | abases     |       |
|                                |               |              |               | V      | L V  | 0      | Quali-     | R E D |
| S Collection                   | Name          | Owner        | Bind Timesta  | .mp D  | SA   | . P    | fier       | LXR   |
| *                              | *             | PRAK095      | *             | *      | * *  | *      | *          | * * * |
| 01                             |               |              |               |        |      | _      |            |       |
| DSNTWR91                       | DSNTW         | r buwd       | 2007-03-27-0  | 7.10 R | SΥ   | Y      | BUWD       | N     |
| DSNTWR                         | DSNTW         | R BUWD       | 2007-03-27-0  | 7.10 R | SΥ   | Y      | BUWD       | N     |
| DSNREXX                        | DSNRE         | XX BUWD      | 2007-03-27-0  | 7.10 B | SΥ   | Y      | BUWD       | N     |
| DSNREXUR                       | DSNRE         | XX BUWD      | 2007-03-27-0  | 7.10 B | UΥ   | Y      | BUWD       | N     |
| DSNREXCS                       | DSNRE         | XX BUWD      | 2007-03-27-0  | 7.10 B | SΥ   | Y      | BUWD       | Ν     |
| DSNREXRS                       | DSNRE         | XX BUWD      | 2007-03-27-0  | 7.10 B | ТΥ   | Y      | BUWD       | Ν     |
| DSNREXRR                       | DSNRE         | XX BUWD      | 2007-03-27-0  | 7.10 B | RΥ   | Y      | BUWD       | Ν     |
| DSNTIAP                        | DSNTI         | AP BUWD      | 2007-03-27-0  | 8.50 R | Y    | Υ      | BUWD       | N     |
| DSNESPCS                       | DSNES         | M68 BUWD     | 2007-03-27-0  | 8.50 R | SΥ   | Υ      | BUWD       | N     |
| Command ===>                   |               |              |               |        |      | Sci    | roll ===>  | PAGE  |
| F1=HELP                        | F2=SPLIT      | F3=END       | F4=RETURN     | F5=RF  | IND  |        | F6=RCHA    | NGE   |
| F7=UP                          | F8=DOWN       | F9=SWAP      | F10=LEFT      | F11=RI | GHT  |        | F12=RETR   | IEVE  |

Um die Liste filtern und alle Packages anzuzeigen, die Sie erstellt haben, tragen Sie unter Owner Ihre Benutzerkennung ein und drücken Sie die Entertaste.

| DB2      | Admin                     |                | D9        | 931 Packa | ges        |          |      | - R | OW  | 223 from  | ı 38 | 33  |   |
|----------|---------------------------|----------------|-----------|-----------|------------|----------|------|-----|-----|-----------|------|-----|---|
| Co<br>Li | mmands: BI<br>ne commands | ND REBIND<br>: | ) FREE    | VERSIONS  | GRANT      |          |      |     |     |           |      |     |   |
| D        | P - Depend                | A - Auth       | T - Tak   | oles V -  | Views X -  | - Indexe | es   | S   | - : | Table spa | ices | 5   |   |
| Y        | – Synonyms                | RB – Reb       | oind F -  | - Free B  | - Bind BC  | C - Bind | d co | эру |     | GR - Gra  | int  |     |   |
| Ε        | N -Enab/dis               | ab con PI      | Packa     | age lists | P - Local  | l plans  | L    | P - | L   | ist PLAN_ | TAE  | BLE | 2 |
| I        | - Interpre                | tation SÇ      | ) – SQL i | ln packag | e VE – Vei | rsions   | D·   | - D | ata | abases    |      |     |   |
|          |                           |                |           |           |            |          | V    | ΙV  | 0   | Quali-    | R    | Ε   | D |
| S        | Collection                | N              | Jame      | Owner     | Bind Times | stamp    | DS   | SΑ  | Ρ   | fier      | L    | Х   | R |
|          | *                         | *              | с.        | PRAK095*  | *          |          | *    | * * | *   | *         | *    | *   | * |
|          |                           |                | >         |           |            |          |      |     | -   |           | · _  | -   | - |
|          | prak095                   | F              | PROGNOSE  | PRAK095   | 2009-03-24 | 4-18.31  | R    | S N | Y   | prak095   | С    | Ν   | R |
|          | prak095                   | Τ              | TEAMS     | PRAK095   | 2009-04-08 | 3-14.03  | R    | SΥ  | Y   | prak095   | С    | Ν   | R |
|          | prak095                   | F              | ROCEDUR   | PRAK095   | 2009-01-26 | 6-18.36  | R    | S N | Y   | prak095   | С    | Ν   | R |
| _        | NULLID                    | S              | 6374761   | PRAK095   | 2009-04-20 | 0-13.21  | ВΙ   | IJΥ | Y   | prak095   | С    | Ν   | В |
| F        | NULLID                    | S              | 51190951  | PRAK095   | 2009-03-10 | 0-19.13  | ВΙ   | IJΥ | Y   | prak095   | С    | Ν   | В |
| F        | NULLID                    | S              | 51190952  | PRAK095   | 2009-03-10 | 0-19.13  | в    | SΥ  | Y   | prak095   | С    | Ν   | В |
| F        | NULLID                    | 5              | 51190953  | PRAK095   | 2009-03-10 | 0-19.13  | B    | ГΥ  | Y   | PRAK095   | С    | Ν   | В |
| F        | NULLID                    | S              | 51190954  | PRAK095   | 2009-03-10 | 0-19.13  | ΒI   | RΥ  | Y   | PRAK095   | С    | Ν   | В |
|          | PRAK095                   | S              | 552391    | PRAK095   | 2009-03-10 | 0-19.31  | ВΙ   | υY  | Y   | PRAK095   | С    | Ν   | В |
| Со       | mmand ===>                |                |           |           |            |          |      |     | Sci | coll ===> | · PA | AGE | 2 |
| F        | 1=HELP                    | F2=SPLIT       | F3=E      | END       | F4=RETURN  | F5=F     | RFII | ND  |     | F6=RCHA   | NGE  | Ξ   |   |
| F        | 7=UP                      | F8=DOWN        | F9=5      | SWAP      | F10=LEFT   | F11=F    | RIG  | ΗT  |     | F12=RETF  | RIEN | /E  |   |

Es befinden sich die 4 Packages in der Liste, die vorher durch die Java Stored Procedure unter Verwendung von SQLJ angelegt wurden und die in der Collection NULLID gespeichert sind. Um diese zu löschen wird in die entsprechenden Zeilen in die erste Spalte ein "F" (Free) eingetragen. Durch

Drücken der Eingabetaste werden nun die einzelnen Packages mit einem FREE PACKAGE-Befehl gelöscht.

```
DB2 Admin ------ D931 Free Package ----- 16:26
Command ===>
 FREE PACKAGE (
 Location ===>
                               > (Blank for local)
 Collection ===> NULLID
                                  >
          ===> S1190951 >
 Name
  (
 Version ===>
 ))
 F1=HELP
             F2=SPLIT
                         F3=END
                                     F4=RETURN F5=RFIND
                                                             F6=RCHANGE
                         F3=END F4=RETURN F5=RFIND F6=RCHANGE
F9=SWAP F10=LEFT F11=RIGHT F12=RETRIEVE
 F7=UP
             F8=DOWN
```

Durch erneutes Drücken der Entertaste bekommt man die Statusmeldung über den Löschvorgang.

```
DB2 Admin ------ D931 Command Output Display -----
FREE PACKAGE (NULLID.S1190951)
DSNT232I -D931 SUCCESSFUL FREE FOR
      PACKAGE = S1D931.NULLID.S1190951.()
Command ===>
                                     Scroll ===> PAGE
                F3=END
 F1=HELP
        F2=SPLIT
                       F4=RETURN
                              F5=RFIND
                                      F6=RCHANGE
        F8=DOWN
                F9=SWAP
                       F10=LEFT F11=RIGHT
 F7=UP
                                      F12=RETRIEVE
```

Durch Betätigen der Taste F4 wird man nun aufgefordert, die Informationen für den nächsten FREE-PACKAGE-Befehl zu bestätigen. Nachdem alle vier Packages gelöscht wurden, gelangt man zurück in die Liste der Packages. Es sollten sich nun keine von Ihnen erstellten Packages mehr in der Collection NULLID befinden.

**Aufgabe:** Um die Collection NULLID nicht mit Packages zu belasten, sollen ihre sämtlichen Packages in dieser Collection gelöscht werden. Erstellen Sie einen Screenshot der Packageliste, die nur ihre Packages anzeigt.

# 6 External SQL Stored Procedures

### 6.1 Allgemeines

Neben Native SQL Stored Procedures und External high-level language Stored Procedures existiert noch ein dritter Typ von Stored Procedures: External SQL Stored Procedures.

Hierbei handelt es sich um Stored Procedures, die wie Native SQL Stored Procedures in der SQL Procedural Language (SQL PL) geschrieben sind. Der SQL PL-Code wird hier jedoch in ein C-Programm übersetzt, dass dann wie eine External high-level language Stored Procedure an das Datenbanksystem gebunden wird. Dies bedeutet, dass nachdem ein Precompiler aus den SQL-Befehlen Database Request Module (DBRM) erstellt hat und das C-Programm entsprechend modifiziert hat, die DBRMs in ein Package gebunden werden. Anschließend wird die Stored Procedure dem DB2-System als External high-level language Stored Procedure bekannt gemacht. Im Unterschied zu diesen kann hier der SQL-Programmcode bei der DDL dabei stehen. Die Ausführung der Stored Procedure findet in einem separaten Adressraum statt. Voraussetzung für die Entwicklung von External SQL Stored Procedures ist deshalb das Vorhandensein eines Workloadmanagers, der es erlaubt, einen Adressraum mit der nötigen Umgebung bereitzustellen. Die komplette Umsetzung erledigt auf dem Tübinger Großrechner eine Stored Procedure mit Namen DSNTPSMP. Diese muss in einem separaten dafür eingerichteten Adressraum ablaufen. Die Procedure des hierfür notwendigen Workloadmanagers befindet sich im Member D931PSMP des Datasets ADCD.Z18.PROCLIB.

Um External SQL Stored Procedures zu erstellen, benötigt man als Benutzer eines Praktikumaccounts in Tübingen zusätzlich folgende Rechte:

UPDATE auf DSN931.DSN.V910.DBRMLIB.DATA UPDATE auf DSN931.DSN.V910.RUNLIB.LOAD UPDATE auf USER.PSMLIB.DATA

Da Praktikumaccounts diese Rechte aus administrativen Gründen nicht besitzen, wird im Folgenden nur grob auf die Erstellung von External SQL Stored Procedures auf dem Tübinger Mainframe eingegangen.

### 6.2 Erstellung von External SQL Stored Procedures (Anleitung)

Im Folgenden soll eine External SQL Stored Procedure erstellt werden, die den Inhalt der Tabelle SYSIBM.SYSROUTINES ausgibt.

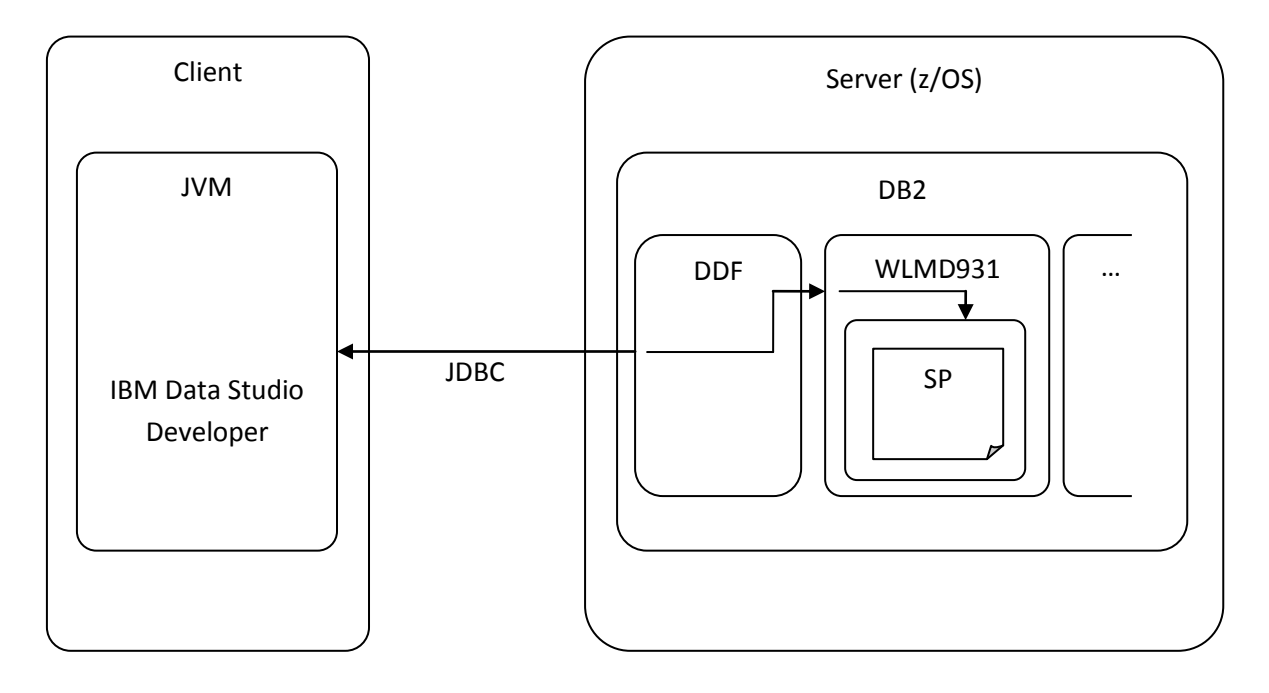

Abbildung 8: Übersicht über den Aufruf einer External SQL Stored Procedure über den IBM Data Studio Developer

Um eine External SQL Stored Procedure mit dem IBM Data Studio Developer zu erstellen, wählt man im IBM Data Studio Developer im Dialog zum Erstellen einer neuen Stored Procedure als Sprache "SQL-External" aus.

| roject:  | Projekt1                                                                               | New             |
|----------|----------------------------------------------------------------------------------------|-----------------|
| Name:    | SP1                                                                                    |                 |
| ersion:  | VERSION1                                                                               |                 |
| anguage: | SQL - external                                                                         |                 |
| Diva     | namic SQL using JDBC<br>atic SQL using SQLJ<br>B2 package:<br>QLJ translator location: | 5033119         |
| 50       | QLJ translator class name:                                                             | sqli.tools.Sali |

Im Feld Collection-ID wird Ihr Schema (= Benutzerkennung) ausgewählt (hier TREUTLE).

| 🗟 New Stored Pro                          | ocedure                                      |           |        |        | ×      |
|-------------------------------------------|----------------------------------------------|-----------|--------|--------|--------|
| Deploy Options<br>Specify additional opti | ons for deploying and debugging the stored p | rocedure. |        |        |        |
| Deploy on Finish                          |                                              |           |        |        |        |
| Current schema:                           | TREUTLE                                      |           |        |        |        |
| Enable debugging                          |                                              |           |        |        |        |
| Collection ID:                            | TREUTLE                                      |           |        |        | Browse |
| Advanced                                  |                                              |           |        |        |        |
| 0                                         |                                              | < Back    | Next > | Finish | Cancel |

Da die Stored Procedure in einem externen Adressraum ausgeführt werden muss, muss ein Workloadmanager angegeben werden, der diesen Adressraum zur Verfügung stellt. Unter "Advanced" muss als Workloadmanager deshalb WLMD931 eingetragen werden.

| z/OS Options                                                     |                                                                  |
|------------------------------------------------------------------|------------------------------------------------------------------|
| Stored Procedure O                                               | ptions Deploy options                                            |
| Specify options that                                             | you want to use for creating and deploying the stored procedure. |
| Runtime options:                                                 | NOTEST(NONE,*,*,*)                                               |
| WLM environment:                                                 | WLMD931                                                          |
| ASU time limit:                                                  | 0                                                                |
| Stay resident                                                    |                                                                  |
| <ul> <li>External security -</li> <li>DB2</li> <li>Us</li> </ul> | ser 🔿 Definer                                                    |
|                                                                  |                                                                  |
|                                                                  |                                                                  |
|                                                                  |                                                                  |
|                                                                  | OK Cancel                                                        |

Im Register "Deploy options" erkennt man, dass beim Einrichten auf dem entfernten DB2-System standardmäßig die Stored Procedure SYSPROC.DSNTPSMP aufgerufen wird. Diese Stored Procedure wurde auch in Tübingen eingerichtet, übersetzt den Programmcode der Stored Procedure in ein C-Programm und bindet ihn an das Datenbanksystem.

| 🗟 z/OS Options       |       |                    |                                           |
|----------------------|-------|--------------------|-------------------------------------------|
| Stored Procedure Op  | tions | Deploy options     |                                           |
| Specify options that | you w | ant to use for cre | ating and deploying the stored procedure. |
|                      |       |                    |                                           |
| Build utility:       | SYSP  | ROC.DSNTPSMP       | <u> </u>                                  |
| Build owner:         |       |                    |                                           |
| Precompile options:  | MAR(  | (1,80)             | •••                                       |
| Compile options:     | NOTE  | ST(block,noline,r  | opath) 😶                                  |
| Prelink options:     |       |                    | •••                                       |
| Link options:        |       |                    | •••                                       |
| Bind options:        | PACK  | AGE(TREUTLE)       | ACTION(REPLACE) ISOLATION(CS)             |
|                      |       |                    |                                           |
|                      |       |                    | OK Cancel                                 |

Nach dem Abschluss des Erstellassistenten wird folgende Stored Procedure erstellt:

```
CREATE PROCEDURE SP1 ( )
    RESULT SETS 1
    LANGUAGE SQL
    FENCED
    COLLID TREUTLE
    WLM ENVIRONMENT WLMD931
    RUN OPTIONS 'NOTEST (NONE, *, *, *)'
_____
                               _____
-- SQL Stored Procedure
_____
P1: BEGIN
    -- Declare cursor
    DECLARE cursor1 CURSOR WITH RETURN FOR
         SELECT SCHEMA, NAME FROM SYSIBM.SYSROUTINES;
    -- Cursor left open for client application
    OPEN cursor1;
END P1
```

Von einer Native SQL Stored Procedure unterscheidet sie sich nur durch unterschiedliche Angaben in den Optionen des CREATE PROCEDURE-Befehls. Die Angabe FENCED signalisiert, dass die Ausführung der Stored Procedure in einem externen Adressraum stattfinden soll. Über die Angabe WLM ENVIRONMENT wird angegeben, dass der Workloadmanager WLMD931 einen Adressraum hierfür zur Verfügung stellen wird. Durch die Option RUN OPTIONS können der Stored Procedure noch sprachspezifische Laufzeitoptionen mitgegeben werden. Für Details hierzu sei auf [IBM5] verwiesen.

Durch einen Klick auf "Deploy" im Configuration-Fenster der Stored Procedure wird diese im entfernten DB2-System eingerichtet.

| 80 MEISTER                     | 🗧 AB               | STEIGER        | 将 TABELLE       |        | 👯 SP1 🗙                           |                               |             |                 |   |
|--------------------------------|--------------------|----------------|-----------------|--------|-----------------------------------|-------------------------------|-------------|-----------------|---|
| 🔗 <u>Save Chan</u>             | iges and           | Regenerate D   | efinition_      |        |                                   |                               |             |                 | ^ |
| Deployment                     | and Ex             | ecution        |                 |        |                                   |                               |             | 0               |   |
| Specify option<br>when you are | al deploy<br>done. | /ment settings | ; for the store | d proc | cedure. <u>Deploy</u> , <u>Ru</u> | <u>un</u> and <u>Debug</u> th | he stored p | rocedure        |   |
| Deploymer                      | nt Confi           | guration       |                 |        |                                   |                               |             | 核 <u>Deploy</u> |   |
| Specify depl                   | loy optio          | ns for the sto | red procedure   |        |                                   |                               |             | 🚺 <u>Run</u>    |   |
| WLM enviro                     | nment:             | WLMD931        |                 |        |                                   |                               |             | 🏇 <u>Debuq</u>  |   |
| Build utility:                 |                    | SYSPROC.DS     | NTPSMP          |        |                                   |                               | ~           |                 |   |
| Build owner:                   | :                  |                |                 |        |                                   |                               |             |                 |   |
| Precompile o                   | options:           | MAR(1,80)      |                 |        |                                   |                               | •••         |                 |   |
| Compile opti                   | ions:              | NOTEST(bloc    | :k,noline,nopa  | ath)   |                                   |                               | •••         |                 |   |
| Prelink optio                  | ins:               |                |                 |        |                                   |                               | •••         |                 |   |
| Link options                   | :                  |                |                 |        |                                   |                               | •••         |                 |   |
| Bind options                   | ;:                 | PACKAGE(TR     | EUTLE)          | ACT    | ION(REPLACE) ISC                  | DLATION(CS)                   | •••         |                 |   |
| Runtime opt                    | ions:              | NOTEST(NO      | NE,*,*,*)       |        |                                   |                               | •••         |                 |   |
| Enable d                       | lebugging          | ]              |                 |        |                                   |                               |             |                 |   |
|                                |                    |                |                 |        |                                   |                               |             |                 |   |
| Configuration So               | ource              |                |                 |        |                                   |                               |             |                 |   |

| Properties | Tasks  | Problems | Error Log | Model Report  | Bookmarks Console                                                        |   |
|------------|--------|----------|-----------|---------------|--------------------------------------------------------------------------|---|
| Status     | Ac     | tion C   | bject Nam | B S1D931.TRE  | EUTLE.SP1()                                                              | Ð |
| V Succe    | ss Dep | oloy Sl  | P1        | Messages      | Parameters Results Profiling Data                                        | _ |
|            |        |          |           | TREUTLE.S     | SP1 - Deploy started.                                                    | ^ |
|            |        |          |           | Calling the   | build utility SYSPROC.DSNTPSMP                                           |   |
|            |        |          |           |               |                                                                          |   |
|            |        |          |           | _             |                                                                          |   |
|            |        |          |           | DSNTPSMP      | P Summary 1 Request: BUILD routine SP1 was successful.                   |   |
|            |        |          |           | DSNTPSMP      | 2 Summary 3 Package: NULID.SP1                                           |   |
|            |        |          |           | DSNTPSMP      | P Summary 4 Program: SP1                                                 |   |
|            |        |          |           | Build utility | / function requested: BUILD                                              |   |
|            |        |          |           |               |                                                                          |   |
|            |        |          |           | DSNT540I      | WLMD931 WAS REFRESHED BY TREUTLE USING AUTHORITY FROM SQL ID TREUTLE : 0 |   |
|            |        |          |           | TREUTLE.S     | SP1 - Deploy successful.                                                 | ~ |

Im SQL Results-Fenster erkennt man eine erfolgreiche Einrichtung der Stored Procedure. Nun lässt sie sich durch einen Klick auf "Run" ausführen.

# 7 Zusammenfassung und Ausblick

In der vorliegenden Arbeit sollte beschrieben werden, wie Stored Procedures auf einem Mainframe eingerichtet werden können und welche Voraussetzungen dafür nötig sind. Die konkrete Umsetzung wurde im Rahmen eines Tutorials dargestellt, das für das Praktikum der Informatikstudierenden eingesetzt werden kann.

Die verschiedenen Typen von Stored Procedures haben jeweils verschiedene Vor- und Nachteile und müssen daher nach Bedarf gewählt werden. Folgende Tabelle soll einen zusammenfassenden Überblick über die verschiedenen Typen von Stored Procedures sowie deren spezifische Merkmale geben:

|                       | Native SQL Stored     | External SQL Stored   | External high-level   |
|-----------------------|-----------------------|-----------------------|-----------------------|
|                       | Procedures            | Procedures            | language Stored       |
|                       |                       |                       | Procedures            |
| Programmiersprache    | SQL                   | SQL                   | Höhere                |
| der Logik der Stored  |                       |                       | Programmiersprache    |
| Procedure             |                       |                       |                       |
| Trennung DDL und      | Nein                  | Nein                  | Ja                    |
| Logik der Stored      |                       |                       |                       |
| Procedure             |                       |                       |                       |
| Adressraum für die    | Adressraum von DB2    | Externer Adressraum   | Externer Adressraum   |
| Ausführung            | (DBM1)                |                       |                       |
| Komplexität der Logik | Beschränkt durch SQL, | Beschränkt durch SQL, | Je nach               |
| der Stored Procedure  | Zugriff nur auf DB2-  | Zugriff nur auf DB2-  | Programmiersprache,   |
|                       | Ressourcen            | Ressourcen            | i.d.R. groß durch     |
|                       |                       |                       | Programmbibliotheken, |
|                       |                       |                       | Zugriff auch auf      |
|                       |                       |                       | externe Ressourcen    |
| Performance *         | +++                   | ++                    | COBOL und C/C++       |
|                       |                       |                       | Stored Procedures:    |
|                       |                       |                       | ++++                  |
|                       |                       |                       | love und DEVV Stored  |
|                       |                       |                       |                       |
|                       |                       |                       | Procedures: +         |

\* Mehr Pluszeichen bedeuten i.d.R. bessere Performance

Die drei Stored Procedure-Typen schneiden in einem direkten Vergleich ihrer Laufzeiten alle recht ähnlich ab. Dennoch lassen sich nach [IBM1] leichte Tendenzen erkennen: COBOL und C/C++ Stored Procedures haben durchschnittlich leichte Performancevorteile. Im Gegensatz dazu skalieren Stored Procedures, deren Code zur Laufzeit erst interpretiert werden muss (z.B. Java oder REXX), am schlechtesten. External SQL Stored Procedures sind im Vergleich zu Native SQL Stored Procedures langsamer, da sie intern zu einem C-Programm umgewandelt werden müssen und dann in einem externen Adressraum ausgeführt werden.

Die Wahl eines Stored Procedure-Typs sollte allerdings nicht nur von der Performance abhängig gemacht werden. Vielmehr sollte auch auf die verfügbare Sprachumgebung sowie auf Programmiersprachenkenntnisse der Entwickler geachtet werden. Des Weiteren spielt die Komplexität des benötigten Programms eine entscheidende Rolle. Während man mit Native SQL und External SQL Stored Procedures nur Zugriff auf DB2-Ressourcen hat, kann unter der Verwendung von External high-level Stored Procedures auch auf externe Ressourcen zugegriffen werden.

Zusammenfassend lässt sich festhalten, dass Stored Procedures eine praktische Möglichkeit darstellen, Geschäftslogik auf einen Server zu verlagern und dadurch Performance zu gewinnen. Anzumerken ist allerdings, dass durch Stored Procedures die Programmierzuständigkeit von Entwickler und Datenbankadministrator nicht mehr scharf getrennt sind. Vielmehr ist eine interdisziplinäre Zusammenarbeit gefragt. Außerdem wird für die Erstellung von Anwendungen mehr Planungsaufwand benötigt. Der Anwendungsprogrammierer muss nicht mehr die zugrunde liegende Datenbankstruktur, dafür aber die Schnittstellen zum Datenbanksystem kennen und in der Lage sein, diese entsprechend zu nutzen.

Mit dem IBM Data Studio Developer ist ein praktisches Werkzeug verfügbar, das das Erstellen von Native SQL und External SQL sowie External high-level language Stored Procedures sehr gut unterstützt. Auch der Einsatz der weit verbreiteten Eclipse-Plattform erleichtert Anfängern den Einstieg, da häufig Eclipse schon von der Programmierung mit Java eine bekannte Entwicklungsumgebung darstellt.

Auf dieser Arbeit aufbauend sind im Rahmen einer Studien- oder Diplomarbeit weitere Tutorials für das Client/Server-Praktikum denkbar. Ein Beispiel hierfür wäre eine Abhandlung über External highlevel language Stored Procedures unter Verwendung der Programmiersprache COBOL. COBOL-Programme sind seit der Einführung der Mainframes im Einsatz. Teilweise sind heute noch Programme im Einsatz, die vor über 30 Jahren erstellt wurden. Auch 50 Jahre nach der Entwicklung dieser Programmiersprache werden mehr als 83% aller Transaktionen durch COBOL-Programme auf Mainframes durchgeführt. Desweiteren bietet das Data Studio eine einfache Möglichkeit, Stored Procedures als Web Services zur Verfügung zu stellen. Eine detaillierte Anleitung hierzu findet sich in [IBM8]. Ein Web Service ist eine im Netz bereitgestellte Komponente, die eine Abstraktionsebene einer Anwendungslogik darstellt. Auf diesen Dienst kann über Internetstandardprotokolle zugegriffen werden. Durch den Einsatz von XML soll eine einfache Bereitstellung und hohe Verfügbarkeit von Web Services gewährleisten werden. Das Ziel ist die Interoperabilität von Softwaresystemen, um unabhängig von Plattform und Programmiersprachen miteinander kommunizieren und arbeiten zu können.

# Abkürzungsverzeichnis

| ACID    | Atomicity, consistency, isolation, durability        |
|---------|------------------------------------------------------|
| BLOB    | Binary Large Object                                  |
| CICS    | Customer Information Control System                  |
| CLOB    | Character Large Object                               |
| COBOL   | Common Business Oriented Language                    |
| CPU     | Central Processing Unit                              |
| DBMS    | Database Management System                           |
| DBRM    | Database Request Module                              |
| DDL     | Data Definition Language                             |
| GUI     | Graphical User Interface                             |
| ISPF    | Interactive System Productivity Facility             |
| JCL     | Job Control Language                                 |
| JDBC    | Java Database Connectivity                           |
| JVM     | Java Virtual Machine                                 |
| LOB     | Large Object                                         |
| LPAR    | Logical Partition                                    |
| MVS     | Multiple Virtual Storage                             |
| OS/390  | Operating System 390                                 |
| RACF    | Resource Access Control Facility                     |
| REXX    | Restructured Extended Executor                       |
| SEQUEL  | Structured English Query Language                    |
| SQL     | Structured Query Language                            |
| SQLI    | Structured Query Language for Java                   |
| SQL PL  | Structure Query Language Procedural Language         |
| SQL/PSM | Structured Query Language /Persistent Stored Modules |
| TSO     | Time Sharing Option                                  |
| WLM     | Workload Manager                                     |

# Literaturverzeichnis

| [BEY]  | Beyerle M(2007). Erstellung und Portierung mehrerer Tutorials mit dem Thema<br>WebSphere Developer for zSeries für den studentischen Praktikumsbetrieb.<br>Diplomarbeit, Wilhelm-Schickard Institut für Informatik, Universität Tübingen.<br>http://www-ti.informatik.uni-tuebingen.de/~spruth/DiplArb/MattBey.pdf (Stand<br>April 2009). |
|--------|----------------------------------------------------------------------------------------------------|
| [HER]  | Herrmann P, Kebschull U, Spruth WG(2004). <i>Einführung in z/OS und OS/390</i> .<br>Oldenbourg, München. Zweite Auflage.                                                                                                    |
| [IBM1] | Bruni P, Kaschta S, Kutsch M, McGeoch G, Scanlon M, Vandensande J(2008). <i>DB2 9 for z/OS Stored Procedures: Through the CALL and Beyond.</i><br>IBM Redbook SG247604. http://www.redbooks.ibm.com/abstracts/sg247604.html<br>(Stand April 2009).                                                                                        |
| [IBM2] | IBM. IBM Information Management Software for z/OS Solutions Information Center.<br>http://publib.boulder.ibm.com/infocenter/dzichelp/v2r2/index.jsp?topic=/com.ibm.<br>db29.doc/db2prodhome.htm (Stand April 2009).                                                                                                    |
| [IBM3] | IBM. <i>IBM Data Studio Developer</i> .<br>http://www-                                                                                                    |
|        | 142.ibm.com/software/dre/ecatalog/detail.wss?locale=de_DE&synkey=R491071Z63<br>067U48 (Stand April 2009).                                                                                                    |
| [IBM4] | IBM. IBM Data Studio.<br>http://www-01.ibm.com/software/data/studio/ (Stand November 2008).                                                                                                    |
| [IBM5] | IBM. Language Environment Programming Reference.<br>http://publib.boulder.ibm.com/infocenter/zvm/v5r3/topic/com.ibm.zos.r9.ceea300/<br>ceea3180.htm (Stand April 2009)                                                                                                    |
| [IBM6] | IBM. Release Notes - IBM Data Studio Developer Version 1.1.2.<br>http://download.boulder.ibm.com/ibmdl/pub/software/data/studio/developer/11/1<br>12/docs/readme/readme.html (Stand April 2009).                                                                                                    |
| [IBM7] | IBM. <i>IBM System Z.</i><br>http://www-03.ibm.com/systems/de/z/ (Stand April 2009)                                                                                                    |
| [IBM8] | Klitsch J. Data Web Services on DB2 for z/OS, Part 1: Unlock business functions using DB2 for z/OS stored procedures and Data Web Services.                                                                                                    |
|        | http://www.ibm.com/developerworks/data/library/techarticle/dm-<br>0905db2zosstoredprocedures/index.html?S_TACT=105AGX11&S_CMP=FP (Stand Mai<br>2009)                                                                                                    |
| [KIC]  | Olympia-Verlag GmbH. <i>kicker online</i> .<br>http://www.kicker.de/news/fussball/bundesliga/spieltag/tabelle/liga/1/tabelle/1/sai<br>son/2007-08/spieltag/31 (Stand April 2009)                                                                                                    |
| [LUD]  | Ludwig A(2007). <i>Praktikum Objektrelationale Datenbanksysteme</i> .<br>Skriptum, Wilhelm-Schickard-Institut für Informatik, Universität Tübingen.                                                                                                    |

| [ORH]  | Orhandovic J, Grodtke I, Tiefenbacher M (2007). <i>DB2 Administration</i> .<br>Addison-Wesley, München. Erste Auflage.                                                                  |
|--------|----------------------------------------------------------------------------------------------------|
| [SCHE] | Scheibe MK. JCL. Job Control Language im z/OS-Umfeld praktisch anwenden.<br>http://jedi.informatik.uni-leipzig.de/OLD/pubs/Lehre/JCLBuch.pdf (Stand April 2009).                        |
| [SUN]  | Sun Microsystems, Inc. Java <sup>™</sup> 2 Platform Standard Edition 5.0 API Specification.<br>http://www.cs.ubc.ca/local/computing/software/jdk-1.5.0/docs/api/ (Stand April<br>2009). |
| [SPO]  | Spoden M. <i>SQL/PL-Guide.</i><br>http://www.sqlpl-guide.com/ (Stand April 2009).                                                                                                    |
| [SPRU] | Spruth WG(2009). <i>Client/Server Systeme – CICS Transaktionsmonitor</i> .<br>Skriptum, Wilhelm-Schickard-Institut für Informatik, Universität Tübingen.                                |
| [TEU]  | Teuffel M(2001). TSO. Time Sharing Option im Betriebssystem OS/390 MVS.<br>Oldenbourg, München. Sechste Auflage.                                                                        |
| [ULL]  | Ullenboom C (2009). <i>Java ist auch eine Insel</i> .<br>Galileo Press, Bonn. Achte Auflage.<br>http://openbook.galileocomputing.de/javainsel8/ (Stand April 2009).                     |
| [W3C]  | W3C Working Group. <i>Web Services Architecture.</i><br>http://www.w3.org/TR/ws-arch/ (Stand Mai 2009)                                                                                  |

## Anhang

#### DYNAMIC RESULT SETS 0 DYNAMIC RESULT SETS integer LPARAMETER CCSID ASCII EBCDIC UNICODE LVARCHAR . NULTERM STRUCTURE MODIFIES SQL DATA LANGUAGE \_ -EXTERNAL ASSEMBLE LNAME. READS SQL DATA c. 'String' COBOL identifier CONTAINS SQL LNO SQL JAVA PLI REXX PARAMETER STYLE SQL NOT DETERMINISTIC PARAMETER STYLE DETERMINISTIC GENERAL GENERAL WITH NULLS JAVA NO PACKAGE PATH FENCED NO DBINFO NO COLLID PACKAGE PATH \_\_package path DBINFO LCOLLID collection-id ASUTIME NO LIMIT STAY RESIDENT NO. ASUTIME \_LIMIT \_integer LSTAY RESIDENT YES. WLM ENVIRONMENT. name — ) — name —, -SECURITY DB2 STOP AFTER SYSTEM DEFAULT FAILURES PROGRAM TYPE SUB = SECURITY STOP AFTER\_integer \_FAILURES USER CONTINUE AFTER FAILURE DEFINER \_MAIN COMMIT ON RETURN NO COMMIT ON RETURN YES RUN OPTIONS -runtime -options CALLED ON NULL INPUT JNHERIT SPECIAL REGISTERS DEFAULT SPECIAL REGISTERS DISALLOW DEBUG MODE ALLOW DEBUG MODE -DISABLE DEBUG MODE-

### A. Syntax des CREATE PROCEDURE-Befehls

Abbildung 9: Option-list für External high-level language Stored Procedures (Quelle: [IBM1])

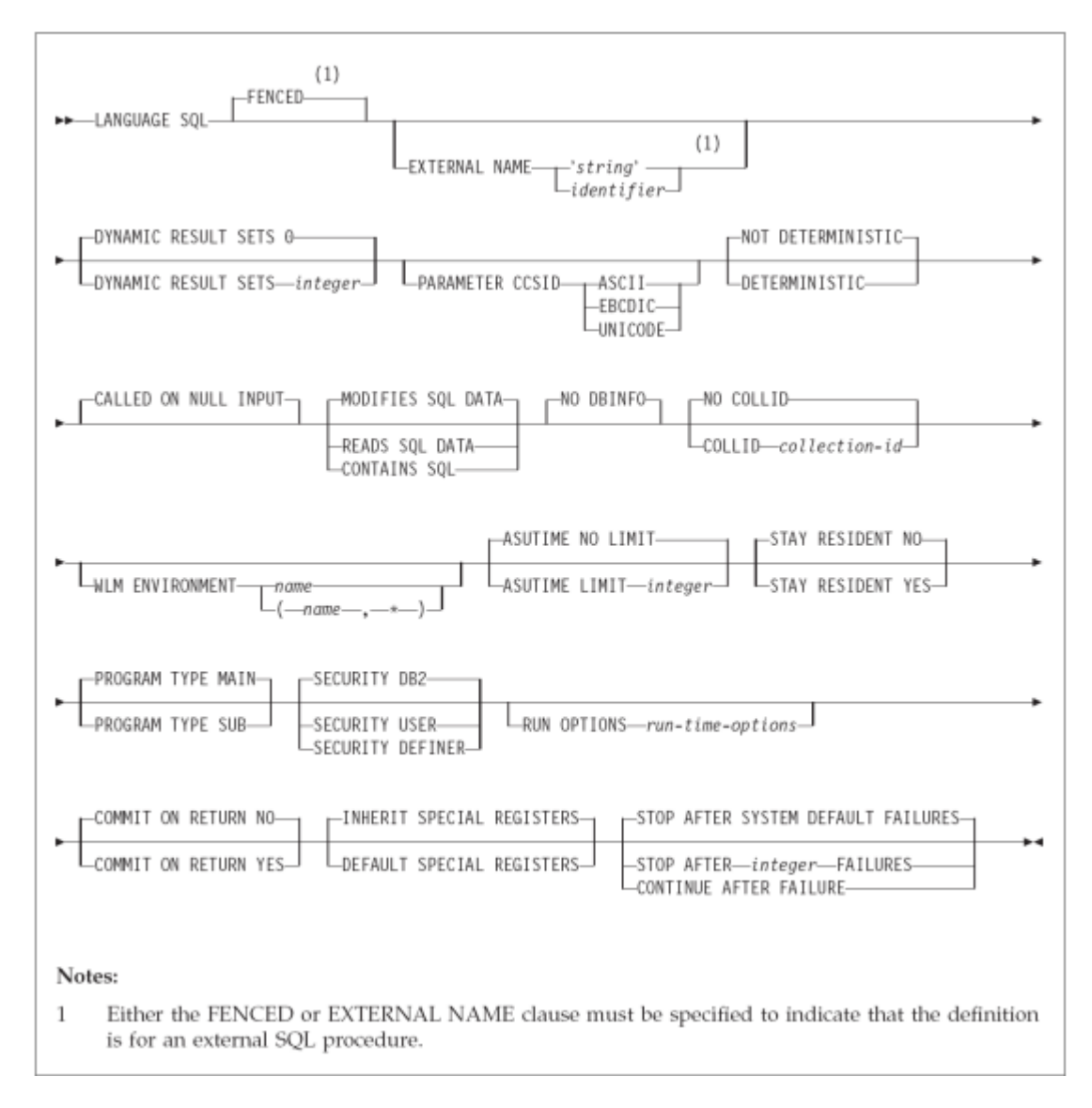

Abbildung 10: Option-list für External SQL Stored Procedures (Quelle: [IBM1])

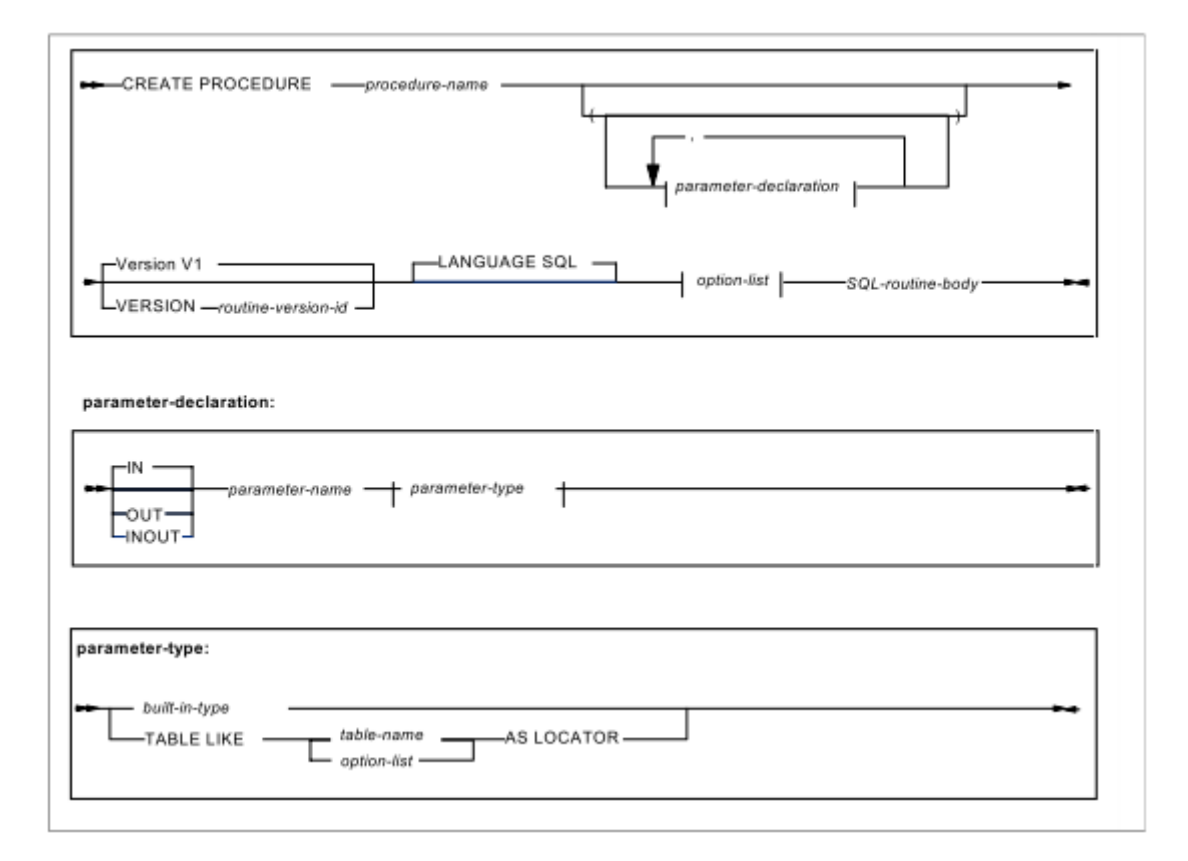

Abbildung 11: CREATE PROCEDURE-Befehl für Native SQL Stored Procedures (Quelle: [IBM1])

| NOT DETERMINISTICMODIFIES SQL DATACALLED ON NULL INPUT      DETERMINISTIC READS SQL DATA      CONTAINS SQL                                                                                                    |  |  |
|----------------------------------------------------------------------------------------------------|--|--|
| DYNAMIC RESULT SETS 0                                                                                                    |  |  |
| DYNAMIC RESULT SETS— <i>integer</i><br>—DISALLOW DEBUG MODE—<br>—ALLON DEBUG MODE—<br>—DISABLE DEBUG MODE—<br>—DISABLE DEBUG MODE—<br>—PARAMETER CCSID ASCII—<br>—PARAMETER CCSID ASCII—<br>—PARAMETER CCSID ASCII—<br>—PARAMETER CCSID UNICODE—                                            |  |  |
| ASUTIME NO LIMIT                                                                                                    |  |  |
| QUALIFIER—schema-name PACKAGE OWNER—authorization-name ASUTIME LIMIT—integer                                                                                                    |  |  |
| COMMIT ON RETURN NO                                                                                                    |  |  |
| COMMIT ON RETURN YES DEFAULT SPECIAL REGISTERS STOP AFTER AFTER FAILURES                                                                                                    |  |  |
| CURRENT DATA NO- DEGREE 1-                                                                                                    |  |  |
| WILM ENVIRONMENT FOR DEBUG MODE DEFER PREPARE CURRENT DATA YES DEGREE ANY DEGREE ANY                                                                                                    |  |  |
| DYNAMICRULES RUN WITHOUT EXPLAIN                                                                                                    |  |  |
| OYNAMICRULES BIND     APPLICATION ENCODING SCHEME ASCII     APPLICATION ENCODING SCHEME ASCII     APPLICATION ENCODING SCHEME EBCDIC     OYNAMICRULES INVOKEBIND     OYNAMICRULES INVOKEBIND     OYNAMICRULES INVOKERUM                                                                     |  |  |
| -WITHOUT IMMEDIATE WRITE-1                                                                                                    |  |  |
| WITH IMMEDIATE WRITE                                                                                                    |  |  |
| -OPTHINT                                                                                                    |  |  |
| OPTHINT—'string-constant'     SQL PATH—schema-name     SQL PATH—schema-name     SQL PATH—schema-name-list     SQL PATH—SESSION_USER or USER     SQL PATH—DEFAULT                                                                                                    |  |  |
| REOPT NONE VALIDATE RUN                                                                                                    |  |  |
| REOPT ALMAYS VALIDATE BIND ROUNDING DEC_ROUND_CEILING DATE FORMAT ISO<br>REOPT ONCE ONCE ONCE ON THE FORMAT USA<br>ROUNDING DEC_ROUND_HALF_DOWN DATE FORMAT USA<br>ROUNDING DEC_ROUND_HALF_EVEN<br>ROUNDING DEC_ROUND_HALF_EVEN<br>ROUNDING DEC_ROUND_HALF_UP<br>ROUNDING DEC_ROUND_HALF_UP |  |  |
| FOR UPDATE CLAUSE REQUIRED                                                                                                    |  |  |
| -DECIMAL(15)<br>-DECIMAL(31)<br>-DECIMAL(15,s)<br>-DECIMAL(31,s)<br>-TIME FORMAT USA<br>-TIME FORMAT USA<br>-TIME FORMAT USA<br>-TIME FORMAT USA<br>-TIME FORMAT LOCAL                                                                                                    |  |  |

Abbildung 12: Option-list für Native SQL Stored Procedures (Quelle: [IBM1])

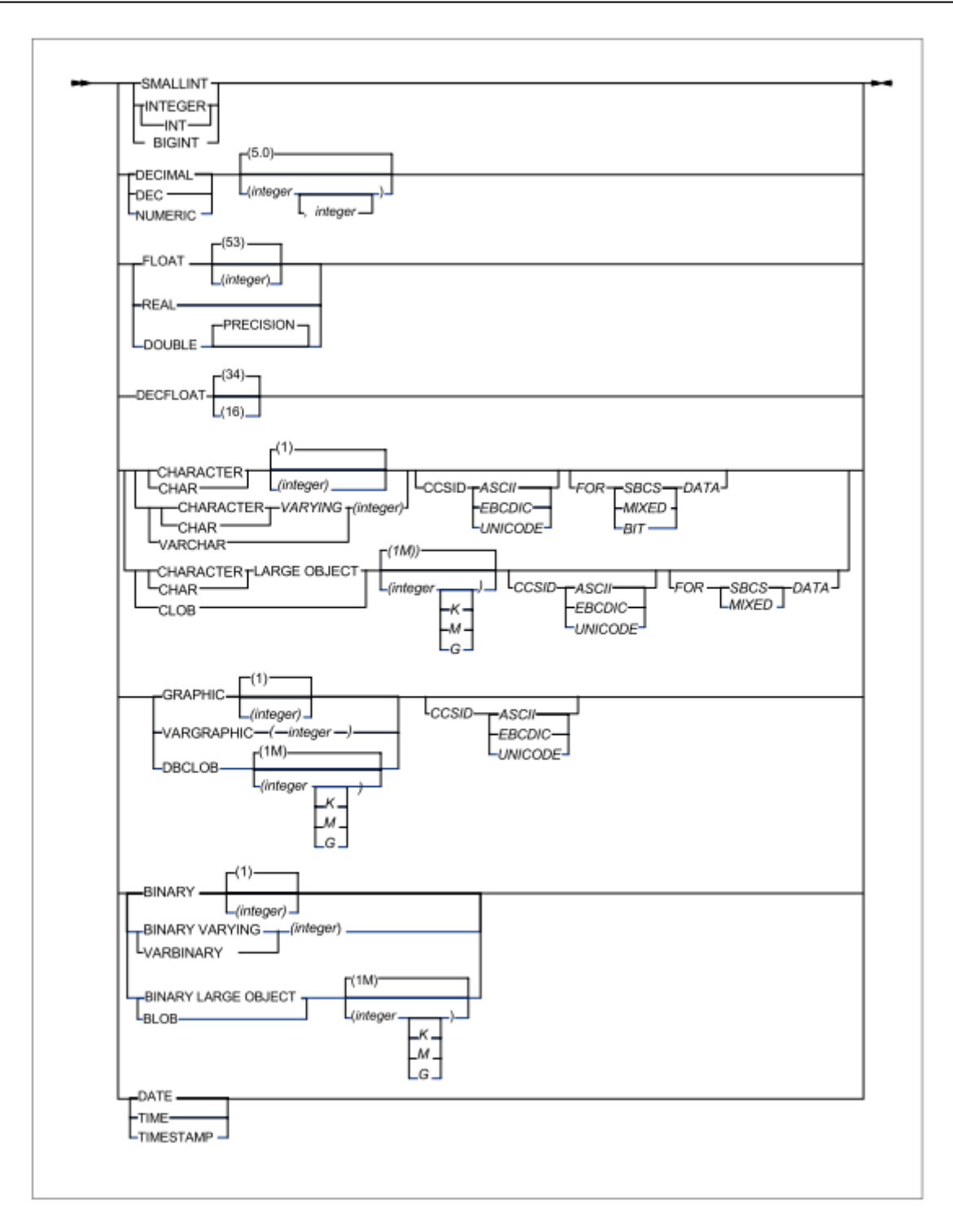

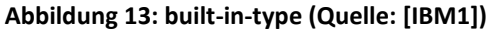

#### Erklärung der wichtigsten Optionen:

#### Name (procedure-name)

Legt den Namen der Stored Procedure fest.

#### Parameter (parameter-declaration)

Durch IN wird ein Eingabeparameter definiert, durch OUT ein Ausgabeparameter und durch INOUT ein Parameter, der sowohl Ein- als auch Ausgabeparameter ist. Zusätzlich müssen Parameter mit einem Namen und einen Datentyp angegeben werden. Sie können eine Tabelle darstellen oder ein SQL-Datentyp (vgl. Abbildung 13).

#### **DYNAMIC RESULT SETS:**

Eine Stored Procedure kann neben den Ausgabeparametern auch ganze Tabellen zurückgeben. Die maximale Anzahl der Tabellen wird mit dem DYNAMIC RESULT SETS-Parameter festgehalten. Defaultwert bei keiner Angabe ist 0.

#### LANGUAGE:

Der LANGUAGE-Parameter gibt an, in welcher Sprache der Stored Procedure-Quellcode vorliegt. Defaultwert bei keiner Angabe ist SQL. Je nach Sprache bestehen Abhängigkeiten zu den Parametern PARAMETER STYLE und PROGRAM TYPE. Wenn z.B. LANGUAGE JAVA verwendet wird, muss PARAMETER STYLE JAVA verwendet werden.

#### Typ des verwendeten SQL-Codes:

NO SQL: Die Stored Procedure kann keine SQL-Befehle ausführen.

MODIFIES SQL DATA: Die Stored Procedure kann INSERT, UPDATE und DELETE-Befehle enthalten. Dies ist der Defaultwert.

READS SQL DATA: Die Stored Procedure kann nur lesend auf Tabellen zugreifen.

CONTAINS SQL: Die Stored Procedure beinhaltet SQL-Befehle, kann aber auf keine Tabellen zugreifen.

#### PARAMETER STYLE

Der Parameter style spezifiziert eine Format, wie und welche Parameter mit der Stored Procedure beim Aufruf übergeben werden.

SQL: Wird dieser Parameter gewählt, so werden der Stored Procedure zusätzliche Parameter wie Indikatorvariablen (um zu signalisieren, dass ein Parameterwert NULL ist und der Parameter deshalb aus Effizienzgründen nicht übergeben wird), SQLState oder Diagnostic-String mit übergeben.

GENERAL: Nur die Parameter aus dem CALL-Befehl der Stored Procedure werden übergeben. NULL-Werte sind nicht für IN oder INOUT-Parameter erlaubt.

GENERAL WITH NULLS: Wie GENERAL nur dass auch NULL-Werte erlaubt sind. Dafür wird der Stored Procedure ein Array aus Indikatorvariablen übergeben.

JAVA: Gibt an, dass die Stored Procedure eine Parameterübergabekonvention verwendet, wie Java und SQLJ sie spezifiziert. Kann deshalb nur für Java verwendet werden und ist für Java die einzige Möglichkeit.

#### (NOT) DETERMINISTIC

Gibt an, dass die Stored Procedure immer das gleiche Ergebnis liefert, wenn sie mit gleichen Eingabeparametern aufgerufen wird. Wenn die Stored Procedure z.B. eine Zufallszahl zurückgibt, muss sie als NOT DETERMINISTIC deklariert werden. Das DB2-System kann mit Hilfe dieser Angabe die Stored Procedure optimieren.

#### COLLECTION ID

Bei Verwendung von SQL-Befehlen in Stored Procedures erzeugt der Precompiler ein Package, das den Zugriffsplan für den SQL-Code enthält. Dieses Package wird in einer Sammlung von Packages (Collection) mit einer Collection ID gespeichert. Bei der Ausführung der Stored Procedure wird dann die Collection ID der Stored Procedure ermittelt und der Zugriffsplan aus dem entsprechenden Package geladen.

#### PACKAGE PATH

Oftmals befindet sich der Code für die Ausführung einer Stored Procedure in mehreren Packages, die in unterschiedlichen Collections liegen. Durch die Option PACKAGE PATH können die Collection IDs durch Komma getrennt angegeben werden. Z.B. benötigen Java Stored Procedures die JDBC verwenden serverseitig einige Packages, die auf dem Tübinger und Leizpiger Großrechner in der Collection mit der ID NULLID liegen. Soll eine Stored Procedure nun aber in die Collection des Useraccounts (i.d.R. PRAKxxx) gebunden werden, so muss für die Ausführung sowohl auf die Collection mit der ID NULLID, als auch auf die Collection mit ID PRAKxxx zugegriffen werden<sup>1</sup>.

<sup>&</sup>lt;sup>1</sup> Interessanterweise scheint dies in der Version 9 von DB2 noch nicht zu funktionieren. Im Tutorial werden deshalb die Java Stored Procedures in die Collection mit der ID NULLID gebunden.

#### ASUTIME

Beschränkt die Rechenzeit der CPU (gemessen in CPU service units) für die Ausführung einer Stored Procedure. Wird das Limit überschritten, wird die Ausführung der Stored Procedure abgebrochen und SQLCODE -905, SQLSTATE 57014 zurückgegeben. Mit ASUTIME NO LIMIT (Defaultwert) wird kein Zeitlimit angegeben.

#### **STAY RESIDENT**

Durch STAY RESIDENT YES wird festgelegt, dass der binäre Programmcode von External high-level language Stored Procedures (außer Java), auch load module genannt, nach der Ausführung der Stored Procedure im Hauptspeicher gehalten wird. Diese Option eignet sich v.a. für Stored Procedures, die häufig aufgerufen werden. Durch STAY RESIDENT NO (Defaultwert) wird der Hauptspeicher, den das load modul belegt, nach der Ausführung der Stored Procedure freigegeben.

#### COMMIT ON RETURN YES/NO

Durch die Angabe von COMMIT ON RETURN YES wird erreicht, dass die Änderungen, die die Stored Procedure an Tabellen vorgenommen hat, sofort nach der Ausführung durchgeschrieben werden. Defaultwert ist COMMIT ON RETURN NO.

#### CALLED ON NULL INPUT

Gibt an, dass es erlaubt sein soll, die Stored Procedure aufzurufen, obwohl Parameter auf NULL gesetzt sind. Diese Einstellung ist standardmäßig (auch bei keiner Angabe) gesetzt und lässt sich auch nicht ausschalten. Es wird aber empfohlen, die Angabe wegen möglichen zukünftigen Änderungen zu machen.

#### WLM ENVIRONMENT

Gibt das WLM Application Environment an, das für die Ausführung der Stored Procedure einen Adressraum zur Verfügung stellt.

#### EXTERNAL NAME (nur für External SQL oder External high-level language Stored Procedures)

Name des externen Programms, das beim Aufruf der Stored Procedure ausgeführt wird.

### **B.** Inhalt der beigelegten DVD

Auf der beigelegten DVD befinden sich im Verzeichnis *IBM Data Studio Developer* die Installationsdateien für das gleichnamige Produkt für Windows. Die Datei *Setup.exe* startet die Installation.

Im Verzeichnis Anwendungsprogramm befindet sich ein Archiv mit den Daten des Java-Anwendungsprogramms.

Die Dateien *Tutorial.pdf* und *Tutorial.doc* im Verzeichnis *Tutorial* beinhalten das Tutorial, das im Client/Server-Praktikum zum Einsatz kommt.

Die meisten der verwendeten Onlinequellen können im Verzeichnis Quellen gefunden werden.

Eine elektronische Version dieser Diplomarbeit ist außerdem im Verzeichnis Diplomarbeit enthalten.